# HP Data Protector 6.20

トラブルシューティングガイド

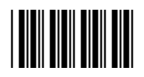

製品番号: 初版:2011年3月

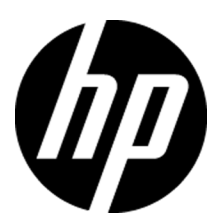

ご注意

© Copyright 2006, 2011 Hewlett-Packard Development Company, L.P.

機密性のあるコンピュータソフトウェアです。これらを所有、使用、または複製するには、HPからの有効な使用 許諾が必要です。商用コンピュータソフトウェア、コンピュータソフトウェアに関する文書類、および商用アイテ ムの技術データは、FAR12.211および12.212の規定に従い、ベンダーの標準商用ライセンスに基づいて米国 政府に使用許諾が付与されます。

ここに記載する情報は、予告なしに変更されることがあります。HP製品、またはサービスの保証は、当該製品、 およびサービスに付随する明示的な保証文によってのみ規定されるものとします。ここでの記載で追加保証を 意図するものは一切ありません。ここに含まれる技術的、編集上の誤り、または欠如について、HPはいかなる 責任も負いません。

Intel®、Itanium®、Pentium®、Intel Inside®、およびIntel Insideロゴは、米国およびその他の国におけるIntel Corporationまたはその子会社の商標または登録商標です。

Microsoft®、Windows®、Windows XP®、およびWindows NT®は、米国におけるMicrosoft Corporationの登録 商標です。

AdobeおよびAcrobatは、Adobe Systems Incorporatedの商標です。

Javaは、米国におけるSun Microsystems, Inc.の商標です。

Oracle®は、Oracle Corporation (Redwood City, California)の米国における登録商標です。

UNIX®は、The Open Groupの登録商標です。

# 目次

| 出版履歴                            | 9  |
|---------------------------------|----|
| 本書について                          | 11 |
| 対象読者                            | 11 |
| ドキュメントセット                       | 11 |
| ガイド                             | 11 |
| オンラインヘルプ                        | 14 |
| ドキュメントマップ                       | 15 |
| 略称                              | 15 |
| 対応表                             | 16 |
| 統合ソフトウェア                        | 17 |
| 表記上の規則および記号                     | 19 |
| Data Protectorグラフィカルユーザーインタフェース | 20 |
| 一般情報                            | 21 |
| HPテクニカルサポート                     | 21 |
| メールニュース配信サービス                   | 22 |
| HP Webサイト                       | 22 |
| ドキュメントに関する意見                    | 22 |

### 1 Data Protectorのトラブルシューティングについて ...... 23

| Omnircオプション        | 29 |
|--------------------|----|
| omnircオプションの使用方法   | 29 |
| 最も頻繁に使用されるomnirc変数 | 30 |

# 2 ネットワーキングと通信のトラブルシューティング ...... 35

| ホスト名の解決に関する問題                          | . 35 |
|----------------------------------------|------|
| TCP/IP設定のチェック                          | . 35 |
| DNSの名前解決のテスト                           | . 35 |
| Novell Open Enterprise Server (OES)の問題 | . 37 |
| その他の問題                                 | . 38 |

## 3 Data Protectorのサービスおよびデーモンのトラブルシューティン

| グ |                                      | 41 |
|---|--------------------------------------|----|
|   | 概要                                   | 41 |
|   | Data Protectorのプロセス                  | 41 |
|   | Data ProtectorのサービスをWindowsで起動する際の問題 | 42 |
|   | Data ProtectorのデーモンをUNIXで起動する際の問題    | 44 |
|   | Data Protectorプロセスの他の問題              | 46 |

| 4 | ユーザーインタフェースに関するトラブルシューティング | 47   |
|---|----------------------------|------|
|   | ユーザーインタフェースの起動に関する問題       | . 47 |
|   | 表示に関する問題                   | . 49 |

# 5 デバイスとメディアのトラブルシューティング ...... 51

| デバイスおよびメディアに関する全般的な問題                 | 51 |
|---------------------------------------|----|
| ADIC/GRAU DASライブラリとSTK ACSライブラリに関する問題 | 58 |

# 6 バックアップセッションと復元セッションのトラブルシューティン

| ゲ                             | 63   |
|-------------------------------|------|
| 増分バックアップの代わりにフルバックアップが実行される   | 63   |
| Data Protectorがセッションを開始できない   | . 65 |
| マウント要求が発行される                  | . 66 |
| デバイスにメディアが入っているのにマウント要求が発行される | . 66 |
| ファイルライブラリに対してマウント要求が発行される     | . 68 |
| ファイル名に関する問題                   | . 68 |
| クラスターに関する問題                   | 69   |
| その他の問題                        | . 71 |

| 7才 | ブジェクト | 、操作セッシ | ョンのトラブ | ルシューラ | ティング |  | 79 |
|----|-------|--------|--------|-------|------|--|----|
|----|-------|--------|--------|-------|------|--|----|

| オブジェクトコピーに関する問題                                                                                      | 79                                |
|----------------------------------------------------------------------------------------------------|-----------------------------------|
| オノンェクトの集約に関する問題                                                                                      | 81                                |
| 8 Data Protector内部データベース(IDB)のトラブルシューティング                                                            | 0.0                               |
| っ フィウー いわれいロールング・シントレイロロロ                                                                            | 83                                |
| ノアイルやアイレクトリか見つからないことによる問題                                                                            | 83                                |
| ノー シノナイル(ノイレクトリが元 フル・ウィット                                                                            | 03<br>84                          |
| バックアップ時およびインポート時の問題                                                                                  | 85                                |
| パフォーマンスに関する問題                                                                                        | 87                                |
| その他の問題                                                                                               | 88                                |
|                                                                                                    |                                   |
| 9 レポートおよび通知のトラブルシューティング                                                                              | 93                                |
| レポートと通知に関する問題                                                                                        | 93                                |
|                                                                                                    |                                   |
| 10 Data Protectorオンラインヘルプのトラブルシューティング                                                                | 95                                |
| 概要                                                                                                   | 95                                |
| Windowsのオンラインヘルプのトラブルシューティング                                                                         | 95                                |
| UNIXのオンラインヘルプのトラブルシューティング                                                                            | 96                                |
|                                                                                                    |                                   |
| 11 サポートサービスへご連絡いただく前に                                                                                | 99                                |
| 当社サポートサービスへご連絡いただく前に                                                                                 | 99                                |
| デバッグ                                                                                                 | 99                                |
| デバッグの有効化                                                                                             | 100                               |
| Data Protector GUIを使用する                                                                              | . 100                             |
| トレース構成ノアイルを使用する                                                                                      | . 100                             |
| OB2OP15変数を使用する                                                                                       | 101                               |
| デバッグ構文                                                                                               | 101                               |
| デバッグの最大サイズの制限                                                                                        | . 102                             |
| デバッグファイルの名前と保存場所                                                                                     | . 103                             |
| Inetのデバッグ                                                                                            | 104                               |
| CRSのデバッグ                                                                                             | 104                               |
| HPカスタマサポートサービスに送付するための生成データの準備                                                                       | 106                               |
|                                                                                                    |                                   |
| omnidlcコマンドについて                                                                                      | 106                               |
| omnidlcコマンドについて<br>CLIからomnidlcコマンドを使用することによるデバッグログの処理                                               | 106<br>107                        |
| omnidlcコマンドについて<br>CLIからomnidlcコマンドを使用することによるデバッグログの処理<br>omnidlcコマンドの構文<br>収集データの範囲限定               | 106<br>107<br>107                 |
| omnidlcコマンドについて<br>CLIからomnidlcコマンドを使用することによるデバッグログの処理<br>omnidlcコマンドの構文<br>収集データの範囲限定<br>データのヤグャント化 | . 106<br>107<br>107<br>108<br>108 |

| パックしたデータの保存                             | 109 |
|-----------------------------------------|-----|
| アンパックしたデータの保存                           | 109 |
| 必要なスペースの推定                              | 110 |
| クライアント上のデバッグファイルの削除                     | 110 |
| デバッグファイルについての情報の削除                      | 110 |
| その他の操作                                  | 110 |
| 問題と回避策                                  | 111 |
| omnidlcコマンドの使用例                         | 112 |
| Data Protector GUIを使用することによるデバッグファイルの処理 | 113 |
| デバッグファイル操作の実行                           | 113 |
| デバッグファイルの収集                             | 114 |
| デバッグファイルスペースの計算                         | 115 |
| デバッグファイルの削除                             | 116 |
| HPカスタマサポートサービスに送付するデータ収集の例              | 117 |
|                                         |     |
| 田鈺隹                                     | 110 |
| <b>□□□元</b>                             | 115 |
|                                         |     |
| 索引                                      |     |
|                                         |     |

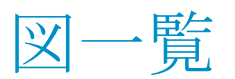

| 1 | Data Protectorグラフィカルユーザーインタフェース | 21 |
|---|---------------------------------|----|
| 2 | エラーメッセージダイアログのサンプル              | 27 |
| 3 | トレース用のボタンが有効な場合                 | 96 |

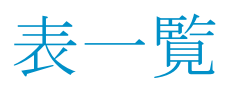

| 1 | 出版履歴                          | . 9 |
|---|-------------------------------|-----|
| 2 | 表記上の規則                        | 19  |
| 3 | Data Protectorログファイル          | 25  |
| 4 | 各種処理中に実行されるData Protectorプロセス | 41  |
| 5 | メディアエラー統計                     | 54  |
| 6 | 循環デバッグに必要となるディスクスペース1         | 02  |

# 出版履歴

次の版が発行されるまでの間に、間違いの訂正や製品マニュアルの変更を反映したアッ プデート版が発行されることもあります。アップデート版や新しい版を確実に入手するた めには、対応する製品のサポートサービスにご登録ください。詳細については、HPの営 業担当にお問い合わせください。

#### 表1出版履歴

| 製品番号        | ガイド版     | 製品                          |
|-------------|----------|-----------------------------|
| B6960-96003 | 2006年7月  | Data Protector リリース A.06.00 |
| B6960-96037 | 2008年11月 | Data Protector リリース A.06.10 |
| B6960-90153 | 2009年9月  | Data Protector リリース A.06.11 |
|             | 2011年3月  | Data Protector リリースA.06.20  |

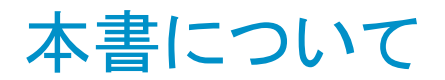

本書では、Data Protectorの使用時に発生する可能性がある問題をトラブルシューティングする方法について説明します。ここでは一般的な問題とそれらの解決方法を紹介しています。

#### 図注記:

本書では、Data Protectorのインストール、統合ソフトウェア、ゼロダウンタイムバック アップ機能、ディザスタリカバリに固有のトラブルシューティング情報については説明 していません。関連する情報は、各製品のガイドを参照してください。

### 対象読者

本書は、ネットワーク上のシステムの保守とバックアップに携わるバックアップ管理者を対象としています。

### ドキュメントセット

その他のドキュメントおよびオンラインヘルプには、関連情報が記載されています。

### ガイド

Data Protectorのガイドは、電子的なPDF形式で提供されます。PDFファイルは、Data Protectorのセットアップ時に、Windowsの場合は英語のドキュメント(ガイド、ヘルプ)コンポーネントを、UNIXの場合はOB2-DOCSコンポーネントを、それぞれ選択してインストールします。ガイドのインストール後の保存先ディレクトリは、Data\_Protector\_home¥ docs(Windows)または/opt/omni/doc/C(UNIX)です。

ガイドは、HPサポートセンターのWebサイトの[マニュアル]ページから入手できます。

http://www.hp.com/support/manuals

[Storage]セクションの[Storage Software]をクリックし、ご使用の製品を選択してください。

・ 『HP Data Protectorコンセプトガイド』

このガイドでは、Data Protectorのコンセプトを解説するとともに、Data Protectorの動作原理を詳細に説明しています。手順を中心に説明しているオンラインヘルプとあわせてお読みください。

- 『HP Data Protectorインストールおよびライセンスガイド』
   このガイドでは、Data Protectorソフトウェアのインストール方法をオペレーティングシステムおよび環境のアーキテクチャごとに説明しています。また、Data Protectorのアップグレード方法や、環境に適したライセンスの取得方法についても説明しています。
- ・『HP Data Protectorトラブルシューティングガイド』 このガイドでは、Data Protectorの使用中に起こりうる問題に対するトラブルシューティ ングの方法について説明します。
- ・『*HP Data Protectorディザスタリカバリガイド*』 このガイドでは、ディザスタリカバリの計画、準備、テスト、および実行の方法について 説明します。
- 『HP Data Protectorインテグレーションガイド』
   このガイドでは、さまざまなデータベースやアプリケーションをバックアップおよび復元 するための、Data Protectorの構成方法および使用法を説明します。このガイドは、 バックアップ管理者やオペレータを対象としています。6種類のガイドがあります。
  - 『HP Data Protector Microsoftアプリケーション用インテグレーションガイド -SQL Server、SharePoint Portal Server、およびExchange Server』

このガイドでは、Microsoft SQL Server、Microsoft SharePoint Server、Microsoft Exchange ServerといったMicrosoftアプリケーションに対応するData Protectorの 統合ソフトウェアについて 説明します。

・ 『HP Data ProtectorインテグレーションガイドーOracle、SAP』

このガイドでは、Oracle Server、SAP R/3、SAP MaxDBに対応するData Protector の統合ソフトウェアについて説明します。

• [[HP Data Protector Integration Guide for IBM Applications: Informix, DB2, and Lotus Notes/Domino]]

このガイドでは、Informix Server、IBM DB2 UDB、Lotus Notes/Domino Serverと いったIBMアプリケーションに対応するData Protectorの統合ソフトウェアについ て説明します。

• [HP Data Protector Integration Guide for Sybase, Network Node Manager, and Network Data Management Protocol Server]

このガイドでは、Sybase Server、HP Network Node Manager、およびNetwork Data Management Protocol Serverに対応するHPの統合ソフトウェアについて説明します。

- 『HP Data Protector Integration Guide for Virtualization Environments』
   このガイドでは、Data Protectorと仮想環境(VMware仮想インフラストラクチャおよびVMware vSphere、Microsoft Hyper-V、およびCitrix XEN Server)との統合について説明します。
- [[HP Data Protector Integration Guide for Microsoft Volume Shadow Copy Service]

このガイドでは、Data ProtectorとMicrosoftボリュームシャドウコピーサービスの統 合について説明します。また、ドキュメントアプリケーションライターの詳細につい ても説明します。

- ・ 『HP Data Protector Integration Guide for HP Operations Manager for UNIX』 このガイドでは、UNIX版のHP Operations ManagerとHP Service Navigatorを使用し て、Data Protector環境の健全性と性能を監視および管理する方法について説明し ます。
- *[HP Data Protector Integration Guide for HP Operations Manager for Windows*]

このガイドでは、Windows版のHP Operations Managerを使用して、Data Protector環境の健全性と性能を監視および管理する方法について説明します。

- 『HP Data Protectorゼロダウンタイムバックアップコンセプトガイド』
   このガイドでは、Data Protectorゼロダウンタイムバックアップとインスタントリカバリのコンセプトについて解説するとともに、ゼロダウンタイムバックアップ環境におけるData
   Protectorの動作原理を詳細に説明します。手順を中心に説明している『HP Data
   Protector Zero Downtime Backup Administrator's Guide』および『HP Data
- 『HP Data Protector Zero Downtime Backup Administrator's Guide』
   このガイドでは、HP StorageWorks P6000 EVAディスクアレイファミリ、HP StorageWorks P9000 XPディスクアレイファミリ、HP StorageWorks P4000 SANソリューション、EMC Symmetrix Remote Data FacilityおよびTimeFinderに対応するData Protector統合ソフトウェアの構成方法および使用方法を説明します。このガイドは、バックアップ管理者やオペレータを対象としています。ファイルシステムとディスクイメージのゼロダウンタイムバックアップ、インスタントリカバリ、および復元についても説明します。

Protector Zero Downtime Backup Integration Guide』とあわせてお読みください。

- 『HP Data Protector Zero Downtime backup Integration guide』
   このガイドでは、Oracle Server、SAP R/3、Microsoft Exchange Server、Microsoft SQL Serverの各データベースに対して、そのゼロダウンタイムバックアップ、インスタントリカバリ、標準復元を実行するためのData Protectorの構成方法および使用方法について説明します。
- ・『HP Data Protector Granular Recovery Extension for Microsoft SharePoint Serverユーザガイド』

このガイドでは、Microsoft SharePoint Server用にData Protector Granular Recovery Extensionを構成し使用する方法について説明します。Data Protector Granular Recovery ExtensionはMicrosoft SharePoint ServerのCentral Administrationに組み 込まれ、個々のアイテムをリカバリできるようになります。このガイドは、Microsoft SharePoint Server管理者およびData Protectorバックアップ管理者を対象としていま す。

· *『HP Data Protector Granular Recovery Extension User Guide for VMware vSphere』* 

このガイドでは、VMware vSphere用Data Protector Granular Recovery Extensionの 構成方法および使用方法について説明します。Data Protector Granular Recovery ExtensionはVMware vCenter Serverに組み込まれ、個々のアイテムをリカバリできる ようになります。このガイドは、VMware vCenter ServerユーザーおよびData Protector バックアップ管理者を対象としています。

- 『HP Data Protector Media Operations User Guide』
   このガイドは、システムの保守とバックアップを担当するネットワーク管理者を対象に、 オフラインストレージメディアの追跡と管理に関する情報を提供します。アプリケーションのインストールと構成、日常のメディア操作、およびレポート作成のタスクについて 説明します。
- 『HP Data Protector製品案内、ソフトウェアノート、リファレンス』
   このガイドでは、HP Data Protector 6.20の新機能について説明しています。また、 インストール要件、必要なパッチ、制限事項、報告されている問題とその回避方法などの情報も記載されています。
- 『HP Data Protector Product Announcements, Software Notes, and References for Integrations to HP Operations Manager』
   このガイドは、HP Operations Manager統合ソフトウェアに対して同様の機能を果たし
- ます。 ・ 『HP Data Protector Media Operations Product Announcements, Software Notes,
- and References

このマニュアルは、Media Operationsに対して同様の機能を果たします。

・ 『HP Data Protector Command Line Interface Reference』 このガイドでは、Data Protectorコマンドラインインタフェース、コマンドオプション、使 用方法を、コマンドラインの基本例とともに説明しています。

オンラインヘルプ

Data Protector はWindowsおよびUNIXの各プラットフォーム用にオンラインヘルプ([ヘルプ]トピックとコンテキスト依存ヘルプ([F1]キー))を備えています。

Data Protectorをインストールしていない場合でも、インストールDVD-ROMの最上位ディレクトリからオンラインヘルプにアクセスできます。

- ・ Windowsの場合: DP\_help. chmを開きます。
- ・ UNIXの場合: 圧縮されたtarファイルDP\_help.tar.gzをアンパックし、DP\_help.htm 経由でオンラインヘルプシステムにアクセスします。

ドキュメントマップ

略称

次の表は、ドキュメントマップで使用される略称の説明です。ガイドのタイトルには、すべて先頭にHP Data Protectorが付きます。

| 略称         | ガイド                                                                                 |
|------------|-------------------------------------------------------------------------------------|
| CLI        | Command Line Interface Reference                                                    |
| Concepts   | コンセプトガイド                                                                            |
| DR         | ディザスタリカバリガイド                                                                        |
| GS         | スタートアップガイド                                                                          |
| GRE-SPS    | Granular Recovery Extension for Microsoft SharePoint Serverユーザガ<br>イド               |
| GRE-VMware | Granular Recovery Extension User Guide for VMware vSphere                           |
| Help       | オンラインヘルプ                                                                            |
| IG-IBM     | Integration Guide for IBM Applications: Informix, DB2, and Lotus<br>Notes/Domino    |
| IG-MS      | Microsoftアプリケーション用インテグレーションガイドー SQL Server、<br>SharePoint Server、およびExchange Server |
| IG-O/S     | インテグレーションガイド - Oracle、SAP                                                           |
| IG-OMU     | Integration Guide for HP Operations Manager for UNIX                                |
| IG-OMW     | Integration Guide for HP Operations Manager for Windows                             |

| 略称          | ガイド                                                                                                    |
|-------------|----------------------------------------------------------------------------------------------------|
| IG-Var      | Integration Guide for Sybase, Network Node Manager, and Network<br>Data Management Protocol Server     |
| IG-VirtEnv  | Integration Guide for Virtualization Environments: VMware, Microsoft<br>Hyper-V, and Citrix XEN Server |
| IG-VSS      | Integration Guide for Microsoft Volume Shadow Copy Service                                             |
| Install     | インストールおよびライセンスガイド                                                                                      |
| MO GS       | Media Operations Getting Started Guide                                                                 |
| MO RN       | Media Operations Product Announcements, Software Notes, and<br>References                              |
| MO UG       | Media Operations User Guide                                                                            |
| PA          | 製品案内、ソフトウェアノート、リファレンス                                                                                  |
| Trouble     | トラブルシューティングガイド                                                                                         |
| ZDB Admin   | ZDB Administrator's Guide                                                                              |
| ZDB Concept | ZDBコンセプトガイド                                                                                            |
| ZDB IG      | ZDB Integration Guide                                                                                  |

### 対応表

以下の表は、各種情報がどのドキュメントに記載されているかを示したものです。 をルが 塗りつぶされているドキュメントを最初に参照してください。。

|             |      |    |          |         |         |    |    | インテグレーションガイド |     |     | Z   | ZDE | 3       | G   | RE  | ٨       | ٨Ο    |   |     |        |    |      |    |     |
|-------------|------|----|----------|---------|---------|----|----|--------------|-----|-----|-----|-----|---------|-----|-----|---------|-------|---|-----|--------|----|------|----|-----|
|             | Help | GS | Concepts | Install | Trouble | DR | PA | SM           | o/S | IBM | Var | VSS | VirtEnv | OMU | MMO | Concept | Admin | ß | SPS | VMware | CS | User | PA | CLI |
| バックアップ      | X    | Х  | Х        |         |         |    |    | Х            | Χ   | Х   | X   | Χ   | Х       |     |     | Х       | Χ     | Χ |     |        |    |      |    |     |
| CLI         |      |    |          |         |         |    |    |              |     |     |     |     |         |     |     |         |       |   |     |        |    |      |    | Χ   |
| 概念/手法       | x    |    | x        |         |         |    |    | х            | х   | X   | х   | Х   | х       | х   | Х   | x       | Х     | Х | х   | х      |    |      |    |     |
| ディザスタリカバリ   | Х    |    | Х        |         |         | Х  |    |              |     |     |     |     |         |     |     |         |       |   |     |        |    |      |    |     |
| チンストール/     | x    | x  |          | x       |         |    | X  |              |     |     |     |     |         | х   | X   |         |       |   |     |        | Х  | х    |    |     |
| インスタントリカバリ  | Х    |    | Х        |         |         |    |    |              |     |     |     |     |         |     |     | х       | Х     | Χ |     |        |    |      |    |     |
| ライセンス       | Х    |    |          | Χ       |         |    | Χ  |              |     |     |     |     |         |     |     |         |       |   |     |        |    | Χ    |    |     |
| 制限事項        | Х    |    |          |         | Х       |    | Х  | Х            | Х   | Х   | Х   | Х   | Х       |     |     |         |       | Χ |     |        |    |      | Χ  |     |
| 新機能         | Х    |    |          |         |         |    | X  |              |     |     |     |     |         |     |     |         |       |   |     |        |    |      | Х  |     |
| プラニング方法     | Х    |    | Х        |         |         |    |    |              |     |     |     |     |         |     |     | Х       |       |   |     |        |    |      |    |     |
| 手順/作業       | x    |    |          | Х       | Х       | х  |    | х            | х   | Х   | х   | х   | Х       | х   | х   |         | х     | Х | х   | Х      |    | Х    |    |     |
| 推奨事項        |      |    | Х        |         |         |    | Χ  |              |     |     |     |     |         |     |     | Х       |       |   |     |        |    |      | Х  |     |
| 必要条件        |      |    |          | Х       |         |    | Χ  | Х            | Х   | Х   | Х   | Х   | Χ       | Х   | Х   |         |       |   |     |        | Х  | Х    | Х  |     |
| 復元          | X    | Χ  | Х        |         |         |    |    | Х            | Х   | Х   | Х   | Х   | Χ       |     |     |         | Х     | Х | Х   | Х      |    |      |    |     |
| サポートされる構成   |      |    |          |         |         |    |    |              |     |     |     |     |         |     |     | x       |       |   |     |        |    |      |    |     |
| トラブルシューティング | Х    |    |          | Х       | Χ       |    |    | Х            | Х   | Х   | Х   | Х   | Х       | Х   | Х   |         | Х     | Χ | Х   | Х      |    |      |    |     |

統合ソフトウェア

以下のソフトウェアアプリケーションとの統合に関する詳細については、該当するガイドを 参照してください。

| ソフトウェアアプリケーション                | ガイド            |
|-------------------------------|----------------|
| HP Network Node Manager (NNM) | IG-Var         |
| HP Operations Manager         | IG-OMU, IG-OMW |
| IBM DB2 UDB                   | IG-IBM         |

| ソフトウェアアプリケーション                 | ガイド                   |
|--------------------------------|-----------------------|
| Informix Server                | IG-IBM                |
| Lotus Notes/Domino Server      | IG-IBM                |
| Media Operations               | MO User               |
| Microsoft Exchange Server      | IG-MS, ZDB IG         |
| Microsoft Hyper-V              | IG-VirtEnv            |
| Microsoft SharePoint Server    | IG-MS、ZDB IG、GRE-SPS  |
| Microsoft SQL Server           | IG-MS, ZDB IG         |
| Microsoftボリュームシャドウコピーサービス(VSS) | IG-VSS                |
| ネットワークデータ管理プロトコル(NDMP)サーバー     | IG-Var                |
| Oracle Server                  | IG-O/S、ZDB IG         |
| SAP MaxDB                      | IG-O/S                |
| SAP R/3                        | IG-O/S、ZDB IG         |
| Sybase Server                  | IG-Var                |
| VMware vSphere                 | IG-VirtEnv、GRE-VMware |

以下のディスクアレイシステムファミリとの統合に関する詳細については、該当するガイド を参照してください。

| ディスクアレイファミリ                          | ガイド                              |
|--------------------------------------|----------------------------------|
| EMC Symmetrix                        | すべてのZDB                          |
| HP StorageWorks P4000 SANソリューション     | ZDB Concept、ZDB Admin、<br>IG-VSS |
| HP StorageWorks P6000 EVAディスクアレイファミリ | すべてのZDB                          |

HP StorageWorks P9000 XPディスクアレイファミリ

# 表記上の規則および記号

#### 表2表記上の規則

| 規則                                    | 要素                                                                                       |
|---------------------------------------|------------------------------------------------------------------------------------------|
| 青色のテキスト: 表2(19ページ)                    | 相互参照リンクおよび電子メールアドレス                                                                      |
| 青色の下線付きテキスト: <u>http://www.hp.com</u> | Webサイトアドレス                                                                               |
| 斜体テキスト                                | テキストの強調                                                                                  |
| 等幅テキスト                                | <ul> <li>ファイル名とディレクトリ名</li> <li>システム出力</li> <li>コード</li> <li>コマンド、コマンド引数、引数の値</li> </ul> |
| 等幅、斜体テキスト                             | <ul> <li>コード変数</li> <li>コマンド変数</li> </ul>                                                |
| 等幅、太字テキスト                             | 強調された等幅テキスト                                                                              |

#### △ 注意:

指示に従わなかった場合、機器設備またはデータに対して損害をもたらす可能性が あることを示します。

#### ① 重要:

詳細情報または特定の手順を示します。

### 図注記:

補足情報を示します。

茶 ヒント:

役に立つ情報やショートカットを示します。

# Data Protectorグラフィカルユーザーインタフェース

Data Protectorでは、クロスプラットフォーム(WindowsとUNIX)のグラフィカルユーザーイン タフェースを提供します。オリジナルのData ProtectorGUI (Windowsのみ)またはData ProtectorJava GUIを使用できます。Data Protectorグラフィカルユーザーインタフェース に関する詳細は、オンラインヘルプを参照してください。

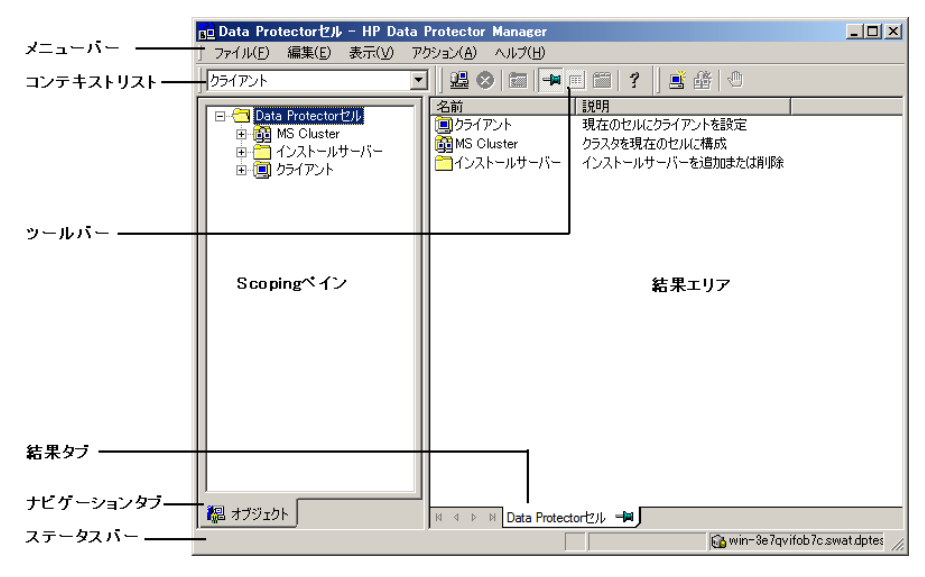

図 1 Data Protectorグラフィカルユーザーインタフェース

一般情報

Data Protectorに関する一般的な情報は、<u>http://www.hp.com/go/dataprotector</u>にあり ます。

# HPテクニカルサポート

各国のテクニカルサポート情報については、以下のアドレスのHPサポートWebサイトを参照してください。

http://www.hp.com/support

HPに問い合わせる前に、以下の情報を集めておいてください。

- ・ 製品のモデル名とモデル番号
- ・ 技術サポートの登録番号(ある場合)
- ・ 製品のシリアル番号
- ・ エラーメッセージ
- オペレーティングシステムのタイプとリビジョンレベル
- 詳細な質問内容

トラブルシューティングガイド 21

### メールニュース配信サービス

ご使用の製品を以下のアドレスのメールニュース配信登録Webサイトで登録することをお 勧めします。

http://www.hp.com/go/e-updates

登録すると、製品の強化機能内容、ドライバの新バージョン、ファームウェアのアップデートなどの製品リソースに関する通知が電子メールで届きます。

# HP Webサイト

その他の情報については、次のHP Webサイトを参照してください。

- <u>http://www.hp.com</u>
- <u>http://www.hp.com/go/software</u>
- <u>http://www.hp.com/support/manuals</u>
- <u>http://h20230.www2.hp.com/selfsolve/manuals</u>
- <u>http://www.hp.com/support/downloads</u>

# ドキュメントに関する意見

HPでは、皆さまのご意見をお待ちしております。

製品ドキュメントに関するご質問やお気づきの点があれば、DP.DocFeedback@hp.comまでメッセージを送信してください。お知らせいただいた内容は、すべてHPに帰属することになります。

# 1 Data Protectorのトラブルシューティ ングについて

## 概要

Data Protectorの使用時に発生する問題の多くは、ユーザー自身で解決することができます。そのような場合には、このガイドを手引きとしてお役立てください。

### このガイドの使い方

問題を短時間で効率的に解決するために、以下の事項に留意してください。

- 1. この章に記載されている全般的なトラブルシューティング情報を把握しておきます。
- 2. 発生している問題に関する情報がこのガイドに記載されているかどうかをチェックします。インストール、統合、ZDB、ディザスタリカバリに関する問題は、本書では扱いません。これらについては、それぞれのガイドを参照してください。
- 問題の解決方法が見つからない場合は、その問題をHPカスタマサポートサービス にご連絡ください。サポートに必要なデータの準備方法については、第11章(99ペー ジ)を参照してください。

#### 学 ヒント:

Data Protectorのパフォーマンスに関する概要やヒントについては、オンラインヘルプの索引「パフォーマンス」を参照してください。

### 全般的なチェック

最初に、以下の事項を確認してください。

・ 現段階では回避できない既知の制限事項に関連していないこと。Data Protectorの 制限および推奨事項、Data ProtectorおよびData Protector以外の既知の問題の詳

トラブルシューティングガイド 23

細については、『HP Data Protector製品案内、ソフトウェアノート、リファレンス』を参照してください。

- ・ サードパーティ製のハードウェアやソフトウェアに関連した問題ではないこと。関連している場合は、各ベンダーにサポートの問い合わせを行ってください。
- Data Protectorの最新のパッチがインストールされていること。パッチは<u>http://www.itrc.hp.com</u>から入手できます。
   システムにインストールされているData Protectorパッチの確認方法については、オンラインヘルプの索引「パッチ」を参照してください。
- 適切なオペレーティングシステムパッチがインストールされていること。
   必要なオペレーティングシステムパッチのリストについては、『HP Data Protector 製品案内、ソフトウェアノート、リファレンス』を参照してください。
- アプリケーションバックアップの場合、バックアップ失敗の原因がアプリケーションのダウンではないこと。
- デバッグログまたはREDOログを格納しているファイルシステムが満杯になっていないこと。
- · アプリケーションデータを格納しているファイルシステムが満杯になっていないこと。
- システムのメモリーが不足していないこと。

# Data Protectorログファイル

Data Protectorの使用時に問題が発生した場合は、ログファイル内の情報が問題の特定に役立ちます。

### ログファイルの保存場所

ほとんどのData Protectorログファイルは、以下の場所にあります。

Windows Wista、Windows Server 2008の場合: Data\_Protector\_program\_data¥log

その他のWindowsシステムの場合: Data\_Protector\_home¥log

HP-UX、Solaris、およびLinuxの場合:/var/opt/omni/logおよび/var/opt/omni/ server/log

その他のUNIXシステムおよびMac OS Xシステムの場合: /usr/omni/log

Novell NetWareの場合: SYS: ¥USR¥OMNI¥LOG

### ログファイルの形式

ほとんどのData Protectorログファイルのエントリは以下の形式になっています。

time\_stamp process.PID.Thread\_ID source\_file\_info Data
Protector\_version log\_entry\_message

#### 例

09/16/2010 1:44:50 PM INET.3048.3036 ["inetnt/allow\_deny.c /main/dp61/6":467] A.06.20 A request 0 (BDF) came from host computer.company.com (10.17.xx.xxx) which is not in AllowList:not proceeding with this request!

### ログファイルの内容

Data Protectorログファイルに記録される情報は、下の表に示すとおりです。

表 3 Data Protectorログファイル

| debug.log       | 予期されていなかった状況が記録されます。ユーザーにとって役立つ<br>内容もありますが、主として当社サポートサービスが使用します。                                                                                     |
|-----------------|----------------------------------------------------------------------------------------------------|
| inet.log        | 要求拒否など、クライアントのローカルセキュリティに関するイベントが記録されます。UNIXの場合は、Data Protector Inetサービスに対して発行されたすべての要求も記録されます。                                                       |
| enhincr.log     | 拡張増分バックアップの動作に関する情報が記録されます。たとえば、<br>拡張増分バックアップレポジトリで起こった問題の詳細なエラー情報な<br>どがこれに含まれます。                                                                   |
| Ob2EventLog.txt | Data Protectorのイベントと通知が記録されます。イベントログには、Data Protectorイベントが一括して保存されます。                                                                                 |
| media.log       | バックアップ、初期化、インポートの各処理でメディアが使用されるたび<br>に、このログファイルに新しいエントリが作成されます。IDBの復旧では、<br>media.logを使って、IDBをバックアップしたメディアや、前回のIDBバック<br>アップ以降に使用されたメディアを検索できます。      |
| omnisv.log      | Data Protectorサービスが開始および停止された日時に関する情報が<br>記録されます。                                                                                                    |
| security.log    | Cell Manager上のセキュリティ関連イベントが記録されます。イベントの中には、通常操作の結果として発生するものもあります。その場合は、許可されていない操作が特定のユーザーによって試行されたことを意味するだけですが、その一方で、故意に不正侵入が行われていることを示すイベントの場合もあります。 |
| purge.log       | IDBのバックグラウンドでの削除動作のトレース結果が記録されます。                                                                                                    |

| RDS.log                                                     | IDBのログが記録されます。このファイルはCell Manager上の以下のディ<br>レクトリにあります。<br>Windows Server 2008の場合: Data_Protector_program_data¥<br>db40¥datafiles¥catalog<br>その他のWindowsシステムの場合: Data_Protector_home¥db40¥<br>datafiles¥catalog<br>UNIXシステムの場合: /var/opt/omni/server/db40/datafiles /<br>catalog |  |  |  |  |  |  |  |
|-------------------------------------------------------------|----------------------------------------------------------------------------------------------------|--|--|--|--|--|--|--|
| sanconf.log                                                 | sanconfコマンドにより生成されたセッションレポートが記録されます。                                                                                                    |  |  |  |  |  |  |  |
| sm.log                                                      | バックアップセッションや復元セッションで発生した内部エラーの詳細<br>(バックアップ仕様の解析エラーなど)が記録されます。                                                                                                    |  |  |  |  |  |  |  |
| upgrade.log                                                 | アップグレード時に作成されるログファイルで、UCP(アップグレードコア<br>パート)とUDP(アップグレード詳細パート)のメッセージが記録されます。                                                                                                    |  |  |  |  |  |  |  |
| OB2_Upgrade.log<br>(UNIXのみ)                                 | アップグレード時に作成されるログファイルで、アップグレード処理のト<br>レース結果が記録されます。                                                                                                    |  |  |  |  |  |  |  |
| IS_install.log                                              | リモートインストールのトレース結果が記録されます。インストールサー<br>バーに保存されます。                                                                                                    |  |  |  |  |  |  |  |
| sap.log、oracle8.log、<br>informix.log、<br>sybase.log、db2.log | アプリケーション固有のログファイルです。アプリケーションとData<br>Protector間の統合ソフトウェア呼び出しに関するトレース結果が記録さ<br>れます。このファイルは、アプリケーションシステムに保存されます。                                                                                                    |  |  |  |  |  |  |  |

# Data Protectorエラーメッセージ

Data Protectorの多くのエラーメッセージにはトラブルシューティング情報が関連付けられており、そのメッセージから、エラーの詳細情報や問題を解決するためのヒントを得ることができます。メッセージにはエラー番号が記述されており、関連情報にアクセスする際に使用することができます。

### Data Protector GUIのエラーメッセージ

セッション出力内の一部のエラーメッセージには、クリッカブルリンクでエラー番号が示されています。そのリンクをクリックすると、エラーに関する詳細情報がエラーメッセージダイアログに表示されます。エラーの詳細な説明と解決のヒントを表示するには、[詳細]をクリックします。

| Manager                                                                                                    |                                                                                                    |         |  |  |  |  |  |  |  |
|----------------------------------------------------------------------------------------------------|----------------------------------------------------------------------------------------------------|---------|--|--|--|--|--|--|--|
| <b>8</b> 90:59                                                                                                    | [Critical] From: UMA@alphascorpii.hermes ''scsi_library_1'' Time: 8/26/2008 11:05:55<br>AM<br>[90:59] alphascorpii.hermes : 0:0:0:0:0<br>Cannot open exchanger control device [[2] The system cannot find the file specified. ] | Details |  |  |  |  |  |  |  |
| Description:<br>The xMA could not open the specified exchanger control device. The<br>error message indicates the reason as reported by the DS.<br>Frequently, a 'No such device or address' message from an exchanger<br>control device indicates that a wrong device file is specified for this |                                                                                                    |         |  |  |  |  |  |  |  |
| Actions:<br>Verify that the<br>and can be a<br>device config                                                                                                    | e control device file exists on the appropriate host<br>accessed by the xMA process. Check if device file in<br>guration is correct.                                                                                            | ×       |  |  |  |  |  |  |  |
|                                                                                                    | <u>Q</u> K                                                                                                    |         |  |  |  |  |  |  |  |

図 2 エラーメッセージダイアログのサンプル

### Data Protector CLIのエラーメッセージ

Data Protector CLIにエラー番号を含むエラーが返された場合は、トラブルシューティン グファイルでエラーの詳細を探すことができます。このテキストファイルには、すべてのData Protectorエラーメッセージが記述され、メッセージごとに説明と対処方法が示されていま す。

トラブルシューティングファイルは、Cell Manager上の以下の場所にあります。

Windowsシステムの場合: Data\_Protector\_home¥help¥enu¥Trouble.txt

UNIXシステムの場合: /opt/omni/gui/help/C/Trouble.txt

#### 例

メッセージ:

[12:1051] クライアントのセキュリティ侵害。アクセスが拒否されました。

説明:

ターゲットホストはセキュリティ保護されており、Cell権限のリストに存在しないホストによってアクセスされました。

#### 対処方法:

\*クライアントのCell権限のリストを確認して更新してください。 \*クライアントがロックアウトされている場合は、allow\_hostsファイルを手動で編集します。

トラブルシューティングガイド 27

## Data Protectorカスタマイズファイル

Data Protector変数を設定することで、問題を解決できる場合があります。このガイドでは、ある特定の問題を解決しようとする際に、どの変数を設定すると有効かを示します。

### グローバルオプション

グローバルオプションはData Protectorセル全体に影響を及ぼし、Data Protectorのさま ざまな側面(タイムアウトや制限値など)を制御します。 すべてのグローバルオプションは、 グローバルオプションファイルに記述されており、そのファイルを編集してData Protector をカスタマイズできます。

グローバルオプションファイルは、Cell Manager上の以下の場所にあります。

Windows Server 2008の場合: Data\_Protector\_program\_data¥Config¥Server¥ Options¥global

その他のWindowsシステムの場合:Data\_Protector\_home¥Config¥Server¥Options¥ global

UNIXシステムの場合: /etc/opt/omni/server/options/global

グローバルオプションを設定するには、globalファイルを編集します。希望するオプション行の"#"記号を削除してコメント指定を解除し、適切な値を設定してください。

#### 図 注記:

ほとんどの場合は、グローバルオプションを変更しなくても、Data Protectorを操作できます。

#### 最も頻繁に使用されるグローバル変数

最も頻繁に使用されるグローバル変数を以下に示します。詳細な説明については、グ ローバルオプションファイルを参照してください。

- MediaView:[メディア管理]コンテキストに表示されるフィールドとその順番を変更します。
- · MaxBSessions:同時処理バックアップ数のデフォルトの上限値5を変更します。
- ・ InitOnLoosePolicy:メディアポリシーに[緩和]が使用された場合、空のメディアまた は認識されないメディアをData Protectorが自動的に初期化するようにします。

- ・ MaxMAperSM: バックアップセッションごとのデバイス同時処理数のデフォルトの上限値 を変更します(デバイス同時処理数の最大数は32)。
- DCDirAllocation:新しい詳細カタログのバイナリファイルの格納先にdcbfディレクト リを選択する場合に使用するアルゴリズムを指定します。fill in sequence(デフォルト)、 balance size、balance numberの3種類のアルゴリズムが使用可能です。割り当てポリ シーを[fill in sequence](デフォルト)から[balance size]に変更することをお勧めします。
- DailyMaintenanceTime:日常の保守作業を開始可能な時刻を指定します。デフォルト値は12:00(正午)です。日常の保守作業の一覧については、オンラインヘルプの索引「Data Protectorが実行するチェック」を参照してください。
- DailyCheckTime:日常のチェック作業の開始可能な時刻を指定します。デフォルト値は午後12:30です。日常のチェック作業を無効にすることもできます。日常のチェック作業の一覧については、オンラインヘルプの索引「Data Protectorが実行するチェック」を参照してください。

### Omnircオプション

omnircオプションは、トラブルシューティングを行う場合や、他の設定値を無効にしたい 場合に非常に便利で、Data Protectorクライアントの動作にのみ影響します。ただし、動 作環境で本当に必要になった場合にのみ使用してください。このオプションの値は、Disk AgentやMedia Agentによって使用されます。

omnirc変数は、各クライアント上の以下のファイル内に設定します。

Windows Vista、Windows Server 2008の場合: Data\_Protector\_program\_data¥ omnirc

その他のWindowsシステムの場合:Data\_Protector\_home¥omnirc

HP-UX、Solaris、およびLinuxの場合: /opt/omni/.omnirc

その他のUNIXシステムおよび Mac OS Xシステムの場合: /usr/omni/. omnirc

Novell NetWareの場合: sys:¥usr¥omni¥omnirc

#### omnircオプションの使用方法

omnircオプションを設定するには、以下の手順を実行してください。

- 1. プラットフォームに応じて、omnirc.tmplテンプレートか.omnirc.TMPLテンプレート を、それぞれomnircまたは.omnircにコピーします。
- 2. omnircファイルまたは.omnircファイルを編集します。希望するオプション行の"#" 記号を削除してコメント指定を解除し、適切な値を設定します。

- 3. 変数の設定が終了したら、以下の操作を行います。
  - ファイルをコピーするかまたはエディタを使用してomnircファイルを作成したとき は、ファイルの権限を確認してください。UNIXの場合は、ファイル権限がユー ザーのumask設定値に応じて設定されるため、一部のプロセスでファイルを読み 取れない設定になることがあります。ファイルの権限を手動で644に設定してくだ さい。
  - omnircファイルを変更したときは、omnircファイルを変更したData Protectorクラ イアント上で、Data Protectorのサービス/デーモンを再起動します。UNIX上の crsデーモンについてはこの操作が必須です。必ず再起動してください。また、 Windows上のData Protector CRSサービスとInetサービスも再起動することをお 勧めします。Windowsの場合に限り、エントリを追加または変更した場合や、エン トリを削除(またはファイル名を変更)しただけの場合は、再起動は必要ありませ ん。

#### 図 注記:

omnireファイル内の変数名に特殊な文字を使用する場合は、環境変数の設定に使用できる文字に関するオペレーティングシステム固有の制限事項にも注意が必要です。たとえばUNIXシステムの場合であれば、変数内にスペース タブ / :\* ″ <> |を含めることはできません。\* ″ <> |.

ディザスタリカバリ中にomnircオプションを設定する方法については、『HP Data Protector ディザスタリカバリガイド』を参照してください。

#### 最も頻繁に使用されるomnirc変数

最も頻繁に使用されるomnirc変数を以下に示します。各オプションの詳細については、 omnircファイルを参照してください。

- OB2\_SSH\_ENABLED:セキュリティ保護されたシェル(SSH)を使用して保護されたリモートインストールを有効にするには、インストールサーバー上でこの変数を1に設定します。デフォルト値は0(設定なし)です。
- OB2\_ENCRYPT\_PVT\_KEY:セキュリティ保護されたリモートインストールのために暗号 化された秘密キーを使用するには、インストールサーバーでこの変数を1に設定しま す。デフォルト値は0(設定なし)です。
- ・ OB2BLKPADDING\_n:初期化時にメディアに書き込まれる空のブロック数を指定しま す。これにより、メディアのコピー時に、すべてのデータのコピーが完了する前にター ゲットメディアがスペース不足になるのを防ぎます。
- ・ OB2DEVSLEEP:デバイスのロード中、再試行後に次の再試行が行われるまでのスリープ時間を変更します。

- OB2ENCODE:OB2ENCODE:バックアップ仕様でバックアップオプションがどのように 設定されているかに関係なく、ユーザーがデータエンコーディングを常に使用できる ようにします。
- ・ OB2\_ENCRYPT\_MEDIUM\_STRICT:バックアップ、オブジェクト集約、オブジェクトコピー、 および自動メディアコピーの各セッションで、ドライブベースの暗号化を厳密な方針で 実行するかどうかを制御できます。この変数は、現在のセッションに対してGUIオプショ ンの[ドライブベースの暗号化]が選択されている場合にのみ考慮されます。

値を1に設定すると、以下のようになります。

- 選択したテープドライブで暗号化がサポートされていない場合、デフォルトでセッションが中止されます。
- ・ 選択したテープドライブで暗号化がサポートされていても、そのドライブ内のメディ アが暗号化をサポートしていない場合は、マウント要求が発行されます(スタンドア ロンのテープドライブの場合)。または、まず次に利用可能なメディアが暗号化を サポートしているかどうかがチェックされ、暗号化をサポートしているメディアが見 つからない場合に最終的にマウント要求が発行されます(テープライブラリの場 合)。
- ・ 選択したテープドライブとドライブ内のメディアの両方が暗号化をサポートしてい る場合、暗号化モードでデータの書き込み操作が実行されます。

値を0に設定すると、以下のようになります。

- ・ 選択したテープドライブで暗号化がサポートされていない場合、非暗号化モード でデータ書き込み操作が実行されます。
- ・ 選択したテープドライブで暗号化がサポートされていても、そのドライブ内のメディ アが暗号化をサポートしていない場合は、非暗号化モードでデータ書き込み操作 が実行されます。
- ・ 選択したテープドライブとドライブ内のメディアの両方が暗号化をサポートしてい る場合、暗号化モードでデータの書き込み操作が実行されます。
- SESSIONSTATUSWHENNOOBJECTTOCOPYおよび
   SESSIONSTATUSWHENNOOBJECTTOCONSOLIDATE:オブジェクトコピーおよびオ ブジェクト集約セッションで、コピーまたは集約するオブジェクトがない場合のセッショ ンステータスを制御できます。

設定する値に応じて、以下のようになります。

- ・ 0(デフォルト)の場合、セッションは失敗とみなされ、致命的エラーが表示されます。
- 1の場合、セッションは成功とみなされますが、警告が表示されます。
- ・ 2の場合、セッションは成功とみなされ、通常のメッセージが表示されます。
- OB20EXECOFF:特定のクライアントに対するバックアップ仕様で定義されているオブジェクトの実行前/実行後スクリプトを、ユーザーが制限または無効化できるようにします。
- OB2REXECOFF:特定のクライアントに対するリモートセッションの実行前/実行後スク リプトをユーザーが無効化できるようにします。

- OB2CHECKCHANGETIME(UNIXのみ): 増分バックアップで「前回inode変更日時」を いつ使用するかを制御します。
- ・ OB2INCRDIFFTIME(UNIXのみ):増分バックアップに対する「前回inode変更日時」の チェック時に適用される「増分待ち」時間を指定します。この変数は、 OB2CHECKCHANGETIME変数が2に設定されている場合にのみ有効です。
- OB2RECONNECT\_ACK:Data ProtectorがAckメッセージを待つ時間を定義します(デ フォルト値は1200秒)。この時間内にエージェントがAckメッセージを受け取らなけれ ば、それ以降、ソケット接続は無効とみなされます。
- ・ **OB2RECONNECT\_RETRY**:接続が切断した場合に、Data Protector Disk Agentまた はMedia Agentが再接続を試みる時間を定義します。デフォルト値は600秒です。
- OB2SHMEM\_IPCGLOBAL:Disk AgentとMediaAgentの両方がインストールされている HP-UXクライアントでは、バックアップ中に以下のエラーが発生した場合に備えて、このオプションを1に設定しておく必要があります。

共有メモリーを割り当て/関連付けできません(IPCは共有メモリーセグメントを割り当 てることができません。)システムエラー:[13] パーミッションが拒否されました。) => 中止しています。

- ・ OB2VXDIRECT:拡張VxFSファイルシステムの直接読み取り(キャッシュなし)を可能に して、パフォーマンスを向上させます。
- OB2\_CLP\_MAX\_ENTRIES(Windowsのみ): Change Log Providerがメモリー内に保持で きるエントリ数を設定します。Change Log Providerで使用されるメモリー量は、すべて のエントリのファイル名を合わせた長さに依存します。最小構成は15,000エントリ(約 25MBのRAM)です。デフォルト値は100,000エントリーです(約120MBのRAM)。この数 値が小さな値に変更され、すべてのエントリをメモリー内に保持できなくなると、バック アップ時間が長くなることがあります。
- ・ OB2\_CLP\_CREATE\_EL\_REPOSITORY(Windowsのみ): Change Log Providerを初めて 実行する際に、拡張増分リポジトリを作成するかどうかを指定します。拡張増分リポジ トリを作成する場合は1に設定します。デフォルト値は0です(作成しない)。この変数を 設定すると、拡張増分リポジトリが常に更新されるため、バックアップ時間が長くなりま す。ただし、その設定によって、従来の拡張増分バックアップに対するフォールバック が有効になります。
- OB2SANCONFSCSITIMEOUT=s(Windowsのみ):sanconf 関連操作のタイムアウト値を 設定します。sanconfコマンドを実行するには、コマンドが影響するすべてのクライア ントにこの変数を設定しておく必要があります。デフォルト値は20秒です。
- ・ OB2PORTRANGE:Data Protectorがリスンポートを動的に割り当てる際に使用する ポート番号の範囲を限定します。通常このオプションは、ファイアウォール越しのセル 管理を可能にする場合に設定します。ファイアウォールは別途構成する必要があり、 また、このオプションで指定したポート範囲はInetリスンポートには影響しない点に注 意してください。

- OB2PORTRANGESPEC:指定したData Protectorプロセスで使用するポート番号の範囲を限定します。ファイアウォールは別途構成する必要があり、また、このオプションで指定したポート範囲はInetリスンポートには影響しない点に注意してください。
   ポート範囲の構成例については、オンラインヘルプの索引「ファイアウォールのサポート」を参照してください。
- AMS\_ACQUIRE\_RELEASE\_TIMEOUT=s スマートコピーのターゲットテープのロードおよびアンロード時のタイムアウトを設定します。指定時間を超えると、操作が中止されます。デフォルト値は900秒です。
- AMS\_POSITION\_TIMEOUT=s スマートコピーのターゲットテープの位置決め時のタイムアウトを設定します。この値は、ヘッダーの読み書き時の位置決め時間(短時間で完了)に加え、書き込み後にテープを巻き戻す時間(かなりの時間が必要となる可能性あり)も含みます。指定時間を超えると、操作が中止されます。デフォルト値は900秒です。
- AMS\_SCAN\_FORMAT\_TIMEOUT=s スマートコピーのターゲットテープに対するヘッ ダーの読み書き時のタイムアウトを設定します。指定時間を超えると、操作が中止さ れます。デフォルト値は60秒です。
- AMS\_COPY\_TIMEOUT=s スマートコピー操作のタイムアウトを設定します。指定時間 を超えると、操作が中止されます。デフォルト値は8400秒です。
- AMS\_ENUM\_SLOTS\_TIMEOUT=s スマートコピーのプールおよびスロットのリストをVLS から取得する際のタイムアウトを設定します。指定時間を超えると、操作が中止されま す。デフォルト値は600秒です。

このタイムアウトは、VLSがリスト要求を受け取ってから応答を送信するまでの時間を 問題にしていることに注意してください。VLSへの接続時間は含まれていません。

Data Protectorのトラブルシューティングについて

# 2 ネットワーキングと通信のトラブル シューティング

# ホスト名の解決に関する問題

TCP/IP プロトコルは、ホスト名を正しく解決できるようにセットアップする必要があります。

通信を成功させるには、ホストBの完全修復ドメイン名(FQDN)が、ホストAで解決される必要があります。ホストの解決とは、ホストAがホストBのFQDNを解釈し、そのIPアドレスを特定することを意味します。

ホスト名の解決では、少なくとも以下の要件を満たす必要があります。

- 各クライアントで、Cell ManagerのアドレスおよびMedia Agentがインストールされているクライアントのアドレスを解決できること。
- · Cell Managerがセル内のすべてのクライアントの名前を解決できること。
- ・ MoMサーバーを使用する場合は、さらにMoMサーバーがMoM環境内のすべてのCell Managerの名前を解決できること。

#### TCP/IP設定のチェック

TCP/IPプロトコルのインストールが完了したら、pingおよびipconfigユーティリティを使用するか(Windows)、ifconfigユーティリティを使用して(UNIX)、TCP/IP構成を検証できます。

システムによっては、IPv6アドレスに対してpingコマンドを使用できないことがあります。その場合は、ping6コマンドを代わりに使用してください。

### DNSの名前解決のテスト

次のコマンドを実行して、ホスト間のDNSの名前解決をテストします。

omnicheck -dns

このコマンドは、通常のData Protector操作に必要なすべてのDNS接続を確認します。

このコマンドの詳細、オンラインヘルプの索引キーワード、「DNS設定のチェック」と、 omnicheckのマニュアルページを参照してください。

#### 問題

#### 接続したシステムがそれ自体の名前としてクライアントXを返す

omnicheckコマンドを実行した結果、以下の応答がありました。

client\_1はclient\_2に接続していますが接続先のシステムはclient\_3として存在しています。

このメッセージは、*client\_1*のhostsファイルが正しく構成されていないか、*client\_2*のホスト名がDNS名と一致していない場合に出力されます。

#### 対処方法

ネットワーク管理者に問い合わせてください。ユーザーの環境が名称解決の実行に対し てどのように構成されているかによって異なりますが、この問題は、お使いのDNS構成の 中で解決するか、または以下のディレクトリにある影響を受けるクライアント上のhostsファ イルを編集するか、どちらかの方法で解決する必要があります。

Windowsの場合: %SystemRoot%¥System32¥drivers¥etc

UNIXの場合: /etc

#### 問題

#### クライアントAがクライアントBへの接続に失敗する

omnicheckコマンドを実行した結果、以下の応答がありました。

client\_1からclient\_2に接続できません

このメッセージは、*client\_1の*hostsファイルが正しく構成されていないか、*client\_2*に アクセスできない(接続されていないなど)場合に出力されます。

#### 対処方法

hostsファイルを正しく構成するか、または切断されたシステムを接続します。

#### 問題

#### クライアントXに接続できない

omnicheckコマンドを実行した結果、以下の応答がありました。

client\_1がclient\_2に接続できません。

これは、パケットは送信されたがタイムアウトのため受信されていないことを示します。

ネットワーキングと通信のトラブルシューティング
リモートホスト上でネットワークの問題が発生していないかをチェックして解決します。

### Novell Open Enterprise Server (OES)の問題

#### 問題

#### Target Service Agent (TSA)がロードされていない

NSSボリュームやNSSクラスターボリュームのバックアップまたは復元のセッションに失敗し、以下のメッセージが表示されます。

From: VRDA@computer.company.com

"/media/nss/NSS\_VOLUME\_5"

SMDR: The TSA must be loaded.

TSAがロードされていない場合、バックアップセッションまたは復元セッションは実行できません。

#### 対処方法

現在の作業ディレクトリを/opt/novell/sms/binに変更し、以下のコマンドを実行します。

./smdrd.

ファイルシステムコンポーネントtsafs用の以下のTSAがロードされていることを確認します。

./smsconfig -t

#### 問題

#### TSAログインが拒否される

以下のメッセージが表示されます。

From:VRDA@computer.company.com

"/media/nss/NSS\_VOLUME\_5"

TSA:Cannot connect to Target Service (login denied).

#### 対処方法

正しいユーザーの証明書でHPLOGINユーティリティ/usr/omni/bin/hploginを実行します。

#### 問題

## 圧縮されたNetWare Traditional File Systemボリュームから非圧縮Novell Storage Services (NSS)ボリュームへの復元に失敗する

NetWareシステム上の圧縮されたNetWare Traditional File Systemから、OES Linusシステム上の非圧縮NSSボリュームへのデータの復元は行えません。このようなセッションを実行しようとすると、以下のメッセージが表示されます。

From:VRDA@computer.company.com

"/media/nss/NSS\_COMPRESSED"

TSA:Attempted to put compressed data on a non-compressed volume.

#### 対処方法

圧縮されたNetWare Traditionalボリュームにデータを復元し、GUIで[Uncompress NetWare compressed files]オプションを選択するか、omnirc変数のOB2NWUNCOMPRESSを1に設定して、再度バックアップします。非圧縮の状態でファイルがバックアップされたら、OES Linux システムのNSSボリュームでこれらを復元します。

### その他の問題

#### 問題

#### 「接続はピアによってリセットされました」というメッセージを伴うクライアントの障害

WindowsシステムでTCP/IPプロトコルの構成パラメータがデフォルトの場合、接続に問題が発生することがあります。このような状態の原因としては、ネットワークまたはコンピュータの負荷が高いこと、ネットワークの信頼性が低いことが考えられ、特に異なるオペレーティングシステムに接続する場合に発生しがちです。次のエラーが表示されます。

[10054]接続はピアによってリセットされました。

#### 対処方法

TCP/IPプロトコルを構成して、再送数をデフォルトの5から8に変更します。1増加するごと にタイムアウトが2倍になるため、これ以上高い値を使用することはお勧めできません。こ の設定は、Data Protectorが使用する接続だけでなく、すべてのネットワーク接続に適用 されることに注意してください。

Windowsの場合、この変更をまずCell Managerシステムに適用します。

Cell ManagerをWindowsシステムで実行している場合は、この変更をまずCell Managerシ ステムに適用します。上記の手順を行っても問題が解決しないか、Cell ManagerをUNIX システムで実行している場合は、問題が発生しているすべてのWindowsクライアントに変更を適用します。

 以下のレジストリキーで、DWORDパラメータTcpMaxDataRetransmissionsを追加して、 値を0x00000008(8)に設定します。

 $\label{eq:hkey_local_machine} \texttt{HKey\_local\_Machine} \texttt{System} \texttt{YcurrentControlSet} \texttt{YServices} \texttt{Ycpip} \texttt{Y} \texttt{ Parameters}$ 

2. システムを再起動します。

#### △ 注意:

レジストリを誤って編集すると、システムが不安定になったり、使用できなくなったりする場合があります。

#### 問題

#### 「このクライアントは、どのセルのメンバでもありません。」というメッセージが表示されて、 クライアントが異常終了する

クライアントに対してData Protectorの操作を実行したが、そのクライアント上でCell Manager 情報が見つからない。次のエラーが表示されて、操作が失敗する。

このクライアントは、どのセルのメンバーでもありません。

#### 対処方法

- ・ 問題のクライアントがData Protector GUIの[クライアント]コンテキストに一覧表示されている場合は、以下の操作を実行します。
  - 1. [クライアント]コンテキスト内で[**クライアント**]を展開して問題のクライアントを右ク リックし、[**削除**]を選択します。
  - 2. クライアントからData Protectorもアンインストールするかどうかをたずねるダイア ログが表示されます。[しいえ]をクリックします。
  - 3. [クライアント]を右クリックし、[クライアントのインポート]を選択します。
  - 4. クライアントを指定して[完了]をクリックします。
- 問題のクライアントがData Protector GUIの[クライアント]コンテキストに一覧表示されていない場合は、以下の操作を実行します。
  - 1. [クライアント]コンテキスト内で[**クライアント**]を右クリックし、[**クライアントのイン** ポート]を選択します。
  - 2. クライアントを指定して[完了]をクリックします。

#### inet.logファイルに過剰なログが記録される

クライアントが保護されていない場合に、Cell ManagerがMC/ServiceGuard環境に構成されているか、複数の名前またはIPアドレスを持っていると、inet.logファイルに次の種類のエントリが大量に記録される可能性があります。

A request 3 (vbda.exe) came from host computer.company.com which is not a cell manager of this client.

これは、保護されていないクライアントでは、Cell Managerのプライマリホスト名しか認識できないことが原因です。他のホストからの要求も受け付けられますが、要求はinet.logファイルに記録されます。

#### 対処方法

クライアントに保護を設定してください。手順については、オンラインヘルプの索引キー ワード「クライアントシステムの保護」で表示される内容を参照してください。allow\_hosts ファイルのリストにあるクライアントからの要求は、inet.logに記録されなくなります。他の クライアントからの要求は拒否されます。

何らかの理由でユーザー環境でこの回避策を使用できない場合は、クライアントを保護 し、アクセスを許可するシステムのIPアドレスの範囲として\*を指定します。この場合、クラ イアントはすべてのシステム(すべてのIPアドレス)からの要求を受け付けるため、実際に は保護されていないことになりますが、大量のログが記録される状況は回避できます。

#### ① 重要:

セキュリティ保護された各クライアント上のallow\_hostsファイルには、Cell Manager ノードが使用する可能性があるすべてのホスト名を記述しておく必要があります。こ れにより、フェイルオーバーの発生時にもクライアントへのアクセスが可能になりま す。クライアントを誤ってロックアウトしてしまった場合は、そのクライアント上の allow\_hostsファイルを手動で編集できます。詳細は、オンラインヘルプの索引キー ワード「クライアントシステム、セキュリティ」で表示される内容を参照してください。

# 3 Data Protectorのサービスおよび デーモンのトラブルシューティング

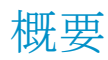

Data Protectorのサービス(Windows)およびデーモン(UNIX)はCell Manager上で動作します。サービス/デーモンが実行されているかどうかを確認するには、omnisv -statusコマンドを実行します。

Data Protectorサービス/デーモンが停止していると思われる場合や、Data Protectorター ゲットクライアント上にインストールされていない場合は、名前解決に関する問題が発生 していないかをまず確認します。詳細については、第2章、35ページを参照してください。

### Data Protectorのプロセス

表4(41ページ)は、Data Protectorの待機中や、バックアップ、復元、メディア管理セッションなどの基本処理が行われるときに、どのプロセスが実行されるかを示しています。

|                 |         | 常時                                                                      | バックアッ<br>プ | 復元      | メディア管理   |
|-----------------|---------|-------------------------------------------------------------------------|------------|---------|----------|
| Cell<br>Manager | Windows | OmniInet.exe<br>rds.exe<br>mmd.exe<br>crs.exe<br>uiproxy.exe<br>kms.exe | bsm. exe   | rsm.exe | msm. exe |

表 4 各種処理中に実行されるData Protectorプロセス

|                          |         | 常時                                   | バックアッ<br>プ | 復元       | メディア管理  |
|--------------------------|---------|--------------------------------------|------------|----------|---------|
|                          | UNIX    | rds<br>mmd<br>crs<br>uiproxyd<br>kms | bsm        | rsm      | msm     |
| Disk<br>Agentクラ<br>イアント  | Windows | OmniInet.exe                         | vbda. exe  | vrda.exe |         |
|                          | UNIX    |                                      | vbda       | vrda     |         |
| Media<br>Agentクラ<br>イアント | Windows | OmniInet.exe                         | bma.exe    | rma.exe  | mma.exe |
|                          | UNIX    |                                      | bma        | rma      | mma     |

# Data ProtectorのサービスをWindowsで起動する際の問題

問題

#### サービスを起動するためのパーミッションがない

以下のエラーが表示されます。

System\_NameでService\_Nameを開始できませんでした。

アクセスが拒否されました。

#### 対処方法

システム管理者が、管理対象のシステム上で、このユーザーに対してサービスを起動、 終了、変更するパーミッションを設定する必要があります。

#### 問題

#### 変更されたサービスアカウントのプロパティ

サービスアカウントにサービスを起動するためのパーミッションがない場合、またはサービ スアカウントのプロパティ(パスワードなど)が変更されている場合、以下のエラーが表示さ れます。 以下のエラーのため、Data Protector Inetサービスを開始できませんでした。 ログインに失敗したため、サービスを起動できませんでした。

#### 対処方法

- 1. Windowsの[コントロールパネル] → [管理ツール] → [サービス]の順にクリッ クし、サービスのパラメータを変更します。
- 上記を行っても問題が解決しない場合は、システム管理者に連絡して、適切なパー ミッションを持つアカウントを設定するよう依頼してください。Adminグループのメン バーで、[サービスとしてログオン]というユーザー権限を持つアカウントを作成す る必要があります。

#### 問題

#### 指定したサービスが見つからない

サービスの場所は、ImagePathレジストリキーに登録されています。このキーで指定された場所に実行可能ファイルが存在しない場合は、次のエラーが表示されます。

System\_NameでService\_Nameを開始できませんでした。指定されたファイルが見 つかりません。

#### 対処方法

IDBを保持したまま、Cell ManagerにData Protectorを再インストールします。その手順については、問題(90ページ)を参照してください。

#### 問題

#### CRSサービスを起動するとMMDが異常終了する

Data Protector CRSサービスが起動に失敗し、mmd. exeにより診断ツール[ワトソン博士] が起動された場合は、データベースログファイルが破損していることが考えられます。

#### 対処方法

- 1. Data\_Protector\_home¥tmpディレクトリ内のmmd.ctxファイルを削除します。
- 2. omnisv -startコマンドを使ってサービスを再起動します。

#### 問題

Windows TSE Cell Manager上でRDSが動作しない Cell Manager

トラブルシューティングガイド 43

#### 対処方法

Data\_Protector\_home¥db40¥datafiles¥catalog¥rdmserver.iniファイルを変更して、ローカル転送の代わりにTCP転送を使用します。TCP Configurationという部分で、Enabledをyesに設定します。

## Data ProtectorのデーモンをUNIXで起動する際の問題

UNIX Cell Managerでは以下のデーモンが実行されます。

- ・ ディレクトリ/opt/omni/lbin:
  - ・ Data Protector CRSデーモン:crs
  - ・ Data Protector IDBデーモン:rds
  - · Data Protectorメディア管理デーモン:mmd
- ・ ディレクトリ/opt/omni/java/server/bin:
  - ・ Data Protectorユーザーインタフェースプロキシーデーモン:uiproxyd

通常、これらのデーモンはシステムの起動時に自動的に起動します。

Data Protector Inetプロセス(/opt/omni/lbin/inet)は、アプリケーションがData Protectorポート(デフォルトのポートは5555)へ接続しようとした場合にシステムのinetデー モンによって起動されます。

Data Protectorの各デーモンに対して、手動による開始と停止およびステータスのチェックを行うには、rootとしてCell Managerにログインし、/opt/omni/sbinディレクトリから次のコマンドを実行します。

- omnisv -stop
- omnisv -start
- omnisv -status

#### 問題

#### Raima Velocisサーバーデーモンを起動できなかった

omnisv -startコマンドによって、次のようなメッセージが出力されます。

Raima Velocisサーバーのデーモンを起動できませんでした。

#### 対処方法

/var/opt/omni/server/db40/datafiles/catalog/RDS.logで詳細を確認します。

すべてのIDBファイルが/var/opt/omni/server/db40ディレクトリにあるかどうかを確認します。ファイルのリストを/opt/omni/newconfig/var/opt/omni/server/db40内のファイルのリストと比較します。これらのディレクトリがマウントされていることを確認します。

#### 問題

#### Raima Velocisサーバーデーモンが実行されていないように見える

Data Protectorコマンドが、以下のエラーで強制終了します。

[12:1166] Velocisデーモンのエラー - このデーモンは実行されていない可能性 があります。

#### 対処方法

omnisv -statusコマンドを使って、データベースサーバーが実際に動作を停止している かどうかをチェックします。

- ・ データベースサーバーが実際に動作を停止している場合は、omnisv -startコマン ドを使ってデータベースサーバーを起動します。
- データベースサーバーが実行されている場合は、/var/opt/omni/server/db40ディレクトリが存在しないか、一部のファイルが不足しています。これは、ディレクトリまたはファイルが誤って削除されたことが原因です。IDBを回復します。詳細は、オンラインヘルプの索引キーワード「IDBの復旧」で表示される内容を参照してください。

#### 問題

#### Data Protector Cell Manager デーモンを起動できなかった

omnisv -startコマンドによって、次のようなメッセージが出力されます。

Cell Managerデーモンを起動できませんでした。

#### 対処方法

詳細については、/var/opt/omni/tmp/omni\_start.logを参照してください。

以下の構成ファイルが存在することを確認します。

- /etc/opt/omni/server/options/global
- /etc/opt/omni/server/options/users/UserList
- /etc/opt/omni/server/options/ClassSpec

### Data Protectorプロセスの他の問題

#### 問題

#### マルチプロセッサHP-UXシステムでRDSデーモンのCPU使用率が高すぎる

Itanium(IA-64)マルチプロセッサアーキテクチャで実行されているHP-UX Cell Manager において、Data Protector内部データベース(IDB)でアクティビティがない場合でもRDS デーモンのCPU使用率が非常に高いままになります。

#### 対処方法

- 1. 問題のあるCell Managerで、使用しているオペレーティングシステムバージョンに応じて次のオペレーティングシステムパッチをインストールします。
  - PHC0\_37477(HP-UX 11.31システム)
  - ・ PHC0\_37543(HP-UX 11.23システム)
- 同じシステムで、omnirc変数を次のように構成します。 PTHREAD\_MUTEX\_SPINVAL=old PTHREAD\_COMPAT\_MODE=1
- omnisv -stopコマンドおよびomnisv -startコマンドを使用して、Data Protector デーモンを再起動します。

#### 問題

## Red Hat Enterprise Linux環境では、他のオペレーティングシステム環境に比べてData Protectorのパフォーマンスが低下する

Name Server Caching(nscd)デーモンが無効になると、Red Hat Enterprise Linux (RHEL) 上のData Protectorのパフォーマンスに悪影響を及ぼすことがあります。

#### 対処方法

RHEL上でName Server Cachingを有効にするか、ローカルDNSに切り替えてから、omnisv-startコマンドを実行します。

# 4 ユーザーインタフェースに関するトラ ブルシューティング

### ユーザーインタフェースの起動に関する問題

Data Protectorユーザーインタフェースの起動に関する問題が発生する原因は、通常、 サービスが実行されていない、サービスがインストールされていない、または、ネットワー ク通信の問題が発生しているの、いずれかです。

問題

#### Cell Manager上でinetが応答しない Cell Manager

以下のメッセージが表示されます。

Cell Managerシステムにアクセスできません(inetが応答しません)。Cell Manager ホストと通信できない、Cell Managerが動作していない、またはCell Managerに Data Protectorソフトウェアがインストールまたは構成されていません。

対処方法

システム間の通信に問題がない場合は、telnetを使ってソフトウェアがインストールされているかチェックしてください。

一部のコンポーネントが正しくインストールされていないことが考えられます。『HP Data Protectorインストールおよびライセンスガイド』を参照し、インストール手順を確認してください。

Installに問題がない場合は、omnisv -statusコマンドを実行して、Cell Manager上でサービスが正常に実行されているかチェックしてください。

Java GUIを使用している場合は、Java GUI Serverが動作しているかどうかをチェックしてください。Java GUI Serverが応答しなくなったを参照してください。

問題

Java GUI Serverが応答しなくなった

トラブルシューティングガイド 47

#### 対処方法

- Data Protector UIProxyサービスがシステム上で実行されていない場合は、omnisv -start コマンドを実行して、サービスを起動します。
- ・ サービスがCell Manager上で正常に稼動しているかどうかを確認するには、omnisv -statusコマンドを実行します。

#### 問題

#### Cell Managerにアクセスする権限がない Cell Manager

以下のメッセージが表示されます。

Data Protector管理者によって、ユーザー権限がData Protectorの機能にアクセ スできないように設定されています。

詳細はData Protector管理者に問い合わせてください。

#### 対処方法

Data Protector管理者に、ユーザーとして追加することと、セル内での適切なユーザー権限の付与を要請します。ユーザーグループの構成方法については、オンラインヘルプの索引キーワード「ユーザーグループ」で表示される内容を参照してください。

#### 問題

#### リモートシステムへの接続が拒否される

WindowsまたはNovell NetWareでtelnet hostname 5555コマンドを実行すると、「接続 が拒否されました」というメッセージが返されます。

#### 対処方法

- Data Protector Inetサービスがリモートシステム上で実行されていない場合は、omnisv -start コマンドを実行して、サービスを起動します。
- ・ Data Protectorがリモートシステム上にインストールされていない場合は、インストール します。

#### 問題

#### Java GUIがデフォルトのCell Managerに自動的に接続されない

64ビット版のWindowsシステムで32ビット版のWindowsのJavaが使用されている場合、Java GUIはデフォルトのCell Managerに自動的に接続されません。[Cell Managerへ接続]ダイアログボックスでCell Managerの名前を指定する必要があります。

#### 対処方法

64ビット版のWindowsには、Java Runtime Environment(JRE)1.5.0\_06またはそれ以降の更新版(1.5.0\_07など)をインストールして使用します。

#### 問題

#### [スタート]メニューのショートカットをクリックしても、Java GUIが起動しない

Data Protectorをインストールし、[スタート]メニューのショートカットを使用してJava GUIを 起動すると、以下のメッセージが表示されます。

ファイルjavawが見つかりません。

これは、Java Runtime Environment(JRE)がシステムにインストールされていないか、システム環境変数PathがJREがインストールされているディレクトリに正しく設定されていない場合に発生します。

#### 対処方法

- 1. Java Runtime Environment(JRE)1.5.0\_06またはそれ以降の更新版(1.5.0\_07など)を インストールします。
- 環境変数DP\_JAVA\_DIRをJREがインストールされているディレクトリに設定するか、 java.exe があるディレクトリがシステム環境変数Pathに含まれるようにします。たと えば、DP\_JAVA\_DIR をC:¥Program Files¥Java¥jre1.5.0\_07¥binに設定します。

### 表示に関する問題

問題

#### UNIX上のData Protector GUIでGUIオブジェクトの名前が正常に表示されない

UNIX上のData Protector GUIで、GUIオブジェクト(バックアップデバイスやバックアップ 仕様など)の名前が正常に表示されないことがあります。

これらのGUIオブジェクトが特定のロケールで作成されている場合、他のロケールで表示 すると正しく表示されないことがあります。GUIオブジェクト名が正しく表示されていなくて も、そのGUIオブジェクトは使用可能です。

たとえば、バックアップデバイスを構成し、非ASCII文字を含んだ名前を付けたとします。 この場合、GUIがASCIIのみを使用するロケールで稼動していると、その名前は正しく表 示されないことがあります。GUIに名前が正しく表示されなくても、このデバイスを使用して バックアップや復元を実行できます。 それらのオブジェクトを、UTF-8エンコードを使用するロケールで作成し直すか、Data Protector GUIが実行されているシステムの従来のロケールをそのまま使用してください。 ただし、後者の場合は、GUIでエンコードを切り替えることはできず、従ってData Protector の国際化機能も使用できません。

# 5 デバイスとメディアのトラブルシュー ティング

### デバイスおよびメディアに関する全般的な問題

バックアップデバイスには、専用のData Protectorライセンスが必要です。詳細については、『HP Data Protector製品案内、ソフトウェアノート、リファレンス』を参照してください。

デバイスのSCSIアドレスに関する問題の詳細については、『HP Data Protectorインス トールおよびライセンスガイド』の付録Bを参照してください。

#### 問題

#### Windows上でエクスチェンジャ制御デバイスにアクセスできない

Data ProtectorはSCSIミニポートドライバを使って、バックアップドライブとライブラリを制御 します。他のデバイスのドライバが同じシステムにロードされている場合、Data Protector はこれらのデバイスを管理できない場合があります。この場合、デバイスの操作(メディア のフォーマット、またはスキャンなど)を開始した時点で、以下のエラーメッセージが表示さ れます。

Cannot access exchanger control device

#### 対処方法

デバイスが置かれているシステム上で次のコマンドを実行して、システム上で構成されているすべての物理デバイスのリストを表示します。

Data\_Protector\_home¥bin¥devbra -dev

SCSIアドレスのいずれかのステータスがCLAIMEDの場合、そのSCSIアドレスは別のデバイスドライバが使用中です。

Windowsのロボティクスドライバを無効にします。手順については、オンラインヘルプの索引キーワード「ロボティクスドライバ」で表示される内容を参照してください。

トラブルシューティングガイド 51

#### SCSIデバイスがロックされたままで、セッションが失敗

SCSIの予約操作または予約解除操作が不完全なため、SCSIドライブまたはロボティクス 制御がロックされたままです。以下のメッセージが表示されます。

デバイスをオープンできません。

Media Agentに障害が発生した場合、予約されたデバイスを再度解放することはできません。Data ProtectorでSCSIドライブまたはロボティクス制御のアンロックに失敗し、後続のセッションで使用できない可能性があります。

#### 対処方法

このデバイスを使用している他のアプリケーションがないことを確認してください。SCSIドライブまたはSCSIロボティクス制御をアンロックするには、デバイスの電源を切り、入れ直す必要があります。

#### 問題

#### デバイスのオープンに関する問題

DDSデバイスを使おうとすると、次のエラーメッセージが表示されます。 デバイスを開くことができません。(オーナーではありません)

#### 対処方法

Media Recognition System(メディア認識システム)と互換性のないメディアを使用していないかチェックしてください。DDSドライブで使用するメディアはMedia Recognition Systemと 互換性がなければなりません。

#### 問題

#### Windows上でサポートされていないSCSI HBA/FC HBAの使用

バックアップデバイスで、サポートされていないSCSI HBA/FC HBAを使用すると、システムエラーが発生します。

問題が発生するのは、主に複数のMedia Agentが同時にSCSIデバイスにアクセスした場合、またはデバイスのブロックサイズによって定義されている転送データの長さがSCSI HBA/FC HBAのサポートするデータ長を上回った場合です。

#### 対処方法

デバイスのブロックサイズは、変更可能です。手順については、オンラインヘルプの索引 キーワード「デバイスとメディアの拡張オプションの設定」で表示される内容を参照してく ださい。

52 デバイスとメディアのトラブルシューティング

サポート対象のSCSI HBA/FC HBAについては、『HP Data Protector製品案内、ソフ トウェアノート、リファレンス』を参照してください。

#### 問題

#### ライブラリ再構成の失敗

デバイスリストの変更後、sanconfコマンドで既存のライブラリ構成を変更しようとすると、 構成エラーが報告されます。ライブラリ構成は一部しか作成されません。

#### 対処方法

SAN環境内のホストのリストを再利用し、sanconfコマンドで再度ホストをスキャンすることで、従来のライブラリ構成を復旧できます。復旧後、以下の手順に従ってください。

1. 次のコマンドを実行して、セル内のホストをスキャンします。

sanconf -list\_devices mySAN.txt -hostsfile hosts.txt

保存した構成ファイルを使用してライブラリを構成します。次のコマンドを実行してください。

sanconf -configure mySAN.txt -library LibrarySerialNumber LibraryName
[RoboticControlHostName] [DeviceTypeNumber] -hostsfile hosts.txt

正常動作していた従来のライブラリ構成が自動的に復旧されます。

後でライブラリを追加、削除、変更する際にsanconfコマンドによるライブラリ構成に失敗 した場合は、上記の手順を実行すれば正常な構成に戻すことができます。

#### 問題

#### 読み込み操作後または書き込み操作後に、暗号化されたメディアに不良(Poor)マークが 付加されます。

ドライブベースの暗号化を使用して書き込まれたメディアで読み取りまたは書き込み操作 を行っているとき、セッションが失敗してメディアが自動的に不良とマークされます。以下 のエラーが表示されます。

Cannot read from device ([5] I/O error)

このエラーは、ドライブベースの暗号化をサポートしていないプラットフォームで読み込み 操作または書き込み操作が実行された場合に発生します。メディア品質には影響しませ ん。サポートされるプラットフォームの最新リストについては、<u>http://www.hp.com/support/</u> <u>manuals</u>にある最新サポートー覧を参照してください。

#### 対処方法

メディア状態のステータスを修正するには、omnimm -reset\_poor\_mediumオプションを使用してメディア状態をリセットします。詳細については、omnimmのマンページまたは『HP Data Protector command line interface reference』を参照してください。

#### 問題

#### メディアに関するさまざまな問題

#### 対処方法

メディア品質統計機能を使うと、メディアに関する問題を早期の段階で検出できます。

各メディアがドライブから取り出される前に、Data ProtectorはSCSI log senseコマンドを 発行して、メディアの読み込み/書き込みに関する統計情報を照会します。この情報は media.logファイルに書き込まれます。

メディア品質統計機能はデフォルトでは無効になっています。この機能を有効化するには、グローバルオプション0b2TapeStatisticsを1に設定します。詳細な手順については、「グローバルオプション」(28ページ)を参照してください。

書込み操作中にメディア関連のエラーが表示された場合、またはメディアが「不良」とマー クされた場合は、media.logファイルでメディアのエラー統計を確認できます。

Media.logファイルには以下のエラー統計が書き込まれます。ここでは、nはエラー数です。

| エラー統計                  | 説明                      |  |  |
|------------------------|-------------------------|--|--|
| errsubdel=n            | 大幅な遅延後に修正されたエラーの数       |  |  |
| errposdel=n            | ある程度の遅延をもって修正されたエラーの数   |  |  |
| total=n                | 再書き込みの合計回数              |  |  |
| toterrcorr=n           | 書き込み中に修正および回復されたエラーの合計数 |  |  |
| totcorralgproc=n       | 修正アルゴリズムの処理時間の合計        |  |  |
| totb=n                 | 書き込み処理したバイト数の合計         |  |  |
| totuncorrerr= <i>n</i> | 未修正のエラー(書き込み)の合計数       |  |  |

#### 表5メディアエラー統計

パラメータの値が-1の場合は、デバイスがその統計パラメータをサポートしていないことを 表します。すべてのパラメータの値が-1の場合は、テープ品質統計の処理中にエラーが 発生したか、デバイスがメディア品質統計をサポートしていないかのどちらかです。

テープの統計結果は、[処理したバイト数の合計]にバイト数でレポートされます。しかし、LTOデバイスについては、バイト単位ではなくデータセット単位で、DDSデバイスについてはグループ単位で、それぞれレポートされます。

例

以下に、media.logファイルの内容の例をいくつか示します。

DLT/SDLTデバイスに関するLog sense書き込みレポート – 処理されたバイト数の合計

Media ID from tape= 0fa003bd:3e00dbb4:2310:0001; Medium Label= DLT10; Logical drive= dlt1;Errors corrected no delay= 0; Errors corrected delay= 0; Total= 13639; Total errors corrected= 13639; Total correction algorithm processed= 0; Total bytes processed= 46774780560; Total uncorrected errors= 0

46774780560バイト(圧縮後)のネイティブデータが処理されました(DLT8000テープ全体)。

LTOデバイスに関するLog sense書き込みレポート – 処理されたデータセット数の合計

Media ID from tape=0fa003bd:3e0057e6:05b7:0001; Medium Label= ULT2; Logical drive=ultrium1; Errors corrected no delay= 0; Errors corrected delay= 0; Total= 0; Total errors corrected= 0;Total correction algorithm processed= 0; Total bytes processed= 47246; Total uncorrected errors= 0

1つのデータセットのサイズは404352バイトです。処理されたバイト数の合計を計算するには、以下の公式を使用します。

47246データセット \* 404352バイト = 19104014592バイト(テープ全体を圧縮後) DDSデバイスに関するLog sense書き込みレポート – 処理されたグループ数の合計

Media ID from tape= 0fa0049f:3df881e9:41f3:0001; Medium Label= Default DDS\_5; Logical drive= DDS;Errors corrected no delay= -1; Errors corrected delay= -1; Total= -1; Total errors corrected= 0; Total correction algorithm processed= 154; Total bytes processed= 2244; Total uncorrected errors= 0

DDS1/2:1グループは126632バイトです。

DDS3/4:1グループは384296バイトです。

処理されたバイト数の合計を計算するには、以下の公式を使用します。

2244グループ\* 126632バイト = 284162208バイト(圧縮後)(DDS2上での359 MBのバックアップ) 359MBのデータがバックアップされ、テープ上に271MBのネイティブデータが書き込 まれました。

#### メディアヘッダーのサニティチェックエラー

Data Protectorのデフォルト動作では、メディアがドライブから取り出される前にメディア ヘッダーのサニティチェックが実行されます。

メディアヘッダーのサニティーチェックでメディアヘッダーの整合性エラーが検出された 場合は、エラーメッセージが表示され、メディア上のすべてのオブジェクトに失敗のマー クが付けられます。

メディアヘッダーが破損していた場合、そのメディア上のすべてのオブジェクトに失敗のマークが付けられ、メディアには不良のマークが付けられます。

#### 対処方法

IDBからメディアをエクスポートし、別のメディアを使用して失敗したセッションを再起動します。

#### 問題

## Data Protector 6.20へのアップグレード後にデバイスを使用できない Data Protector 6.20

Data Protector 6.20にアップグレードした後、従来のリリースでは別の種類のデバイスと して構成されていたデバイスが使用できない。たとえば、9840デバイスとして構成されて いた9940デバイスを使用できない、3590デバイスとして構成されていた3592デバイスを使 用できない、DLTデバイスとして構成されていたSuperDLTデバイスを使用できない、など です。以下のエラーが表示されます。

[危険域]場所: BMA@computer.company.com "SDLT" Time:

5/22/2006 5:12:34 PM

[90:43] /dev/rmt/1m

指定された物理デバイスの種類は無効です=> 中止しています

#### 対処方法

Cell Managerの以下のディレクトリにあるmchangeコマンドを使用して、手作業でこれらの デバイスを再構成します。

Windowsの場合: Data\_Protector\_home¥bin¥utilns¥NT

HP-UXの場合: /opt/omni/sbin/utilns/HPUX

Solarisの場合: /opt/omni/sbin/utilns/SOL

mchange -pool PoolName -newtype NewMediaClass

デバイスとメディアのトラブルシューティング

内容は以下のとおりです。

PoolNameは、現在構成されているデバイスが使用していて再構成が必要なメディアプールの名前です(Default DLT、Default T3590、Default T9840など)。

NewMediaClassは、デバイスに対する新しいメディアの種類です。例えば、9940デバイスの場合はT9940、3590デバイスの場合はT3592、SuperDLTデバイスの場合はSuperDLT と表記します。

#### 例

mchange -pool "Default DLT" -newtype "SuperDLT"

このコマンドは、指定したメディアプールを使用するすべてのメディア、ドライブ、ライブラリに対するメディアの種類を変更します。

変更すべき各デバイスに対してこのコマンドを実行し終えたら、再構成したデバイスに関 連付けられているメディアを現在のメディアプールから、それらのメディアに対応するメディ アプールに移動する必要があります。たとえば、再構成した9940デバイスに関連付けら れているメディアはDefault T9940メディアプールに移動します。手順については、オンラ インヘルプの索引キーワード「メディアの移動」で表示される内容を参照してください。

#### 問題

#### デバイスのシリアル番号に関する問題

問題があるバックアップデバイスやロボティクスに対して何らかの操作(バックアップ、復元、フォーマット、スキャンなど)を実行すると、以下のエラーが表示されます。

デバイス DeviceName を開くことができませんでした(シリアル番号が変更されています)。

このエラーは、デバイスパスで指定しているデバイスのシリアル番号がIDBに格納されている番号とは異なる場合に報告されます。この状況は、以下の場合に発生します。

- ・ デバイスを正しく構成していない場合(たとえばomniuploadコマンドの使用時など、またはデバイスファイルの構成が正しくない)。
- ・ 物理デバイスを交換したときに、対応する論理デバイスの更新(新しいシリアル番号の 再ロード)をしなかった場合。
- SCSIライブラリにあるSCSIテープドライブを物理的に置き換えました。[変更されたSCSI アドレスの自動検出]オプションが有効になっていないか、omnirc変数 OB2MADETECTDRIVESWAPが0になっています。
- · マルチパスデバイス内のパスを正しく構成していない場合。

#### 対処方法

1. Data Protector GUIで、[デバイス/メディア]コンテキストを選択します。

#### トラブルシューティングガイド 57

- 2. Scopingペインで[デバイス]を展開して問題のデバイスを右クリックし、[プロパティ]を クリックします。
- 3. [コントロール]タブをクリックし、[変更されたSCSIアドレスの自動検出]オプションを 有効にします。
- 4. [再読み込み]をクリックしてIDB内のデバイスシリアル番号を更新します。

SCSIライブラリにあるSCSIテープドライブを物理的に置き換えた場合は、omnirc変数 OB2MADETECTDRIVESWAPが1(デフォルト)になっていることを確認してください。デバイ スシリアル番号を再ロードする必要はありません。

#### 問題

#### 破損データを復元またはコピーできない

デフォルトでは、テープ上で利用可能であればCRC値は常にチェックされますが、CRC の不一致により破損していることがわかったデータについては、復元もコピーも行われま せん。ただし、状況によっては該当データを復元またはコピーすることも可能です。

対処方法

メディアエージェントホスト上のomnirc変数OB2CRCCHECKを一時的に0に設定します。破損 オブジェクト(データ)の復元が終わったら、変数の値をデフォルト値(1)に戻します。

問題

#### よく発生するハードウェア関連の問題

対処方法

システムとデバイス間のSCSI通信(アダプタ、またはSCSIケーブルとケーブル長など)を チェックします。OSで提供されているtarなどのコマンドを実行して、システムとドライブが 通信していることを検証してください。

### ADIC/GRAU DASライブラリとSTK ACSライブラリに関 する問題

問題

58

ADIC/GRAU DASライブラリのインストール失敗

デバイスとメディアのトラブルシューティング

対処方法

- 1. GRAUロボティクス(PC/ロボット)を制御するクライアントにMedia Agentをインストール します。
- 2. ドライブが接続されているクライアント(PC/ドライブ)にMedia Agentをインストールします。
- aci.dll、winrpc.dll、ezrpcw32.dllをディレクトリwinnt¥system32と Data\_Protector\_home¥binにコピーします。
- 4. PC/ロボット上にディレクトリaciを作成します。
- 5. dasadmin.exe、portmapper、およびportinstをaciディレクトリにコピーします。
- 6. portinstを起動して、portmapperをインストールします(PC/ロボット上のみ)。
- 7. Cell Managerにmmdパッチをインストールします。
- 8. システムを再起動します。
- 9. [コントロールパネル]ウィンドウで[管理ツール]をクリックし、[サービス]をダブ ルクリックして、portmapperサービスとrpcサービスが共に稼動しているかどうかを チェックします。
- **10.** GRAUライブラリ内のOS/2システムで、/das/etc/configファイルを編集します。PC/ ロボットのIPアドレスを含むOMNIBACKという名前のクライアントを追加します。

#### 問題

#### ドライブが1つも表示されない

#### 対処方法

PC/ロボットから以下のコマンドを実行します。

- 1. dasadmin listd
- 2. dasadmin all DLT7000 UP AMUCLIENT
- dasadmin mount VOLSER(このコマンドの実行後、ドライブのUNLOAD (取出し)ボタン を押す必要があります)。
- 4. dasadmin dismount VOLSERまたはdasadmin dismount -d DRIVENAME)

ここで、

- AMUCLIENT = OMNIBACK
- VOLSER(例: 001565)
- · DRIVENAME(例: DLT7001)

· "all"は"allocate"を意味します。

上記のコマンド(DAS Server (OS/2)への通信)が正しく実行されなかった場合は、OS/2シ ステム上で/das/bin/ディレクトリからコマンドをもう一度実行してみてください。

OS/2システムから上記のコマンドを実行する場合は、AMUCLIENT = AMUCLIENTを使用してください。

1. AMUクライアントにログインします。一般的なログイン名は、以下のとおりです。

user:Administrator pwd:administrator

user:Supervisor pwd:supervisor

- 2. 必要に応じて、ACI\_MEDIA\_TYPEでメディアの種類を設定します(set ACI\_MEDIA\_TYPE= DECDLT)。
- 3. ライブラリを再起動します。
  - a. OS/2をシャットダウンして、ロボティクスの電源をオフにします。
  - b. OS/2を再起動します。OS/2が起動すると、ロボティクスの使用準備ができていないことを示すAMUログが表示されます。ロボティクスの電源をオンにします。

#### 問題

#### GRAU CAPが正しく構成されていない

#### 対処方法

メディアを移動するには、CAPからスロットへ移動した後、デバイスのロボティクスを使って ドライブへ移動する方法しかありません。このときimportおよびexportコマンドを使用しま す。例を下に示します。

import CAP:I01

import CAP range:I01-I03

export CAP:E01

export CAP range:E01-E03

#### 問題

#### ライブラリ操作が失敗する

#### 対処方法

Data Protectorのumaユーティリティを使ってGRAUおよびSTKライブラリデバイスを管理するには、以下の構文を使用します。

60 デバイスとメディアのトラブルシューティング

uma -pol *POLNUMBER* -ioctl *LIBRARYNAME* -type *MEDIATYPE* ここで、*POLNUMBER*には、GRAUの場合は8、STKの場合は9を指定します。 たとえば、次のように入力してください。uma -pol 8 -ioctl grauamu デフォルトのメディアの種類はDLTです。

デバイスとメディアのトラブルシューティング

# 6 バックアップセッションと復元セッショ ンのトラブルシューティング

### 増分バックアップの代わりにフルバックアップが実行さ れる

増分バックアップを指定したにもかかわらず、フルバックアップが実行されます。これには 2つの理由が考えられます。

#### 理由:

#### 前回のフルバックアップがない

オブジェクトの増分バックアップを実行する前に、フルバックアップを実行することが必要 です。Data Protectorは、どのファイルが変更され、増分バックアップに含める必要がある かを比較するベースとしてフルバックアップを使用します。保護されたフルバックアップが ない場合は、フルバックアップが実行されます。

#### 対処方法

そのオブジェクトのフルバックアップが存在し、保護設定されているかどうかを確認します。

#### 理由:

#### 説明を変更した

バックアップオブジェクトは、クライアント、マウントポイント、および説明によって定義されます。これらの値のいずれかが変更された場合、Data Protectorはそのオブジェクトを新しいバックアップオブジェクトとみなし、増分バックアップの代わりにフルバックアップを実行します。

#### 対処方法

フルバックアップと増分バックアップの両方に同じ説明を使用します。

トラブルシューティングガイド 63

#### ツリーを変更した

保護されたフルバックアップがすでに存在しますが、増分バックアップとは異なるツリーが 含まれています。これには2つの理由が考えられます。

- · 保護設定されたフルバックアップに関するバックアップ仕様のツリーを変更した。
- 同じバックアップオブジェクトを含んでいるが、バックアップオブジェクトに異なるツリー が指定されている複数のバックアップ仕様を作成した。

#### 対処方法

同一のバックアップオブジェクトに対して複数のバックアップ仕様を作成している場合は、 そのバックアップオブジェクトの(自動生成された)共通説明を変更します。Data Protector はそれらを新しいオブジェクトとみなし、フルバックアップを実行します。フルバックアップ の実行後は、増分バックアップが可能になります。

#### 理由:

#### バックアップオーナーが違う

バックアップをプライベートバックアップとして実行するよう構成されている場合、バックアッ プを開始したユーザーがデータのオーナーとなります。たとえば、ユーザーAがフルバッ クアップを実行し、ユーザーBが増分バックアップを開始しようとすると、増分バックアップ はフルバックアップとして実行されます。これは、ユーザーAのデータがプライベートバッ クアップによるデータであり、ユーザーBが増分バックアップを実行する際のベースとして このデータを使用できないためです。

ユーザーAがフルバックアップを実行し、次にユーザーBがオブジェクトコピーセッション を実行してオリジナルをエクスポートまたは上書きした場合にも、同じ問題が発生します。 この場合、フルバックアップ(コピー)のオーナーはユーザーBに変わるため、ユーザーA は増分バックアップを実行できなくなります。

#### 対処方法

[バックアップ仕様オプション]の[拡張]でバックアップセッションの[所有権]を構成します。 バックアップオーナーはAdminユーザーグループに所属している必要があります。これに より、バックアップセッションを開始したユーザーが誰であっても、このユーザーがすべて のバックアップのオーナーとなります。手順については、オンラインヘルプの索引キーワー ド「バックアップオプションの設定」で表示される内容を参照してください。

#### 理由

#### アップグレード後に拡張増分が実行されない

バックアップセッションと復元セッションのトラブルシューティング

この問題は、Windows、HP-UX、およびLinuxシステムで発生する場合があります。A.06.11 以前のバージョンからData Protectorにアップグレードした場合、古い拡張増分バックアッ プのレポジトリを新バージョンの製品で使用できなくなります。そのため、フルバックアップ を実行します。フルバックアップ中、拡張増分バックアップのレポジトリが以下の場所に新 規作成されます。

- Windowsシステムの場合: Data\_Protector\_home¥enhincrdb
- ・ UNIXシステムの場合: /var/opt/omni/enhincrdb

#### 対処方法

フルバックアップを実行します。拡張増分バックアップのレポジトリが新規作成され、拡張 増分バックアップを実行できます。

### Data Protectorがセッションを開始できない

問題

#### 対話型セッションを開始できない

バックアップが開始されるたびに、バックアップセッションを開始するための権限が必要となり、Data Protectorを現在実行しているユーザーについて権限の有無がチェックされます。ユーザーがこのパーミッションを持っていない場合は、セッションを開始できません。

#### 対処方法

ユーザーが適切な権限のあるユーザーグループに所属していることを確認してください。 ユーザーグループの構成方法については、オンラインヘルプの索引キーワード「ユーザー グループ」で表示される内容を参照してください。

#### 問題

#### スケジュール設定されたセッションが実行されない

スケジュール設定されたセッションを開始するはずのData Protectorシステムアカウントが Cell Manager上のAdminユーザーグループにないため、スケジュール設定されたセッショ ンは実行されません。

このアカウントは、インストール時にCell Manager上のData Protector Adminグループに 追加されます。このアカウントを変更してそのパーミッションが削除された場合、またはサー ビスアカウントが変更された場合は、スケジューリングされていたセッションは実行されま せん。 Data ProtectorアカウントをCell ManagerのAdminユーザーグループに追加します。

#### 問題

#### セッションが正常に行われず、「使用可能なライセンスがありません」というステータスメッ セージが表示される

バックアップセッションは、Data Protectorが使用可能なライセンスをチェックした後に限り 開始されます。ライセンスが使用可能でない場合は、バックアップセッションは正常に行 われず、Data Protectorからセッションステータスを示すメッセージ「使用可能なライセ ンスがありません」が表示されます。

#### 対処方法

使用可能なライセンスの情報を取得するには、次のコマンドを実行します。

omnicc -check\_licenses -detail

新しいライセンスを請求してください。ライセンスの詳細については、『HP Data Protector インストールおよびライセンスガイド』を参照してください。

#### 問題

#### スケジュール設定したバックアップが開始されない(UNIXの場合のみ)

#### 対処方法

crontab -lコマンドを実行して、omnitrigプログラムがcrontabファイルに含まれている かどうかチェックします。以下の行が表示されない場合、Data Protectorによってomnitrig エントリが自動的に追加されます。

0, 15, 30, 45 \* \* \* \* /opt/omni/sbin/omnitrig

omnisv -stopコマンドとomnisv -startコマンドを実行して、Data Protectorデーモンの 終了と再起動を行います。

### マウント要求が発行される

### デバイスにメディアが入っているのにマウント要求が発行される

バックアップセッション中に、バックアップデバイス内に使用可能なメディアがあるにもかかわらず、Data Protectorからマウントが要求される場合があります。この場合は、以下のような理由が考えられます。

理由:

#### デバイス内のメディアが所属するメディアプールのポリシーが[追加不可能]である

メディアに使用可能なスペースが残っていても、メディアプールのポリシーが[追加不可能]に設定されていると、そのメディアは使用されません。

#### 対処方法

メディアプールのポリシーを[追加可能]に変更して、メディアがいっぱいになるまでバックアップを追加できるようにしてください。

#### 理由:

#### デバイス内のメディアがまだフォーマットされていない

デフォルトでは、メディアの自動フォーマットは行われません。フォーマット済みのメディア がない場合は、マウント要求が要求されます。

#### 対処方法

メディアをフォーマットします。手順については、オンラインヘルプの索引キーワード「フォーマット、メディア」で表示される内容を参照してください。

#### 理由:

#### デバイス内のメディアが事前割り当てリストで指定されているメディアと違っている

デバイス内のメディアはフォーマットされていますが、バックアップ仕様の事前割り当てリ ストで指定されたメディアと違っています。また、指定されたメディアプールのポリシーが [厳格]になっています。

メディアの事前割り当てリストと[厳格]ポリシーを併用している場合は、事前割り当てリストで指定されているメディアがバックアップの開始時にデバイス内で使用可能になっている必要があります。

#### 対処方法

- ・ 事前割り当てリストを併用しながら、デバイス内にある使用可能なメディアを使用する には、メディアプールポリシーを[緩和]に変更します。
- デバイス内の使用可能な任意のメディアを使用するには、バックアップ仕様から事前 割り当てリストを削除します。削除するには、バックアップ仕様でバックアップデバイス のオプションを変更します。

### ファイルライブラリに対してマウント要求が発行される

#### 問題

#### ファイルライブラリデバイスのディスクに空き領域がない

ファイルライブラリデバイスの使用中に、以下のメッセージとともにマウント要求が発行されることがあります。

ファイルライブラリ "File Library Device" に使用できるディスクスペースが ありません。新しいディスクスペースをこのライブラリに追加してください。

#### 対処方法

ファイルライブラリが置かれているディスクの空き領域を増やす。

- ファイルのバックアップ先となるディスク上の空き領域を増やす。
- · ファイルライブラリデバイスが存在するシステムにディスクを追加する。

### ファイル名に関する問題

#### 問題

#### ファイル名またはセッションメッセージがData Protector GUI上に正常に表示されない

非ASCII文字を含むファイル名やセッションメッセージは正しく表示されないことがありま す。これは、Data Protector GUIでファイル名やセッションメッセージを表示するのに、不 正な文字エンコードが使用されているためです。

#### 対処方法

適切なエンコードを指定します。ViewメニューからEncodingを選択し、適切な符号化文字 セットを選択します。

UNIXでGUIのエンコード切替を有効にするには、GUIを起動する前に、ロケールをUTF-8 文字エンコードを使用するロケールに設定してください。

国際化に関する制限事項については、オンラインヘルプの索引キーワード「国際化」で 表示される内容を参照してください。

#### 問題

#### ファイル名に非ASCII文字が使用されている場合の問題

プラットフォームが混在した環境では、IDBが新しい内部文字エンコードにまだ変換されていない場合、Data Protector GUIにおける非ASCII文字を含んだファイル名の処理について、いくつかの制限があります。詳細は、『HP Data Protectorインストールおよび ライセンスガイド』を参照してください。

#### 対処方法

IDBを新しい内部文字エンコードに変換した後、クライアント上のDisk Agentをアップグレードします。

IDBの変換を実施しない場合、バックアップまたは復元できないツリーに関する回避方法 は、その上位のツリーを選択することです。この場合、この親ツリーが正常に指定されて いることが必要です(その名前がASCII文字だけで構成されているなど)。

バックアップに関して、これはより多くのデータがバックアップされることを意味します。しかし、通常はディスク全体または少なくとも大きなツリーがバックアップされることが多いため、これは問題になりません(/homeまたは¥My Documentsなど)復元に関しては、[復元先を指定して別名で復元]または[新しいディレクトリに復元]オプションを使用して、親ツリーを新しいディレクトリに復元することができます。これにより、目的のファイルやディレクトリ以外のオブジェクトを復元することで発生し得る問題を回避できます。

復元に関して自信が持てない場合は、1つの復元セッションごとに1つのツリー/ファイル を復元することをお勧めします。「何も復元されませんでした」というメッセージが表 示されれば、そのツリーが復元されなかったことがはっきりします。デフォルトのファイル重 複処理(最新ファイルを保存)を使用している場合、このメッセージは、そのファイルが ディスク上に既に存在し、上書きされなかったことを示します。

一方、[復元先を指定]オプションを使用した場合は、指定したパスにファイルが復元されます。数ファイルだけしか復元しない場合は、[復元されたデータをリスト]オプションも使用できます。

国際化に関する制限事項については、オンラインヘルプの索引キーワード「国際化」で 表示される内容を参照してください。

### クラスターに関する問題

問題

#### サーバーのフルバックアップ中にNovell NetWareの共有クラスターボリュームがバック アップされない

サーバーのフルバックアップ中にNovell NetWareクラスター上の共有ボリュームがバック アップされません。この理由として、SMSクラスターリソースの処理が不適切で、クラスター サポートを有効にした状態でTSAモジュールがロードされるためクラスターボリュームがス キップされていることが理由として考えられます。

#### 対処方法

アクティブノード上でTSAFS /NoClusterコマンドを実行し、クラスターサポートを無効にします。

#### 問題

#### TruCluster Server上のバックアップまたは復元が中止される

次のエラーメッセージが表示されて、バックアップセッションまたは復元セッションが中止 されます。

("ma/xma/bma.c) 内で内部エラー=> プロセスが中止されました。

これは予期しない状況であり、おもにメディアの破損か、この製品とオペレーティングシ ステムの両方に関係する環境の組み合わせによって発生したと予想されます。

このエラーは、以下のいずれかの状況で発生します。

- バックアップに使用されたバックアップデバイスが、クラスターの仮想サーバー上に構成されている。
- · バックアップ対象のファイルシステムがクラスター仮想サーバー上に存在する。

#### 対処方法

TruCluster Server上に以下のomnirc変数を設定してください。

- OB2BMANET=1
- OB2RMANET=1
- OB2RDANET=1
- OB2BDANET=1

その方法については、「Omnircオプション」(29ページ)を参照してください。

#### 問題

#### Cell Managerがクラスター内に構成されている場合に、復元に関する問題が発生する

[すべてのオブジェクトのバックアップを再開]バックアップオプションを有効にした 状態で、クラスター対応のData Protector Cell Managerによるバックアップが実行されま した。バックアップ中にフェイルオーバーが発生し、他のクラスターノードでバックアップ セッションが再開され、正常に終了しました。最新のバックアップから復元しようとすると、 セッションが正常に終了したにもかかわらず以下のエラーが報告されます。

正常に完了していないバージョンが選択されています。このようなバックアップ を復元すると、一部またはすべてのファイルが正しく復元されない可能性があり ます。 Cell Managerクラスターノード間でシステム時刻の同期がとられていないと、失敗したバックアップのタイムスタンプが、再開されたバックアップのタイムスタンプよりも新しい可能性があります。復元用のデータを選択したときに、最後のバックアップバージョンがデフォルトで選択され、失敗したバックアップからの復元が行われます。

#### 対処方法

最後の正常なバックアップから復元を行うには、正しいバックアップバージョンを復元対 象として選択します。

このようなエラーを防止するには、ネットワーク上にタイムサーバーを構成することをお勧めします。これにより、Cell Managerクラスターノード間でシステム時刻の同期が自動的にとられます。

#### 問題

#### Microsoft Cluster ServerノードのCONFIGURATIONオブジェクトのバックアップが失敗す る

Windows Server 2008システムでは、クラスターノード上のCONFIGURATIONオブジェクトのバックアップが次のエラーで失敗します。

[警戒域]場所:VBDA@computer.company.com "CONFIGURATION:"時間:Date Time[81:141] ¥Registry¥0.クラスター構成オブジェクトをエクスポートできま せん:(詳細は不明) => バックアップは不完全です

#### 対処方法

Cluster Serviceの実行に使用されるユーザーアカウントでData Protector Inetサービスを再開して、バックアップを再開始します。

### その他の問題

問題

#### バックアップの保護期限が終了した

バックアップのスケジュール設定時にフルバックアップと増分バックアップの両方に対し て同じ保護期間を設定すると、増分バックアップがその基準となるフルバックアップと同じ 期間保護されることになります。つまり、フルバックアップの期限が切れた時点で、増分 バックアップの期限も切れることになります。この場合、保護期限が終了したフルバック アップに基づいて実行された増分バックアップを復元することはできません。 増分バックアップよりもフルバックアップの方が保護期間が長くなるように構成します。

フルバックアップと増分バックアップの保護期間の差が、フルバックアップから次のフル バックアップ前の最後の増分バックアップまでの期間になるように設定する必要がありま す。

たとえば、増分バックアップを月曜日から金曜日まで実行し、フルバックアップを土曜日 に実行する場合は、フルバックアップの保護期間を増分バックアップよりも6日以上長く設 定する必要があります。これにより、最後の増分バックアップの期限が切れるまで、フル バックアップが保護されて使用可能になります。

#### 問題

#### エラーメッセージ「接続が拒否されました」が断続的に表示される

次の致命的エラーが表示されて、バックアップセッションが中止されます。

システムcomputer.company.com、ポート 40005のMedia Agentに接続できません (IPCは接続できません。システムエラー:[10061] 接続が拒否されました。)

これは、Media AgentがWindowsの非サーバー版で実行されている場合で、Disk Agent の同時処理数が5より多く設定されている場合に、発生する可能性がある問題です。 Windowsの非サーバー版でのTCP/IPの実装のため、オペレーティングシステムでは、同時に受け付けることができる着信接続は5つまでに限られます。

#### 対処方法

Disk Agentの同時処理数に5以下の値を設定してください。

バックアップ処理に頻繁に使用されるシステムバック(Cell Manager、Media Agentクライアント、Application Agentクライアント、ファイルサーバーなど)には、サーバー版のWindows を使用することをお勧めします。

#### 問題

#### ファイルが大量であるために拡張増分バックアップが失敗する。

HP-UXでは、大量のファイルをバックアップしようとすると拡張増分バックアップは失敗します。

#### 対処方法

Disk AgentがHP-UXでより多くの拡張増分バックアップ用メモリにアクセスできるようにするには、調整可能カーネルパラメータmaxdsizを次のように設定します。

HPUX 11.11システムの場合:

kmtune set maxdsiz=2147483648 kmtune set maxdsiz\_64bit=2147483648

バックアップセッションと復元セッションのトラブルシューティング
・ HPUX 11.23/11.31システムの場合:

kctune set maxdsiz=2147483648 kctune set maxdsiz\_64bit=2147483648

問題

#### ディスクイメージ復元時に予想外のマウント済みファイルシステムが検出される

ディスクイメージの復元時に、復元対象のディスクイメージはマウントされたファイルシス テムであるため復元されないというメッセージが表示されることがあります。

オブジェクトはマウントされたファイルシステムです => 復元されません。

これは、ディスクイメージ上のアプリケーションが特定のパターンをディスクイメージに保存しているためです。ディスクイメージ上のファイルシステムがマウント済みかどうかを確認するシステムコールでこのパターンが誤って解釈され、ディスクイメージ上にマウント済みのファイルシステムがあると表示されます。

#### 対処方法

復元を開始する前に、復元対象のディスクイメージがあるData Protectorクライアント上で、以下のコマンドを入力してディスクイメージを削除します。

prealloc null\_file 65536

dd if=null\_file of=device\_file

上記で、device\_fileは、復元対象のディスクイメージ用のデバイスファイルです。

#### 問題

#### アプリケーションデータベースの復元に関する問題

データベースを復元しようとすると、復元に失敗し、以下のいずれかのメッセージが表示されます。

- · Cannot connect to target database
- · Cannot create restore set

DNS環境の構成に問題があると、データベースアプリケーションに問題が発生することがあります。問題は以下のようなものです。

データベースのバックアップ時には、データベースが置かれているクライアントで起動したエージェントがクライアント名をcomputer.company.comとしてデータベースに記録します。

復元時には、復元セッションマネージャがcomputer.company.comへの復元を試行しま すが、このクライアントをcomputerとしてしか認識していないため復元に失敗します。これ は、DNSが正しく構成されていないため、クライアント名をフルネームに展開できないこと が原因です。 DNSがCell Manager上でのみ構成されていて、アプリケーションクライアント上で構成されていない場合にも、同じ問題が発生することがあります。

#### 対処方法

TCP/IPプロトコルを設定し、DNSを適切に構成します。詳細については、『HP Data Protectorインストールおよびライセンスガイド』の付録Bを参照してください。

#### 問題

#### アップグレード後に暗号化されたバックアップからの復元処理が失敗する

Data Protector 6.20のData Protector A.06.00でバックアップした暗号化されたデータを 復元する際に、非常にまれなことですが、複数の異なる暗号化キーが同じキーIDを持つ ことがあります。誤った復号化キーを使用すると、データの一部が破損する可能性があり ます。

#### 対処方法

- 復元セッション中、Data Protector 6.20では破損キーについての情報を、 Data\_Protector\_program\_data ¥tmpディレクトリ(Windows Server 2008システムの 場合)、Data\_Protector\_home¥tmpディレクトリ(その他のWindowsシステムの場合)、 または/var/opt/omni/tmpディレクトリ(UNIXシステムの場合)にある clashedkeys.txt ファイルに保存します。このファイルには、キーID、キーストアID、キーレコードの説 明、および各破損キーを特定するためのヒントとなる文字列が保存されます。キーを 移行したホストの名前も、clashedkeys.txtファイルに保存されます。正確なキーを 見つけるには、この情報を使用します。
- clash\_keyid\_hintファイルをData\_Protector\_program\_data¥Config¥Server¥ cellディレクトリ(Windows Server 2008の場合)、Data\_Protector\_home¥Config¥ Server¥cellディレクトリ(その他のWindowsシステムの場合)、または/var/opt/omni/ server/cellディレクトリ(UNIXシステムの場合)に作成し、キーレコードを移行したホ ストの名前をコピーします。これはヒントとなる文字列としての役割を果たし、復元セッ ション中にKMSが正しいレコードを特定するのに役立ちます。
- 3. 復元セッションを繰り返します。

#### 問題

#### Novell NetWare Server上でのバックアップパフォーマンスが低い

Novell NetWare Server 上でのバックアップパフォーマンスが低いバックアップは、連続的にではなく、断続的に実行されます。これは既知の問題で、システムのTCPIP. NLMに原因があります。

以下のパラメータを設定します。

SET TCP DELAYED ACKNOWLEDGEMENT = OFF

これにより、他への影響なしにバックアップパフォーマンスが向上します。

#### 問題

#### Data Protector がNovell NetWareクライアント上で並行復元Media Agentの起動に失敗 する

Novell NetWareクライアント上では、Data Protector UNIX Session Managerが復元Media Agentを並行して起動できずに、以下のいずれかのメッセージが表示されることがあります。

- · Could not connect to inet
- · Connection reset by peer

一部の並行復元セッションはエラーなしで完了しても、その他の復元セッションは起動さ えしないことがあります。

#### 対処方法

グローバルオプションのSmMaxAgentStartupRetriesを2以上(最大値50)に設定して起動 の最大再試行回数を増やします。その方法については、「グローバルオプション」(28ペー ジ)を参照してください。

#### 問題

#### Novell OESからNovell NetWareへの異種プラットフォーム間の復元が失敗する

Novell OESでファイルをバックアップし、そのバックアップファイルをNSSのボリュームに移動します。Data Protectorを有効にするOB2TRUSTEE\_RESTORE omnirc変数を設定し、データではなくトラスティ情報だけを復元するようにします。Novell NetWareクライアントからこのファイルの復元セッションを開始します。以下のメッセージが表示されます。

From: HPVRDA@hostname. domain

"/media/nss/NSS\_VOL1"

Nothing restored.

#### 対処方法

Novell NetWareのボリュームを復元するときには、バックアップパスの場所についての restore intoオプションを/で始めるようにします。デフォルト値は¥に変更する必要があり ます。これを行わないと、復元処理が失敗します。

#### トラブルシューティングガイド 75

restore asオプションはデフォルト値のままにすることもできます。

restore to default destinationオプションはデフォルト値のままにすることも、ボリューム内のフォルダ名を続けて指定することもできます。

#### 問題

#### 非同期読み込みを使用してもバックアップ性能が向上しない

バックアップ仕様で選択された[非同期の読み込み] (Windows固有)オプションを使用しても、バックアップパフォーマンスが改善されないか、パフォーマンスが低下することさえあります。

#### 対処方法

- 1. omnirc変数0B2DAASYNCが0に設定されていないかどうかを確認します。変数を1に設定して常に非同期の読み込みを使用するか、変数をコメントアウトしてバックアップ 仕様で[非同期の読み込み]オプションを使用します。
- 非同期読み込みがバックアップ環境に適しているかどうかを確認します。一般的に、 非同期読み込みは1 MBを超えるファイルには適していません。さらに、omnirc変数 OB2DAASYNC\_SECTORSの微調整を試みることもできます。原則として、ファイルのサイズ(バイト数)が変数の値の2~3倍の大きさでなければなりません。

#### 問題

Windows Vista、Windows 7、およびWindows Server 2008システムで、IIS構成オブジェクトのバックアップが失敗した

Windows Vista、Windows 7、およびWindows Server 2008システムで、IIS構成オブジェクトのバックアップ時に次のエラーが報告されました。

[警戒域]場所:VBDA@computer.company.com "CONFIGURATION:"時間:Date & Time [81:141]¥IISデータベース構成オブジェクトをエクスポートできません:(詳細は 不明)=> バックアップは不完全です

#### 対処方法

**IIS 6 Management Compatibility**の下に**IIS Metabase and IIS 6 configuration compatibility** コンポーネントをインストールし、バックアップを再起動します。

#### 問題

#### ハードリンクがあるボリュームからのサブツリーの復元が失敗する

ハードリンクがあるボリュームからのサブツリーの復元が失敗し、次のメッセージが表示さ れます。 ""という名前のファイルシステム復元DAへの接続が切断されました

#### 対処方法

ハードリンクがあるツリーを復元する場合は、グローバルオプションの RepositionWithinRestoredObjectを0に設定します。

このオプションを0に設定すると、復元処理が少し遅くなることがありますが、ハードリンクを復元する場合は必ず必要です。

このオプションは、デフォルトでは1に設定されています。

トラブルシューティングガイド 77

バックアップセッションと復元セッションのトラブルシューティング

# 7 オブジェクト操作セッションのトラブ ルシューティング

## オブジェクトコピーに関する問題

問題

#### コピーされたオブジェクトの数が想定された数より少ない

ポストバックアップのオブジェクトコピーまたはスケジュールされたオブジェクトコピーの実行時に、実際にコピーされるオブジェクトの数が、選択したフィルタに一致するオブジェクトの数よりも少ないことがあります。

以下のメッセージが表示されます。

指定したフィルタに一致するオブジェクトの数が多すぎます。

#### 対処方法

- ・ オブジェクトバージョンの選択条件を絞り込みます。
- グローバルオプションCopyAutomatedMaxObjectsの値を大きくして、同一セッション内でコピーされるオブジェクトの最大数を増やします。その手順については、「グローバルオプション」(28ページ)を参照してください。

問題

#### 選択したライブラリ内の一部のオブジェクトしかコピーされない

ポストバックアップのオブジェクトコピーまたはスケジュールされたオブジェクトコピーの実 行時に、選択したライブラリ内のメディア上にあるオブジェクトの一部がコピーされないこ とがあります。この問題は、選択したライブラリにオブジェクトの完全なメディアセットが存 在しない場合に発生します。 選択したライブラリに不足しているメディアを挿入するか、問題のオブジェクトの完全なメ ディアセットが存在するライブラリを選択します。

#### 問題

#### 追加のメディアに対するマウント要求が発行される

メディアを始点とする対話型オブジェクトコピーセッションで、特定のメディアを選択したとします。このとき、追加メディアに対するマウント要求が発行されることがあります。この現象は、選択したメディア上に存在するオブジェクトが、他のメディアにまたがっている場合に発生します。

#### 対処方法

要求されたメディアをデバイスに挿入して、マウント要求に確認してください。

問題

#### オブジェクトコピーを作成したときに、保護の終了時間が延長される

オブジェクトコピーを作成したときに、元のオブジェクトから保護の終了時間が継承されま せん。保護期間はコピーされますが、開始時間が、オブジェクトの作成時間ではなく、オ ブジェクトコピーの作成時間に設定されます。その結果、元のオブジェクトより保護期間 が延長されます。元のバックアップが作成されてからオブジェクトコピーセッションを行うま での時間が長いほど、保護終了時間の差は大きくなります。

たとえば、オブジェクトの作成日が9月5日で、保護期間が14日に設定されていた場合、 保護は9月19日に終了します。仮に、オブジェクトコピーセッションを9月10日に開始した とすると、そのオブジェクトのコピー保護が終了するのは9月24日になります。

場合によっては、このような動作は望ましくなく、保護の終了時間を維持しなければならないこともあります。

対処方法

グローバルオプションCopyDataProtectionEndtimeEqualToBackupを1に設定すると、オブジェクトコピー保護の終了時間がバックアップのオブジェクト保護の終了時間に等しくなります。このオプションは、デフォルトでは0に設定されています。

問題

# 多くのポイントインタイムのオブジェクト集約を実行するときに開かれるファイルが多すぎる

ポイントインタイムが多い場合にオブジェクトの集約操作を開始すると、Data Protectorは その操作に必要なすべてのメディアを読み込みます。これにより、すべてのファイルが同 時に開かれます。Data Protectorで開くファイルの数が、オペレーティングシステムの許 容数より多い場合、次のようなメッセージが表示されます。

|Major| From:RMA@computer.company.com

"AFL1\_ConsolidateConc2\_bs128"Time:time/omni/temp/Cons\_Media/AFL1/ 0a1109ab54417fab351d15500c6.fd Cannot open device ([24] Too many open files)

#### 対処方法

許容されるファイルの最大数を増やします。

#### HP-UXの場合

1. System Administration Manager(SAM)を使用して、開いているファイルの最大数を 設定します。

[Kernel Configuration]→[Configurable parameters]を選択します。次に、 [Actions]→[Modify Configurable Parameter]を選択します。[formula/value]フィール ドに、[maxfiles\_lim]と[maxfiles]の新しい値を入力します。

2. 新しい値を適用した後で、コンピュータを再起動します。

#### Solarisの場合

1. /etc/systemファイルを編集して、開いているファイルの最大数を設定します。以下 の行を追加します。

set rlim\_fd\_cur=値

set rlim\_fd\_max=値

2. 新しい値を適用した後で、コンピュータを再起動します。

# 8 Data Protector内部データベース (IDB)のトラブルシューティング

# ファイルやディレクトリが見つからないことによる問題

## データファイル(ディレクトリ)が見つからない

Cell Managerには、以下の場所に以下のIDBデータファイル(ディレクトリ)が存在する必要があります。

Windows Server 2008の場合: Data\_Protector\_program\_data¥db40

その他のWindowsシステムの場合: Data\_Protector\_home¥db40

UNIXシステムの場合: /var/opt/omni/server/db40

- · datafiles¥catalog
- datafiles¥cdb
- datafiles¥mmdb
- dcbf
- logfiles¥rlog
- logfiles¥syslog
- meta
- msg
- keystore¥catalog

#### 問題

# データベース/ファイルを開けない、またはデータベースのネットワーク通信エラーが発生する

Data ProtectorがIDBにアクセスしようとしたときに、1つまたは複数のIDBデータファイル またはディレクトリが見つからない場合、以下のエラーが表示されます。

#### トラブルシューティングガイド 83

- ・ データベース/ファイルを開くことができません。
- データベースのネットワーク通信エラー

#### 対処方法

IDBデータファイルおよびディレクトリを再インストールします。

- 1. Data Protectorを再インストールします。その手順については、問題(90ページ)を 参照してください。
- 2. Cell Managerを再起動します。

## 一時ディレクトリが見つからない

Cell Manager上に、以下の一時ディレクトリが存在する必要があります。

*Windowsの場合*: Data\_Protector\_home¥tmp

UNIXの場合: /var/opt/omni/tmp

#### 問題

#### Data Protectorにアクセスできない Data Protector

Data Protector GUIがCell Managerに接続しようとしたときに、Data Protectorの一時ディレクトリが見つからない場合、以下のエラーメッセージが表示されます。

Cell Managerシステムにアクセスできません(inetが応答しません)。Cell Manager ホストと通信できない、Cell Managerホストが動作していない、またはCell ManagerホストにData Protectorソフトウェアがインストールまたは構成されて いません。

#### 対処方法

- 1. Data Protector GUIを閉じます。
- 2. Data Protectorサービス/プロセスを停止します。Cell Manager上で次のコマンドを実行します。

Windowsの場合: Data\_Protector\_home¥bin¥omnisv -stop

UNIXの場合: /opt/omni/sbin/omnisv -stop

3. Cell Manager上で、次の場所にtmpディレクトリを手動で作成します。

Windowsの場合: Data\_Protector\_home

UNIXの場合: /var/opt/omni

4. サービス/プロセスを起動します。

Windowsの場合:Data\_Protector\_home¥bin¥omnisv -start

UNIXの場合: /opt/omni/sbin/omnisv -start

5. Data Protector GUIを再起動します。

# バックアップ時およびインポート時の問題

問題

#### バックアップ中にファイル名がIDBに記録されない

以下に該当する場合は、Data Protectorを使用してバックアップを実行したときにファイル 名がIDBに記録されません。

- ・ バックアップオプションとして[ログなし]を選択した場合。
- IDBのDCBF部分のスペースが不足している場合、またはIDBのあるディスクのディス クスペースが不足している場合。これは、セッション出力内のエラーにより通知されます。
- Windows Cell Manager上で、クライアントのバックアップ中にIDB内でファイル名変換 が行われていた場合。この場合も、結果として[ログなし]オプションを使用してバッ クアップが行われるため、このクライアントに関して今回のセッションではIDBにデータ が書き込まれません。

#### 対処方法

- バックアップオプションとして、[ログなし]を選択していないかどうかを確認してください。
- バックアップセッションのセッションメッセージに警告およびエラーが含まれていない かどうかをチェックします。

#### 問題

#### IDBのバックアップまたはインポート中に、BSMまたはRSMが強制終了する

IDBのバックアップまたはインポートセッション中に、BSMまたはRSMが強制終了する場合、以下のエラーが表示されます。

IPC読み込みエラーシステムエラー:[10054] ピアごとに接続がリセットされま す。

Data Protector GUIの[内部データベース]コンテキストで、セッションが実際には実行中でないにもかかわらず、セッションステータスが[実行中]と表示されます。

対処方法

- 1. Data Protector GUIを閉じます。
- 2. omnidbutil -clearコマンドを実行し、実際には実行中でないが[実行中]と表示さ れているすべてのセッションのステータスを、[失敗]に設定します。
- 3. omnidbutil -show\_locked\_devsコマンドを実行して、Data Protectorによってロッ クされているデバイスやメディアがないかどうか確認します。
- 4. ロックされているものがあった場合、omnidbutil -free\_locked\_devsを実行してロックを解除します。
- 5. Data Protector GUIを再起動します。

#### 問題

#### IDBバックアップまたはインポート中に、MMDが強制終了する

IDBバックアップまたはインポートセッション中に、メディア管理デーモン(MMD)が強制終 了する場合、以下のエラーが表示されます。

- · MMDへの接続が中断されました。
- IPC読み込みエラーシステムエラー:[10054] ピアごとに接続がリセットされます。

MMDサービス/プロセスが稼動していない場合:

- ・ omnisv -statusコマンドを実行すると、MMDサービス/プロセスが動作していないこ とが通知されます。
- ・ Windowsの場合: Data Protector MMDプロセス(mmd. exe)はWindowsタスクマネージャー内のプロセスとして表示されません。

**UNIXの場合**:ps -ef | grep omniコマンドを使ってData Protectorプロセスをリスト すると、Data Protector MMDプロセス(/opt/omni/lbin/mmd)は表示されません。

#### 対処方法

- 1. Data Protector GUIを閉じます。
- 2. omnisv -stopコマンドを実行して、Data Protectorサービス/プロセスを停止します。
- 3. omnisv -startコマンドを実行して、Data Protectorサービス/プロセスを起動します。
- 4. omnisv -statusコマンドを実行して、サービス/プロセスがすべて実行中かどうか チェックします。

#### DCバイナリファイルが破損または見つからない

Data Protector GUIの[復元]コンテキストでバックアップオブジェクトをブラウズすると、以下のエラーが表示されます。

詳細カタログバイナリファイルを開くことができませんでした。

- omnidbcheck -bfコマンドを実行すると、1つまたは複数のDCバイナリファイルが見つからないか、サイズが不適切であることが通知されます。omnidbcheck -dcコマンドを 実行すると、1つまたは複数のDCバイナリファイルが破損していることが通知されます。
- Cell Manager上のdebug. logファイルには、Data ProtectorがDCバイナリファイルを開くのに失敗したことを示すエントリが1つ以上含まれています。

#### 対処方法

メディアからカタログをインポートして、DCバイナリファイルを再作成します。手順につい ては、オンラインヘルプの索引キーワード「IDBのDCBF部分の[警戒域]レベルの破損」を 参照してください。

## パフォーマンスに関する問題

#### 問題

#### 復元時のブラウズに時間がかかる

Data Protector GUIで復元対象のオブジェクトバージョンおよび個々のファイルをブラウズするとき、IDBから情報が読み込まれて表示されるまでに時間がかかります。この問題は、IDB内のオブジェクト数とオブジェクトのサイズが大きすぎることが原因となって発生します。

#### 対処方法

復元対象のオブジェクトバージョンをブラウズする際の時間間隔を設定します。

- 特定の復元に対して時間間隔を指定するには、[ソース]ページの[検索インターバル]オプションを設定します。
- これ以降ブラウズするすべての復元に対してグローバルに時間間隔を設定するには、
   以下の手順に従ってください。
  - 1. [ファイル]メニューの[選択値]をクリックします。
  - 2. [復元]タブをクリックします。
  - 3. [検索インターバル]オプションを設定し、[OK]をクリックします。

#### トラブルシューティングガイド 87

#### IDBの削除処理が遅い

IDBでのファイルバージョン削除の速度が極端に低下します。

#### 対処方法

現在の削除セッションに関して、次のメッセージがData\_Protector\_home¥log¥server¥ purge. logファイルに記録されていないか確認します。

Multiple passes needed. This will decrease the performance of the purge session. To improve performance increase the amount of memory a purge session is allowed to use.

ログファイルにこのメッセージが含まれている場合は、セッションを中止し、グローバルオ プションPurgeBufferSizeの値を増やします。その手順については、「グローバルオプショ ン」(28ページ)を参照してください。この作業が終了したら、削除セッションを再開しま す。

## その他の問題

#### 問題

### データベースセッションマネージャーが稼動していないことによるプロセス間通信エラー

Data Protector GUIがIDBにアクセスしているときにCell Managerでデータベースセッションマネージャープロセスが動作を停止するか、または終了すると、以下のエラーが表示されます。

プロセス間通信エラー

Cell Manager上では、以下の状態になります。

*Windowsの場合*:Data Protectorのdbsm. exeプロセスがWindowsタスクマネージャーに表示されません。

**UNIXの場合**:ps -ef | grep omniコマンドを使ってData Protectorプロセスをリストした ときに、/opt/omni/lbin/dbsmが表示されません。

#### 対処方法

Data Protector GUIを再起動します。

#### 問題

#### IDBのスペースが不足している場合

一部のIDBのスペースが不足しています。[IDBのスペース不足]通知または[IDBテーブルスペースのスペース不足]通知が発生します。

#### 対処方法

IDBのサイズを拡大します。詳細は、オンラインヘルプの索引キーワード「IDBサイズの増大」を参照してください。

#### 問題

#### MMDBとCDBが同期しない

MMDBとCDBの非同期は、以下の場合に発生する可能性があります。

- MMDBとCDBに異なる時点で得られた情報が格納されている場合。これは、CDBと MMDBのインポート(omnidbutil -readdbコマンド)が、別々のエクスポートセッション (omnidbutil -writedbコマンド)で生成されたファイルから行われたことによって生じ ることがあります。
- ・ MoM環境において、ローカルのCDBとCMMDBが同期されていない場合。これは、 CMMDBの復元によって生じることがあります。

Data Protectorは、IDB内のオブジェクトにメディアが割り当てられていない、またはメディアに対するデータ保護が正しく設定されていない場合に、それを通知します。

#### 対処方法

MMDBとCDBを同期します。Cell Manager上で、以下のディレクトリから、

Windowsの場合: Data\_Protector\_home¥bin

UNIXの場合: /opt/omni/sbin

次のコマンドを実行します。

omnidbutil -cdbsync Cell\_Server\_Hostname

MoM環境の場合は、CMMDBがインストールされているMoM Managerから各Cell Manager に対してコマンドを実行します。このとき、ホスト名を引数として指定します。

#### 問題

#### HP-UX上のメモリー割り当ての問題によりIDBに障害が発生する

メモリー割り当て問題が原因で、IDBの保守または照会中に、HP-UX上でRDSサービスが失敗します。

#### 対処方法

- 1. Cell Manager上で、omnirc変数\_M\_ARENA\_OPTS=1:32を設定します。その方法については、「Omnircオプション」(29ページ)を参照してください。
- 2. Data Protectorサービスを再起動します。

/opt/omni/sbin/omnisv -start

#### 問題

#### IDBが破損している

以下のいずれかのメッセージが表示されることがあります。

- データベースが破損しています。
- プロセス間通信エラー
- データベース/ファイルを開くことができません。
- エラー 詳細は不明

#### 対処方法

IDBを回復します。詳細は、オンラインヘルプの索引キーワード「IDBの復旧」で表示される内容を参照してください。

#### 問題

#### 拡張増分バックアップデータベースが壊れている

Windows、HP-UX、およびLinuxシステムでのアップグレード後に、新しい拡張増分デー タベースが破損しています(拡張増分リポジトリを拡張増分バックアップで使用できません)。

#### 対処方法

以下の場所の拡張増分バックアップリポジトリを削除します。

- · Windowsシステムの場合: Data\_Protector\_home¥enhincrdb
- ・ UNIXシステムの場合: /var/opt/omni/enhincrdb

フルバックアップを実行したときに、新しい拡張増分バックアップリポジトリが作成されます。

#### 問題

Cell ManagerへのData Protectorの再インストールが必要となるその他の問題

Data Protector内部データベース(IDB)のトラブルシューティング

何らかの理由で、IDBを保持したまま、Cell ManagerにData Protectorを再インストールしなくてはなりません。

#### 対処方法

以下の手順で、Cell ManagerにData Protectorを再インストールします。

- 1. Data Protectorサービスを停止します。
- Data\_Protector\_home¥db40とData\_Protector\_home¥Configディレクトリを安全な 場所にコピーします。
- 3. Data Protectorサービスを開始します。
- 4. Cell ManagerからData Protectorをアンインストールした後、Data Protectorを再イン ストールします。
- 5. Data Protectorサービスを停止します。
- 6. 先ほど保存したデータを、Data\_Protector\_home¥db40とData\_Protector\_home¥ Configディレクトリにコピーして戻します。
- 7. Data Protectorサービスを開始します。

# 9レポートおよび通知のトラブルシュー ティング

## レポートと通知に関する問題

#### 問題

# Data Protector Windows上で送信方法として電子メールを使用したときにGUIが応答しなくなる

最新のセキュリティパッチをインストールしてMicrosoft Outlook XPを使用している場合、 送信方法として電子メールを指定してレポートグループにレポートを追加した後、レポー トグループを開始しようとすると、GUIがハングするという問題が発生します。通知を構成 し、電子メールを送信方法として選択したときにも、同じ問題が発生します。

Outlookでは、電子メール通知を送信する前にユーザー操作を要求するようになっているため、この問題が発生します。この機能は、Outlookセキュリティポリシーの一部なので 無効化できません。

#### 対処方法

- ネットワーク上でSMTPサーバーを使用できる場合は、送信方法として[電子メール (SMTP)]を選択します。電子メールの送信方法としては、この方法が推奨されます。
   オンラインヘルプの索引「送信方法」を参照してください。
- 以下のData Protector CLIを使用してレポートを開始します。
   omnirpt -report licensing -email EmailAddress
   電子メールの自動送信を許可するかどうかを確認する警告メッセージが表示されたら、[はい]をクリックして、レポートを受信します。
   セキュリティ設定のカスタマイズ方法の詳細については、『HP Data Protector製品 案内、ソフトウェアノート、リファレンス』を参照してください。

問題

#### SNMPによる送信が失敗する

レポートをSNMPトラップとして送信する際、レポートがあて先に到達しません。

#### 対処方法

SNMPトラップによる送信方法は、構成されたSNMPトラップの最大サイズを超えないレポートにのみ使用します。

# 10 Data Protectorオンラインヘルプの トラブルシューティング

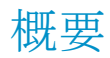

Data Protectorのオンラインヘルプは、以下の2つのパートで構成されています。

- ヘルプトピック: 概念、手順、例などが含まれます。
- 状況依存のヘルプ:コンテキストに依存する、オンラインヘルプの動的な構成要素です。Data Protector GUIに表示される画面やオプションの説明を表示します。状況依存型ヘルプは、ヘルプナビゲータというData Protector GUIコンポーネントによって表示されます。

ヘルプの形式は、Data Protector GUIを実行しているプラットフォームと、使用している GUIの種類に依存します。

- Windowsシステム用のオリジナルのData Protector GUIを実行している場合は、 Microsoft HTMLヘルプが使用されます。
- ・ 任意のプラットフォーム上でJava GUIを実行している場合は、WebHelpが使用されます。

# Windowsのオンラインヘルプのトラブルシューティング

#### 問題

Data Protectorの画面を別の画面に切り替えても、その画面の説明がヘルプナビゲータ に表示されない

対処方法

・ Microsoft HTML Helpモード(デフォルト)を使用している場合、以下に示すボタンが 有効になっていることを確認してください。

| go Data Protector 언ル - HP Data Protector Manager 📃 🔍 🗶                                                                                                  |  |  |
|----------------------------------------------------------------------------------------------------|--|--|
| ファイル(E) 編集(E) 表示(V) アクション(A) ヘルプ(H)                                                                                                    |  |  |
| クライアント 💽 🤮 🖉 📪 🖷 🖀 🖗 👘                                                                                                    |  |  |
| 名前         説明           日         インストール サーバ           日         クライアント           日         クライアント           日         クライアント           日         クラスター |  |  |
| たい イント Data Protector セル                                                                                                    |  |  |
| Data Protector ヘルプ                                                                                                    |  |  |
| F1へルブ:Data Protectorセル                                                                                                    |  |  |
| Scopingペインでは、クライアント、インストール・サーバ、MS Clustersの中から選択できます。MS Clustersのリスト<br>コは、セル内で構成されている仮想サーバの名前が含まれています。                                                 |  |  |
| <ul> <li>セルに新しいライセンスを追加するには、[Data Protectorセル]を右クリックし、[ライセンスの追加]を<br/>クリックします。</li> <li>特定の項目に関するヘルブを表示するには、Scopingペインで目的の項目を選択します。</li> </ul>          |  |  |
| 詳細情報<br>インストールについて<br>Data Protectorセル内での役割<br>保護について                                                                                                   |  |  |
| 🔂 murzika 🥢                                                                                                    |  |  |

#### 図 3トレース用のボタンが有効な場合

 「デフォルトのHTMLブラウザ]モード(外部HTMLブラウザでヘルプファイルを表示) を使用している場合、[ファイル]メニューから[選択値]をクリックし、[状況依存のヘル プナビゲータを使用可能にする]オプションを選択します。その後、ヘルプナビゲータ を再起動します。

UNIXのオンラインヘルプのトラブルシューティング

問題

#### オンライン ヘルプの起動と表示に関する問題

ブラウザ(HTMLビューア)が正しく設定されていないと、オンラインヘルプの起動と表示に関して問題が生じることがあります。

対処方法

ブラウザを以下のように設定します。

1. [ファイル]メニューの[選択値]をクリックし、[設定]をクリックして[HTMLビューアの設 定]ダイアログを開きます。

- 2. [実行スクリプトまたはバイナリファイルの位置(ディレクトリ)]テキストボックスに、ブラ ウザのパス(例: /usr/bin)を入力します。
- 3. [ビューアーの起動コマンド]テキストボックスに、ブラウザを起動するコマンドを入力 します(例: firefox \$HTML\$)。

Data Protectorオンラインヘルプのトラブルシューティング

# 11 サポートサービスへご連絡いただく 前に

## 当社サポートサービスへご連絡いただく前に

問題を解決できない場合は、HPカスタマサポートサービスへご連絡ください。ご連絡の前に、以下のことを確認してください。

- ・ 全般的なチェックをすでに済ませていること。(「全般的なチェック」(23ページ)を参照)。
- その問題に関する情報がこのガイドに記載されているかどうかを既にチェックし終えていること。インストール、統合ソフトウェア、ZDB、およびディザスタリカバリに関する問題については、各ガイドのトラブルシューティングの項を参照してください。
- HPカスタマサポートサービスに送付するデータとして、発生している問題の説明、セッションの出力(問題の種類によっては同等の出力)、および実際の環境の説明などの 情報をすでに収集し終えていること。

その後の手順については、HPカスタマサポートサービスよりご説明させていただきます。 たとえば、以下のような作業をお願いすることがあります。

- 1. Data Protectorをデバッグモードで実行する。
- 2. HPカスタマサポートサービスに送付するための生成データを準備する。

これらの手順について、以降の項で説明します。なお、これらの手順が必要になるのは、 HPカスタマサポートサービスから依頼があった場合のみです。

# デバッグ

当社サポート担当者が技術的な問題を解決するために情報が必要となった場合にのみ、 デバッグ情報の収集をお願いいたします。Data Protectorをデバッグモードで実行する と、デバッグ情報が作成され、大量のディスクスペースを消費します。デバッグの際に必 要となる詳細レベルおよび環境条件については、当社サポートサービスにお問い合わせ ください。

## デバッグの有効化

Data Protectorをデバッグモードで起動するには、数通りの方法があります。デバッグオ プションについては、「デバッグ構文」(101ページ)を参照してください。

### ① 重要:

Data Protectorがデバッグモードで実行されている場合、すべての動作についてデ バッグ情報が生成されます。バックアップ仕様をデバッグモードで開始した場合、こ のバックアップ仕様でバックアップされた各クライアント上にDisk Agentから出力が送 信されます。

### 図注記:

Windows Vista、Windows 7、およびWindows Server 2008システムの場合、ネットワー ク共有によるバックアップや復元のデバッグを有効にするには、そのセッションが実 行されているオペレーティングシステムのアカウントに対して、 Data\_Protector\_program\_data¥tmpフォルダへの書き込み許可が割り当てられて いる必要があります。

#### Data Protector GUIを使用する

[ファイル]メニューで[選択値]をクリックし、続いて[デバッグ]タブをクリックします。デバッ グオプションを指定しGUIを再起動します。GUIはデバッグモードで再起動されます。

### トレース構成ファイルを使用する

トレース構成ファイルを編集します。このファイルは、以下の場所にあります。

*Windows Server 2008の場合*:Data\_Protector\_program\_data¥Config¥server¥ Options¥trace

他のWindowsシステムの場合:Data\_Protector\_home¥Config¥server¥Options¥trace

UNIXシステムの場合: /etc/opt/omni/server/options/trace

### OB2OPTS変数を使用する

Data Protector統合ソフトウェア用のデバッグパラメータは、0B20PTS環境変数を使用して 設定します。この変数の設定方法については、当社サポート担当にお問い合わせくださ 1

### スケジューラを使用する

スケジュール設定されたセッションをデバッグするには、スケジュールファイルを編集しま す。スケジュールファイルは以下の場所にあります。

Windows Server 2008の場合: Data Protector program data¥Config¥server¥ SchedulesまたはData Protector program data¥Config¥server¥Barschedules

その他のWindowsシステムの場合: Data Protector home¥Config¥server¥Schedules またはData Protector home¥Config¥server¥Barschedules

UNIXシステムの場合: /etc/opt/omni/server/schedulesまたは/etc/opt/omni/ server/barschedules

デバッグパラメータは、ファイルの先頭行に追加します。

#### 

ファイルを編集する前にコピーを作成して、デバッグが不要になった場合に変更を元 に戻せるようにしておく必要があります。

#### 例

-debug 1-99 sch.txt -full -only 2006 -day 14 -month Dec -at 22:00

## デバッグ構文

ほぼすべてのData Protectorコマンドは、以下の構文を持つパラメータ-debugを使って 起動できます。

-debug 1-99[,C:n][,T:s][,U] XYZ [host]

ここで、

· 1-99は、デバッグ範囲を示します。特に指示のない限り、1-99と指定してください。省 略可能なパラメータは、この範囲パラメータの一部として、カンマ区切りで指定してく ださい。

- C:nは、デバッグファイルのサイズをnKBに制限します。最小値は4(4KB)、デフォルト値は1024(1MB)です。
   詳細については、「デバッグの最大サイズの制限」(102ページ)をご覧ください。
- T:sは、タイムスタンプの分解能です。デフォルトは1で、1000が分解能1ミリ秒、0 がタイムスタンプを使用しないことを意味します。
   Novell NetWareなどの一部のプラットフォームでは、ミリ秒の分解能を使用できません。
- Uは、Unicodeフラグです。指定すると、Windows上のデバッグファイルがUnicode 形式で書き込まれます。
- ・ XYZは、デバッグの接尾辞です(DBG\_01.txtなど)。
- hostは、デバッグモードが起動されているクライアントのリストです。
   このオプションを使うと、指定したクライアント上でのみデバッグを実行することができます。複数のクライアントを指定する場合は、スペースで区切ります。リストは引用符で囲みます。例: "computer1. company. com computer2. company. com"。

## デバッグの最大サイズの制限

Data Protectorを循環デバッグと呼ばれる特殊なデバッグモードで実行することができます。このモードでは、デバッグファイルのサイズが事前設定されたサイズ(n)に達するまで、 デバッグメッセージが追加されます。事前設定されたサイズに達すると、カウンターがリ セットされ、最も古いデバッグメッセージが上書きされます。これにより、最新レコードに影 響を与えることなく、トレースファイルのサイズを制限できます。

このモードは、セッションの終わり近くで問題が発生する場合、または問題発生後すぐに Data Protectorが中止または終了する場合にのみ使用することをお勧めします。

循環デバッグを使用する場合、必要なディスクスペースの推定値は以下のようになります。

| システム              | 必要となるディスクスペースの最大量                           |
|-------------------|---------------------------------------------|
| Media Agentクライアント | バックアップまたは復元で実行されるMedia Agentごとに、<br>2*n[kB] |
| Disk Agentクライアント  | バックアップまたは復元のマウントポイントごとに、2*n[kB]             |
| Cell Manager      | 2*n[kB]                                     |
| 統合ソフトウェアクライアント    | 2*n[kB] * parallelism                       |

#### 表 6 循環デバッグに必要となるディスクスペース

InetおよびCRSのデバッグでは、それぞれの動作に対して個別にデバッグファイルが作成されるため、正確な上限値を計算することはできません。

## デバッグファイルの名前と保存場所

デバッグの接尾辞オプションを使って、デバッグファイルを以下のディレクトリに作成します。

Windows Vista、Windows 7、Windows Server 2008の場合: Data\_Protector\_program\_data¥tmp

その他のWindowsシステムの場合: Data\_Protector\_home¥tmp

UNIXシステムの場合: /tmp

Novell NetWareの場合: SYS: ¥USR¥OMNI¥TMP

ファイル名は以下のようになります。

OB2DBG\_did\_\_Program\_Host\_pid\_XYZ

ここで、

- did(デバッグID)は、デバッグパラメータを受け付ける最初のプロセスのプロセスIDです。このIDがデバッグセッションのIDとして使用されます。後続のプロセスもこのIDを使用します。
- · Programはトレース結果の書き込みを行うData Protectorプログラムのコード名です。
- ・ Hostはデバッグファイルが作成されるクライアントの名前です。
- · pidはプロセスIDです。
- · XYZは-debugパラメータで指定された接尾辞です。

バックアップまたは復元セッションのID(sid)が決まると、そのIDがファイル名に付加されます。

OB2DBG\_did\_sid\_Program\_Host\_pid\_XYZ

sidを付加するプロセスは、BMA/RMA、xBDA/xRDA、およびセッションにより起動された他のプロセスであり、BSM/RSM自体によっては付加されません。

#### 図注記:

#### セッションIDは、デバッグファイルの識別に役立ちます。他のデバッグファイルも同じ セッションに属している場合、それらにも付加する必要があります。

ctrace.logファイルはCell Manager上に作成され、デバッグファイルがどこに(どのクライアントに)作成されたか、どのようなデバッグ接頭辞が使われたかという情報が保存されま

す。このファイルには、生成されたすべてのファイルのリストが含まれているわけではないことに注意してください。

デバッグファイルのデフォルトの保存場所をシステムごとに変更するには、omnirc変数の OB2DBGDIRを使います。その方法については、「Omnircオプション」(29ページ)を参照し てください。

## Inetのデバッグ

#### 図 注記:

Inetデバッグを有効に設定した場合は、すべての統合ソフトウェアによってデバッグファイルが生成されます。

#### Windowsシステムの場合:

Windows Service Control Managerを起動し、Data Protector Inetサービスを次の起動 パラメータで再起動します。

-debug 1-140 POSTFIX

#### UNIXシステムの場合:

/etc/inetd.confファイルを編集します。

1. 次の行を探します。

omni stream tcp nowait root /opt/omni/lbin/inet inet -log /var/opt/ omni/log/inet.log

この行を、以下のように変更します。

omni stream tcp nowait root /opt/omni/lbin/inet inet -log /var/opt/ omni/log/inet.log -debug 1-140 DBG\_01.txt

2. ファイルを変更、保存した後、/etc/inetd -cコマンドを実行して変更を適用します。

## CRSのデバッグ

#### 「注記:

デバッグファイルのサイズは非常に大きくなる可能性があるため、-debugオプションを使用する際は注意が必要です。

#### Windowsシステムの場合:

Windows Service Control Managerを起動し、Data Protector CRSサービスを次の起動 パラメータで再起動します。

-debug 1-140 POSTFIX Cell\_Manager\_name

#### UNIXシステムの場合:

1. 次のコマンドを実行して、CRSを停止します。

/opt/omni/lbin/crs -shutdown

2. 以下のように、CRSをデバッグオプション付きで再起動します。

/opt/omni/lbin/crs -debug 1-140 POSTFIX

#### Microsoft Cluster Server環境の場合:

Data Protector共有ディレクトリ内で、次のファイルを編集します。

Windows Server 2008の場合:Data\_Protector\_program\_data¥Config¥server¥options¥ Trace

その他のWindowsシステムの場合:Data\_Protector\_home¥Config¥server¥options¥ Trace

以下の行を追加します。

ranges=1-99.110-500

postfix=DBG

select=obpkg.rc.aus.hp.com

クラスターアドミニストレータユーティリティを使用して、CRSサービスリソース(OBVS\_MCRS) をオフラインにします。

#### △ 注意:

Data Protectorクラスターグループがフェイルオーバーする原因となるため、Windows Service Control ManagerからCRSを終了しないでください。

#### MC/ServiceGuard環境の場合:

- 1. /etc/opt/omni/server/options/traceファイル内で、コメントを解除して必要なデバッグオプションを設定します。ファイルを保存して閉じます。
- 2. デバッグを起動します。

/opt/omni/lbin/crs -redebug

デバッグを停止するには、traceファイルのすべてのデバッグオプションを空白文字列に 設定してファイルを保存した後、/opt/omni/lbin/crs -redebugコマンドを実行します。

## HPカスタマサポートサービスに送付するための生成デー タの準備

HPカスタマサポートサービスが技術上の問題を解決するために何らかのデータが必要な 場合は、それらのデータを収集して送付するようにお客様にお願いすることがあります。

Data Protectorは大規模なネットワーク環境で動作するため、データの収集が難しい場合があります。Data Protectorのomnidlc コマンドは、に送付するログファイル、デバッグファイル、getinfoファイルの収集やパッキングを行うためのツールとして用意されています。このコマンドは、HPカスタマサポートサービスから依頼があった場合に使用してください。

omnidlcコマンドは、Data Protector CLIまたはData Protector GUIから実行できます。この項では、両方の方法を説明します。

## 岔 注記:

omnidlcコマンドでは、Data Protectorインストール実行トレースの収集はできません。これらのトレースの作成と収集の方法については、『HP Data Protectorインストールおよびライセンスガイド』を参照してください。

## omnidlcコマンドについて

Data Protectorデバッグデータの生成後、omnidlcコマンドを使用すると、Data Protector セル(デフォルトでは、すべてのクライアントから)から、Data Protectorデバッグファイル、 ログファイル、getinfoファイルを収集できます。このコマンドでは、選択したクライアントから Cell Managerにデータが転送され、そこでデータがパックされます。

このコマンドでは、特定のデータを選別して収集することができます。たとえば、あるクライ アントのログファイルのみを収集したり、ある特定のData Protectorセッション中に作成さ れたデバッグファイルのみを収集したりすることができます。

### Ϋ 注記:

オブジェクト集約がポストバックアップセッションの一部としてスケジュールされている 場合、バックアップセッションと集約セッションのセッションIDは異なります。ただし、デ バッグIDはバックアップと集約の両方で同じになります。この場合、-sessionパラメー タを使用してomnidlcコマンドを実行し、集約セッションIDを指定すると、デバッグが バックアップと集約の両方に対して収集されます。

#### 制限事項

- · このコマンドはCell Managerでのみ実行できます。
- MoM環境では、それぞれのCell Managerからコマンドを実行することで、各Data Protectorセルのデータを別々に収集することしかできません。
- ・ HP OpenVMSでデバッグファイルおよびログファイルのコレクタを使用する場合、以下の制限が適用されます。
  - ・ OpenVMS ODS-2ディスク構造のファイル名には、最大で39文字まで使用できます。
  - ・ OpenVMSシステムにはget\_infoユーティリティが存在しないので、get\_info.out ファイルは空で、収集されません。
  - -sessionオプションを指定してomnidlcコマンドを実行すると、指定したセッションの途中で作成されたデバッグファイルは収集されません。セッション名がOpenVMS デバッグファイル名の一部ではないからです。代わりに、すべての利用可能なロ グが収集されます。

## CLIからomnidlcコマンドを使用することによるデバッグログの処理

#### omnidlcコマンドの構文

omnidlc {-session sessionID | -did debugID | -postfix string | -no\_filter} [-hosts list] [-pack filename | -depot [directory] | -space | -delete\_dbg] [-no\_logs] [-no\_getinfo] [-no\_compress] [-no\_config] [-no\_debugs | -debug\_loc dir1 [dir2]...][-verbose] [-add\_info [-any | host] path] omnidlc -localpack [filename] omnidlc -unpack [filename] omnidlc -uncompress filename omnidlc [-hosts list] -del ctracelog

#### 収集データの範囲限定

収集データの範囲を限定するには、omnidlcコマンドを以下のオプションと共に使用します。

{-session sessionID | -did debugID | -postfix string | -no\_filter} [-hosts
list] [-no\_logs] [-no\_getinfo] [-no\_config] [-no\_debugs | -debug\_loc dir1
[dir2]...]

以下の機能は、組み合わせて使用することができます。

・ 選択したクライアントからのみデータを収集するには、-hosts listオプションを使用 します。クライアントの名前をスペース区切りで指定します。 クラスター環境では、-hostsオプションを使用して、クラスターノードを指定します。こ

のオプションが指定されていない場合、データはアクティブなノードからのみ収集されます。

- ・ 収集データからgetinfoファイル、構成情報ファイル、ログファイル、デバッグファイルを 除外するには、それぞれ-no\_getinfo、-no\_config、-no\_logs、または-no\_debugs オプションを使用します。-no\_getinfoは、HP OpenVMSシステムには適用できない ことに留意してください。
- ・ 特定のセッションだけからデバッグファイルを収集するには、-session session IDオ プションを使用します。OpenVMSでは、利用可能なすべてのログが収集されます。
- 特定のデバッグIDに一致するデバッグファイルだけを収集するには、-did debugID オプションを使用します。
- ・ 指定した接尾辞に一致するデバッグファイルだけを収集するには、-postfix string オプションを使用します。
- ・ すべてのデバッグファイルを収集するには、-no\_filterオプションを使用します。
- デフォルトのデバッグファイルディレクトリだけではなく、他のディレクトリからもデバッ グファイルを収集するには、-debug\_loc dir1 [dir2]...オプションを使用します。
   サブディレクトリは検索対象に含まれません。指定したディレクトリがクライアントに存 在しない場合、そのディレクトリは無視されます。

#### データのセグメント化

Cell Managerに送信するファイルのサイズが2GBを超えている場合、そのファイルは2GB のチャンクに分割されます。各チャンクには、s001~s999の範囲内の拡張子が付加されます。ファイルが圧縮されている場合は、2番目の拡張子として、gzが付加されます。
一方、Cell Manager側では、圧縮済みまたは未圧縮の収集ファイルのサイズがすべて 2 GBを超えている場合、収集ファイルは2GBのパッケージにパックされ、ファイル名には s001~s999の範囲内の拡張子が付加されます。

# 収集データの圧縮の無効化

デフォルトでは、収集データがCell Managerへの送信前に圧縮されます。圧縮を無効に するには、-no\_compressオプションを使用します。

# パックしたデータの保存

デフォルトでは、ネットワークを経由してCell Managerにデータが送信され、そこでデータ がパックされて、カレントディレクトリにdlc.pckファイルとして保存されます。

パックされたファイルには、関連するクライアントのホスト名、パス、収集ファイルを含むディレクトリ構造が含まれています。

#### 制限事項

・ 最終的なパック済みファイルのサイズは2GB以内に制限されます。この制限を超える 場合はデータをパックしないでください。

データをパックして保存するには、-pack filenameオプションを使用します。

- · 異なるファイル名を使用する場合は、ファイル名としてfilenameを指定します。
- ・ 異なるディレクトリに異なるファイル名で保存する場合は、フルパス名としてfilename を指定します。

# アンパックしたデータの保存

データをパックせずに保存するには、-depot [directory]オプションを使用します。 directoryを省略すると、Cell Manager上の以下のディレクトリにファイルが保存されま す。

*Windowsの場合*: Data\_Protector\_home¥tmp¥dlc

UNIXの場合: /tmp/dlc

directoryを指定した場合は、指定したディレクトリ内のdlcディレクトリに収集ファイルが保存されます。

パックされた、またはパックされていないファイルのディレクトリは、以下のように生成されます。

./dlc/client\_1/tmp/debug\_files ./dlc/client\_1/log/log\_files ./dlc/client\_1/
getinfo/get\_info.txt ./dlc/client\_2/tmp/debug\_files ./dlc/client\_2/
log/log\_files ./dlc/client\_2/getinfo/get\_info.txt ...

#### 必要なスペースの推定

データの収集に必要となるCell Manager上のディスクスペースを表示するには、-space オプションを使用します。

#### クライアント上のデバッグファイルの削除

収集データをクライアントから削除するには、-delete\_dbgオプションを使用します。デ バッグファイルだけが削除されることに注意してください。getinfoファイルとログファイルは 削除されません。HP Open VMSの場合、-sessionオプションも一緒に使用してomnidlc コマンドを実行すると、デバッグファイルディレクトリからデバッグファイルが削除されなく なります。

## デバッグファイルについての情報の削除

デバッグログの生成場所(どのクライアント上か)、および使用されるデバッグ接頭辞の情報を含むctrace.logファイルを削除するには、-del\_ctracelogオプションを使用します。 -hosts *list*オプションと一緒に使用すると、そのコマンドにより、特定のクライアント上だけでctrace.logファイルが削除されます。それ以外の場合は、セル内のすべてのクライアントでctrace.logファイルが削除されます。

#### 🗊 注記:

ctrace. logファイルのクリーンアップには、このオプションを使用します。このファイルを削除すると、デバッグログコレクタでデフォルトのディレクトリ(UNIXの場合は/tmp/dlc、Windowsの場合はData\_Protector\_home $\chi tmp \chi dlc$ )からのみデバッグが取得され、指定した他のデバッグディレクトリからは取得されなくなることに注意してください。

### その他の操作

 
 ・ 圧縮データか未圧縮データかにかかわらず、アンパックされたデータをCell Manager に送信(-depotオプションを使用)した後でパックするには、-localpack [filename] オプションを使用します。

このオプションでは、カレントディレクトリのディレクトリ構造がパックされます(カレント ディレクトリは、-depotオプションで生成されたdlcディレクトリが含まれるディレクトリで なければなりません)。filename引数を省略すると、カレントディレクトリ内にdlc.pckファイルが生成されます。

このオプションの機能は-packオプションの機能と同等ですが、-depotオプションを使用してデータを収集した場合のみ使用してください。

- クライアントの特定のディレクトリから追加情報(スクリーンショットやピクチャーなど)を 取得するには、[-add\_info [-any | host] path]オプションを使用します。
   -anyオプションは、すべてのクライアントでディレクトリパスが同じ場合に使用されます。
- データをアンパックするには、-unpack [filename]オプションを使用します。
   filename引数を省略すると、カレントディレクトリ内のdlc.pckファイルがアンパックされます。カレントディレクトリ内のdlcディレクトリが常にデータのアンパック先となります。

このオプションは、-packオプションまたは-localpackオプションのいずれかを使用して収集データをCell Manager上でパックした場合に使用してください。

- ・ 単一の圧縮ファイルを展開するには、-uncompress filenameオプションを使用しま す。パックされているデータの場合は、先にアンパックしておく必要があります。
- · 詳細出力を有効にするには、-verboseオプションを使用します。

## 問題と回避策

#### 問題

#### デバッグログの収集に失敗する

デバッグログの収集処理の際に、omnidlcがクライアントに接続できなくなります。以下の エラーが表示されます。

client1. company. comからの収集が開始されました。

Error:Data retrieval from client1.company.com failed.

Warning:Collection from client1.company.com incomplete.

この問題は、クライアントの構成ファイルで指定されているCell Managerの名前と、デバッグログの収集で必要とするCell Managerの名前が一致しない場合に発生します。

#### 対処方法

Cell Managerのホスト名を、/etc/opt/omni/client (UNIXクライアント)または Data\_Protector\_home¥config¥client (Windowsクライアント)にあるomnidlc\_hostsファ イルに追加します。

# omnidlcコマンドの使用例

1. 詳細出力を有効にして、セル内のすべてのデバッグファイル、ログファイル、getinfo ファイルを収集して圧縮し、それらをCell Manager上のカレントディレクトリにdlc.pck ファイルとしてパックするには、次のコマンドを実行します。

omnidlc -no\_filter -verbose

 client1. company. comおよびclient2. company. comというクライアントからログファ イルとデバッグファイルのみをCell Managerのc:¥depotディレクトリに収集し、圧縮も パックも行わないようにするには、次のコマンドを実行します。

omnidlc -no\_filter -hosts client1.company.com client2.company.com -depot c:\u00e4depot -no\_getinfo -no\_compress

3. client1. company. comというクライアントからログファイル、デバッグファイル、getinfo ファイルを収集し、それらをCell Manager上のc: ¥pack¥pack. pckというファイルに圧 縮パックするには、次のコマンドを実行します。

omnidlc -hosts client1.company.com -pack c:¥pack¥pack.pck

 クライアントclient1. company. comおよびclient2. company. com上で、デフォルトの 保存場所からログファイル、デバッグファイル、getinfoファイルを収集するとともに、 追加のディレクトリC:¥tmpおよび/temp/debugsからデバッグファイルを収集して、Cell Manager上で圧縮およびパックするには、次のコマンドを実行します。

omnidlc -hosts client1.company.com client2.company.com -debug\_loc C:¥tmp /tmp/debugs

ID2006/05/27-9に一致するセッションからすべてのデバッグファイルを削除するには、次のコマンドを実行します。

omnidlc -session 27.05.06-9 -delete\_dbg

 クライアントclient.company.com上で、デバッグID 2351に一致する未圧縮デバッ グファイルに関して、Cell Manager上で必要となるディスクスペースを表示させるに は、次のコマンドを実行します。

omnidlc -did 2351 -hosts client.company.com -space -no\_getinfo -no\_logs -no\_compress

 クライアントclient1. company. comのC:¥debugディレクトリにある他のファイルを、ID 2007/11/17-24のセッションのデバッグログファイルとともにパックするには、次のコ マンドを実行します。

omnidlc -session 2007/11/17-24 -add\_info -host client1.company.com C:¥debug

 カレントディレクトリのディレクトリ構造を同じディレクトリ内のdlc.pckファイルにパック するには、次のコマンドを実行します(カレントディレクトリは、-depotオプションで生 成したdlcディレクトリが格納されているディレクトリでなければなりません)。

omnidlc -localpack

9. dlc.pckファイルをカレントディレクトリのdlcディレクトリにアンパックするには、次の コマンドを実行します。

omnidlc -unpack

# Data Protector GUIを使用することによるデバッグファイルの処理

Data Protector GUIでは、以下のデバッグファイル操作を実行できます。

- デバッグファイルの収集。デバッグファイルがクライアントシステムから収集され、Cell Manager上に格納されます。
- ・ デバッグファイルスペースの計算。収集ファイル用としてCell Manager上に必要なスペースが計算されます。
- ・ デバッグファイルの削除。デバッグファイルがクライアントシステムから削除されます。

これらは、内部データベースまたはクライアントのコンテキストで実行できます。

GUI操作では、omnidlc CLIコマンドのさまざまなオプションを使用します。コマンドライン インタフェースでomnidlcコマンドを直接使用すると、収集したファイルに対して他の操作 も実行できます。詳細については、『HP Data Protector Command Line Interface Reference』を参照してください。

以下の項の操作を実行すると、使用されたomnidlc構文が[結果]ウィンドウに表示されます。

# デバッグファイル操作の実行

クライアントのコンテキストからデバッグファイル操作にアクセスするには:

- 1. Scopingペインで、[クライアント]フォルダを展開し、デバッグファイル操作が必要なク ライアントを選択します。
- 2. 実行する操作を選択します。
  - ・ 選択したアイテムを右クリックし、[デバッグファイルの収集]、[デバッグファイル領 域の計算]、[デバッグファイルの削除]の中から必要な操作を選択します。 または
  - ・ メニューバーで[アクション] → [デバッグファイル]を選択してから、[収集]、[スペースのチェック]、または[削除]を選択します。

内部データベースのコンテキストからデバッグファイル操作にアクセスするには:

#### トラブルシューティングガイド 113

- 1. Scopingペインで、[セッション]フォルダを展開し、デバッグファイル操作が必要なセッションを選択します。
- 2. 実行する操作を選択します。
  - ・ 選択したアイテムを右クリックし、[デバッグファイルの収集]、[デバッグファイル領 域の計算]、[デバッグファイルの削除]の中から必要な操作を選択します。 または
  - ・ メニューバーで[アクション] → [デバッグファイル]を選択してから、[収集]、[スペースのチェック]、または[削除]を選択します。

どちらの場合も、操作を選択するとウィザードが開始され、必要な手順を画面に従って実行できます。

# デバッグファイルの収集

デバッグファイルを収集するには:

- 「デバッグファイル操作の実行」の説明に従って、「デバッグファイルコレクタ」ウィザードを起動します。
   セッションを選択して[内部データベース]コンテキストから開始した場合は、そのセッションがウィザードの[クライアント]ページの[フィルタ]セクションであらかじめ選択され、セッションに関係するクライアントが選択されます。
   [クライアント]コンテキストから開始した場合は、そこで選択したクライアントがウィザードの[クライアント]ページであらかじめ選択されます。
- 2. [クライアント]ページで、ログを収集するクライアントを限定するために、以下の手順 を実行します。
  - a. ログを収集するクライアントのみを選択します。クライアントがあらかじめ選択さ れていた場合、その選択は解除してもかまいません。
  - b. [フィルタ]で、フィルタ条件([セッションID]、[デバッグID]、[Postfix]、または[フィ ルタなし])を選択し、必要な識別子を入力します。[フィルタなし]を選択すると、 選択したクライアント上のすべてのデバッグログが収集されます。セッションID があらかじめ選択されていた場合、それを変更することはできません。
  - c. [次へ]をクリックします。
- 3. [ディレクトリ]ページで、以下の手順を実行します。
  - a. デバッグログの有無をチェックするディレクトリが、デフォルトのデバッグファイル ディレクトリの他にあればそのディレクトリを入力し、[追加]をクリックします。
  - b. 内容を収集するディレクトリが他にある場合は、ディレクトリツリーでそのディレクトリを選択します(サブディレクトリの内容は選択されません)。
  - c. [次へ]をクリックします。
- 4. [オプションと操作]ページで、以下の手順を実行します。

- a. 使用しないデバッグ収集オプションがあれば、選択を解除します。omnidlcオプ ションの詳細については、『HP Data Protector Command Line Interface Reference』を参照してください。
- b. デバッグログをCell Managerに格納する際の操作を選択します。
  - ・ [デポの作成]は、(パックされていない)ファイルを次の場所のdlcディレクトリ に保存します。

Data\_Protector\_program\_data¥tmp¥ (Windows Vista、Windows 7、およ びWindows Server 2008の場合)、Data\_Protector\_home¥tmp¥(他のWindows システムの場合)、または/tmp/dlc (UNIXシステムの場合)

別の場所を指定するには、既存のディレクトリを**[ターゲットパス]**に入力しま す。デフォルトの場所を使用する場合は、テキストボックスを空白にしてくだ さい。

このオプションを使用すると、サポート窓口に情報を送付する前に、収集し たファイルを確認し任意のファイルを削除できます。続いて、CLIコマンドの omnidlc -localpack [<filename>]を使用して、パックファイルを作成で きます(この詳細については、『HP Data Protector Command Line Interface Reference』を参照してください)。

- ・ [パックファイルの作成] (デフォルト)は、パックファイルを現在のディレクトリ に作成します。別のディレクトリやファイル名を指定するには、フルパスを [ターゲットパス]に入力します。
- c. [完了]をクリックします。

# デバッグファイルスペースの計算

実際に収集を行う前に、デバッグファイル収集用としてCell Manager上に必要な合計スペースを計算できます。それには、必要なすべての収集情報を「デバッグファイル領域計算」ウィザードに入力します。計算が完了したら、指定条件に基づいて収集を開始することができます。

デバッグファイル収集用としてCell Managerに必要な合計スペースを計算するには:

- 1. 「デバッグファイル操作の実行」の説明に従って、「デバッグファイル領域計算」ウィ ザードを起動します。
- 2. [クライアント]ページで、対象とするクライアントを限定するために、以下の手順を実行します。
  - a. ファイルを収集するクライアントのみを選択します。クライアントがあらかじめ選択されていた場合、その選択は解除してもかまいません。
  - b. [フィルタ]で、フィルタ条件([セッションID]、[デバッグID]、[Postfix]、または[フィ ルタなし])を選択し、必要な識別子を入力します。[フィルタなし]を選択すると、 選択したクライアント上のすべてのデバッグファイルが収集されます。セッション IDがあらかじめ選択されていた場合、それを変更することはできません。

- c. [次へ]をクリックします。
- 3. [ディレクトリ]ページで、以下の手順を実行します。
  - a. デバッグファイルの有無をチェックするディレクトリが、デフォルトのデバッグファ イルディレクトリの他にあればそのディレクトリを入力し、[追加]をクリックします。
  - 内容を考慮するディレクトリが他にあれば、そのディレクトリをディレクトリツリー で選択します。
  - c. [次へ]をクリックします。
- 4. [オプション]ページで、以下の手順を実行します。
  - a. 使用しないデバッグ収集オプションがあれば、選択を解除します。omnidlcオプ ションの詳細については、『HP Data Protector Command Line Interface Reference』を参照してください。
  - b. [次へ]をクリックします。

チェックの結果は[結果]タブに表示されます。

計算が終了すると、ダイアログボックスが表示され、デバッグファイルの収集を開始するかどうかが尋ねられます。

スペース計算に対して選択したオプションを使用して、デバッグファイルの収集を開始するには:

· [はい]をクリックします。

デフォルトの操作動作([パックファイルの作成])がCell Managerで使用されます。「デ バッグファイルの収集」を参照してください。

# デバッグファイルの削除

デバッグファイルをクライアントから削除するには:

- 1. 「デバッグファイル操作の実行」の説明に従って、「デバッグファイルの削除」ウィザードを起動します。
- 2. [クライアント]ページで、デバッグファイルを削除するクライアントを限定するために、 以下の手順を実行します。
  - a. ファイルを削除するクライアントのみを選択します。
  - b. [フィルタ]で、フィルタ条件([セッションID]、[デバッグID]、[Postfix]、または[フィ ルタなし])を選択し、必要な識別子を入力します。[フィルタなし]を選択すると、 選択したクライアント上のすべてのデバッグファイルが削除されます。
  - c. [次へ]をクリックします。
- 3. [ディレクトリ]ページで、以下の手順を実行します。
  - a. デバッグファイルを削除するディレクトリが、デフォルトのデバッグファイルディレ クトリの他にあればそのディレクトリを入力し、[追加]をクリックします。

b. [完了]をクリックします。

# HPカスタマサポートサービスに送付するデータ収集の例

あるクライアントとCell Managerに関して、バックアップセッション中に発生した問題につい てデバッグファイル、ログファイル、getinfoファイルを収集するには、以下の手順に従いま す。

- 1. 以下のことを行って、エラー環境の規模をできる限り縮小します。
  - 1つまたは少数のファイルやディレクトリだけを含むバックアップ仕様を作成します。
  - ・ 障害が発生している1つのクライアントだけをデバッグの実行対象とします。
- 2. 情報用のテキストファイルを作成して、以下の情報を入力します。
  - Cell Manager、Media Agent、Disk Agentのクライアントのハードウェア識別名 (例:HP 9000シリーズT-600、Vectra XA)
  - Windows Media Agentクライアント用SCSIコントローラ名(例: onboard\_type/ Adaptec xxx/...)
  - ・ トポロジーの情報(omnicellinfo -cellコマンドの出力から入手可能)
  - ・ devbra -devコマンドの出力(バックアップデバイスに問題がある場合)
- 3. 技術的な問題について当社サポート窓口にお問い合わせの上、以下の情報を照会 します。
  - ・ デバッグレベル(1-99など。このコマンドオプションは後で必要になります)
  - ・ デバッグ範囲(クライアントのみ、Cell Managerのみ、すべてのシステムなど)
- 4. すべてのユーザーインタフェースを終了して、セル内の他のすべてのバックアップ 動作を中止します。
- 5. CRSデバッグまたはInetデバッグも同時に収集するには、Cell Manager上でInetサービスまたはCRSサービスをデバッグモードで再起動する必要があります。詳細については、「Inetのデバッグ」(104ページ)および「CRSのデバッグ」(104ページ)を参照してください。
- 6. Cell Manager上で以下のコマンドを実行すると、GUIがデバッグモードで起動します。

Windowsの場合: manager -debug 1-140 error\_run.txt

UNIXの場合: xomni -debug 1-140 error\_run.txt

作成されるデバッグファイルの名前の接尾辞には、error\_run.txtの代わりに、ユー ザーが希望する名前を定義できます。

- 7. Data Protectorを使って問題を再現します。
- 8. すべてのユーザーインタフェースを終了して、デバッグモードを終了します。

CRSまたはInetデバッグも同時に収集した場合は、Cell Manager上のData Protector サービスをデバッグオプションなしで再起動する必要があります。

9. Cell Managerシステム上で次のコマンドを実行します。

omnidlc -postfix error\_run.txt

このコマンドにより、クライアント上のログファイル、getinfoファイル、デバッグファイル が圧縮され、error\_run.txtという接尾辞がつけられまず。それらはネットワーク経 由でCell Managerに送信され、現在のディレクトリのdlc.pckというファイルにパック、 保存されます。詳細は、「HPカスタマサポートサービスに送付するための生成デー タの準備」(106ページ)を参照してください。

- 10. パックされたファイル(dlc.pck)を当社サポートサービス宛に電子メールで送付して ください。
- 11. Cell Manager上で次のコマンドを実行し、クライアント上に作成されたデバッグファイル(error\_run.txtという接尾辞が付いたファイル)を削除します。

omnidlc -postfix error\_run.txt -delete\_dbg

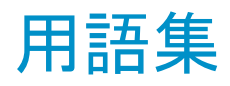

ACSLS (StorageTek固有の用語)Automated Cartridge System Library Server の略語。ACS(Automated Cartridge System: 自動カートリッ ジシステム)を管理するソフトウェア。 Active Directory (Windows固有の用語)Windowsネットワークで使用されるディレク トリサービス。ネットワーク上のリソースに関する情報を格納し、ユー ザーやアプリケーションからアクセスできるように維持します。この ディレクトリサービスでは、サービスが実際に稼動している物理シス テムの違いに関係なく、リソースに対する名前や説明の付加、検 索、アクセス、および管理を一貫した方法で実行できます。 AES 256ビット暗号 256ビット長のランダムキーを使用するAES-CTR(Advanced Encryption Standard in Counter Mode)暗号化アルゴリズムを基に 化 したData Protectorソフトウェア暗号化。暗号化と復号化の両方で 同じキーが使用されます。データはネットワークを介して転送され る前およびメディアに書き込まれる前に、AES256ビット暗号化機能 によって暗号化されます。 (ADIC/GRAU 固有の用語)Automated Mixed-Media library(自 AML 動混合メディアライブラリ)の略。 AMU (ADIC/GRAU 固有の用語)Archive Management Unit(アーカイ ブ管理単位)の略。 フロッピーディスク上に保存されたファイルのコレクション。交換用 ASRセット ディスクの適切な再構成(ディスクパーティション化と論理ボリューム の構成)およびフルクライアントバックアップでバックアップされたオ リジナルシステム構成とユーザーデータの自動復旧に必要となりま す。これらのファイルは、バックアップメディア上に保存されると共 に、Cell Manager上のData\_Protector\_program\_data¥Config¥ Server¥dr¥asrディレクトリ(Windows Server 2008の場合)、 Data Protector home¥Config¥Server¥dr¥asrディレクトリ(その 他のWindowsシステムの場合)、または/etc/opt/omni/server/dr/ asrディレクトリ(UNIXシステムの場合)に保存されます。障害が発生 すると、ASRアーカイブファイルは複数のフロッピーディスクに展開 されます。これらのフロッピーディスクは、ASRの実行時に必要となります。

| BACKINT | (SAP R/3固有の用語)SAP R/3バックアッププログラムが、オー<br>プンインタフェースへの呼び出しを通じてData Protector backintイ<br>ンタフェースソフトウェアを呼び出し、Data Protectorソフトウェアと<br>通信できるようにします。バックアップ時および復元時には、SAP<br>R/3プログラムがData Protectorbackintインタフェースを通じてコマ<br>ンドを発行します。 |
|---------|----------------------------------------------------------------------------------------------------|
| BC      | (EMC Symmetrix固有の用語)Business Continuanceの略。BC                                                                                                    |

は、EMC Symmetrix 個有の方面)Busiless Continuanceの略。BC は、EMC Symmetrix標準デバイスのインスタントコピーに対するア クセスおよび管理を可能にするプロセスです。 「BCV」を参照。

- **BC Process** (*EMC Symmetrix固有の用語*)保護されたストレージ環境のソ リューション。特別に構成されたEMC Symmetrixデバイスを、EMC Symmetrix標準デバイス上でデータを保護するために、ミラーとし て、つまりBusiness Continuance Volumesとして規定します。 「BCV」を参照。
- BCV (EMC Symmetrix固有の用語)Business Continuance Volumes の略。BCVデバイスはICDA内であらかじめ構成された専用のSLD です。ビジネスの継続運用を可能にするために使用されます。BCV デバイスには、これらのデバイスによりミラー化されるSLDのアドレ スとは異なる、個別のSCSIアドレスが割り当てられます。BCVデバ イスは、保護を必要とする一次EMC Symmetrix SLDの分割可能な ミラーとして使用されます。 「BCおよびBC Process」を参照。
- BRARCHIVE (SAP R/3固有の用語)SAP R/3バックアップツールの1つ。アー カイブREDOログファイルをバックアップできます。BRARCHIVEで は、アーカイブプロセスのすべてのログとプロファイルも保存されま す。 「BRBACKUPおよびBRRESTORE」を参照。

BRBACKUP (SAP R/3固有の用語)SAP R/3バックアップツールの1つ。制御 ファイル、個々のデータファイル、またはすべての表領域をオンラ インでもオフラインでもバックアップできます。また、必要に応じて、 オンラインREDOログファイルをバックアップすることもできます。 「BRARCHIVEおよびBRRESTORE」を参照。

**BRRESTORE** (*SAP R/3固有の用語*)SAP R/3のツール。以下の種類のファイ ルを復元するために使います。

|                | <ul> <li>BRBACKUPで保存されたデータベースデータファイル、制御<br/>ファイル、オンラインREDOログファイル</li> <li>BRARCHIVEでアーカイブされたREDOログファイル</li> <li>BRBACKUPで保存されたまデータベースファイル</li> </ul>                                                                                                    |
|----------------|----------------------------------------------------------------------------------------------------|
|                | ファイル、テーブルスペース、バックアップ全体、REDOログファイ<br>ルのログシーケンス番号、またはバックアップのセッションIDを指定<br>することができます。<br>「BRBACKUPおよびBRARCHIVE」を参照。                                                                                                    |
| BSM            | Data Protector Backup Session Managerの略。バックアップセッショ<br>ンを制御します。このプロセスは、常にCell Managerシステム上で<br>稼動します。                                                                                                    |
| CAP            | (StorageTek固有の用語)Cartridge Access Portの略。ライブラリ<br>のドアパネルに組み込まれたポートです。メディアの出し入れに使<br>用されます。                                                                                                    |
| CDB            | Catalog Database(カタログデータベース)の略。CDBはIDBの一部<br>で、バックアップ、復元、オブジェクトコピー、オブジェクト統合、オ<br>ブジェクト検証、メディア管理の各セッションに関する情報が格納さ<br>れます。選択したロギングレベルによっては、ファイル名とファイル<br>バージョンも格納されます。CDBは、常にセルに対してローカルと<br>なります。<br>「MMDB」を参照。                                                 |
| CDFファイル        | (UNIX固有の用語)Context Dependent File(コンテキスト依存ファ<br>イル)の略。CDFファイルは、同じパス名でグループ化された複数<br>のファイルからなるファイルです。通常、プロセスのコンテキストに<br>基づいて、これらのファイルのいずれかがシステムによって選択さ<br>れます。このメカニズムにより、クラスター内のすべてホストから同じ<br>パス名を使って、マシンに依存する実行可能ファイル、システム<br>データ、およびデバイスファイルを正しく動作させることができます。 |
| Cell Manager   | セル内のメインシステム。Data Protectorの運用に不可欠なソフト<br>ウェアがインストールされ、すべてのバックアップおよび復元作業<br>がここから管理されます。管理タスク用のGUIは、異なるシステムに<br>インストールできます。各セルにはCell Managerシステムが1つあり<br>ます。                                                                                                   |
| Change Journal | (Windows固有の用語)ローカルNTFSボリューム上のファイルや<br>ディレクトリへの変更が発生するたび、それに関するレコードをログ<br>に記録するWindowsファイルシステム機能。                                                                                                    |

| Change Log<br>Provider  | (Windows固有の用語)ファイルシステム上のどのオブジェクトが<br>作成、変更、または削除されたかを判断するために照会できるモ<br>ジュール。                                                                                                    |
|-------------------------|----------------------------------------------------------------------------------------------------|
| CMMDB                   | Data ProtectorのCMMDB(Centralized Media Management<br>Database:メディア集中管理データベース)は、MoMセル内で、複<br>数セルのMMDBをマージすることにより生成されます。この機能を<br>使用することで、MoM環境内の複数のセルの間でハイエンドデバ<br>イスやメディアを共有することが可能になります。いずれかのセル<br>からロボティクスを使用して、他のセルに接続されているデバイスを<br>制御することもできます。CMMDBはManager-of-Manager上に置く<br>必要があります。MoMセルとその他のData Protectorセルの間に<br>は、できるだけ信頼性の高いネットワーク接続を用意してください。<br>「MoM」を参照。 |
| COM+クラス登録<br>データベース     | (Windows固有の用語)COM+クラス登録データベースとWindows<br>レジストリには、アプリケーションの属性、クラスの属性、およびコン<br>ピュータレベルの属性が格納されます。これにより、これらの属性<br>間の整合性を確保でき、これらの属性を共通の方法で操作できま<br>す。                                                                                                    |
| Command View<br>VLS     | (VLS固有の用語)LAN経由でVLSを構成、管理、モニターするの<br>に使用するWebブラウザベースのGUI。<br>「仮想ライブラリシステム(VLS)」を参照。                                                                                                    |
| CRS                     | Data Protector Cell Manager上で実行され、バックアップと復元セッションを開始、制御する、Cell Request Serverのプロセス(サービス)。<br>このサービスは、Data ProtectorがCell Manager上にインストールされるとすぐに開始されます。Windowsシステムでは、CRSはインストール時に使用したユーザーアカウントで実行されます。UNIXシステムでは、CRSはアカウントルートで実行されます。                                                                                                    |
| CSM                     | Data Protectorコピーおよび集約セッションマネージャ(Copy and Consolidation Session Manager)の略。このプロセスは、オブジェクトコピーセッションとオブジェクト集約セッションを制御し、Cell Managerシステム上で動作します。                                                                                                    |
| Data_Protector_<br>home | Windows Vista、Windows 7、およびWindows Server 2008では、<br>Data Protectorのプログラムファイルを含むディレクトリ。その他の<br>Windowsオペレーティングシステムでは、Data Protectorのプログラ<br>ムファイルとデータファイルを含むディレクトリ。デフォルトのパス<br>は、%ProgramFiles%¥0mniBackですが、パスはインストール時に<br>Data Protectorセットアップウィザードで変更できます。<br>「Data_Protector_program_data」を参照。                                                                       |

| Data_Protector_<br>program_data | Windows Vista、Windows 7、およびWindows Server 2008では、<br>Data Protectorのデータファイルを含むディレクトリ。デフォルトのパ<br>スは、%ProgramData%¥0mniBackですが、パスはインストール時に<br>Data Protectorセットアップウィザードで変更できます。<br>「Data_Protector_home」を参照。                                                                                                    |
|---------------------------------|----------------------------------------------------------------------------------------------------|
| Dbobject                        | (Informix Server固有の用語)Informix Server物理データベース<br>オブジェクト。blobspace、dbspace、または論理ログファイルなどが<br>それにあたります。                                                                                                    |
| DCBF                            | DCBF(Detail Catalog Binary Files: 詳細カタログバイナリファイル)<br>ディレクトリは、IDBの一部です。IDBの約80%を占めるファイルバー<br>ジョンと属性に関する情報を格納します。バックアップに使用され<br>るData Protectorメディアごとに1つのDCバイナリファイルが作成さ<br>れます。サイズの最大値は、ファイルシステムの設定による制限を<br>受けます。                                                                                                    |
| DCディレクトリ                        | 詳細カタログ(DC)ディレクトリには、詳細カタログバイナリファイル<br>(DCBF)が含まれており、そのファイルの中にはファイルバージョン<br>についての情報が保管されています。これは、IDBのDCBF部分を<br>表し、IDB全体の約80%の容量を占めます。デフォルトのDCディレ<br>クトリはdcbfと呼ばれ、Data_Protector_program_data¥db40ディレク<br>トリ(Windows Server 2008の場合)、Data_Protector_home¥db40<br>ディレクトリ(その他のWindowsシステムの場合)、または/var/opt/<br>omni/server/db40ディレクトリ(UNIXシステム)のCell Managerに置<br>かれます。他のDCディレクトリを作成し、独自に指定した場所を使<br>用することができます。1つのセルでサポートされるDCディレクトリ<br>は50個までです。DCディレクトリのデフォルト最大サイズは16GBで<br>す。 |
| DHCPサーバー                        | Dynamic Host Configuration Protocol(DHCP)を通じて、DHCPクラ<br>イアントにIPアドレスの動的割り当て機能とネットワークの動的構成<br>機能を提供するシステム。                                                                                                    |
| Disk Agent                      | クライアントのバックアップと復元を実行するためにクライアントシス<br>テム上にインストールする必要があるコンポーネントの1つ。Disk<br>Agentは、ディスクに対するデータの読み書きを制御します。バック<br>アップセッション中には、Disk Agentがディスクからデータを読み<br>取って、Media Agentに送信してデータをデバイスに移動させます。<br>復元セッション中には、Disk AgentがMedia Agentからデータを受<br>信して、ディスクに書き込みます。オブジェクト検証セッション中に、<br>Disk AgentはMedia Agentからデータを取得し、確認処理を実行し<br>ますが、データはディスクには書き込まれません。                                                                                                    |

トラブルシューティングガイド 123

**Disk Agentの同時** 1つのMedia Agentに対して同時にデータを送信できるDisk Agent **処理数** の数。

DMZ DMZ(Demilitarized Zone)は、企業のプライベートネットワーク(イン トラネット)と外部のパブリックネットワーク(インターネット)の間に「中 立地帯」として挿入されたネットワークです。DMZにより、外部のユー ザーが企業のイントラネット内のサーバーに直接アクセスすることを 防ぐことができます。

DNSサーバー DNSクライアント/サーバーモデルでは、DNSサーバーにインター ネット全体で名前解決を行うのに必要なDNSデータベースに含ま れている情報の一部を保持します。DNSサーバーは、このデータ ベースを使用して名前解決を要求するクライアントに対してコン ピュータ名を提供します。

DR OS ディザスタリカバリを実行するオペレーティングシステム環境。Data Protectorに対して基本的な実行時環境(ディスク、ネットワーク、 テープ、およびファイルシステムへのアクセス)を提供します。Data Protectorディザスタリカバリを実行する前に、DR OSをディスクにインストールするかメモリーにロードして、構成しておく必要があります。DR OSには、一時DR OSとアクティブDR OSがあります。一時 DR OSは、他のオペレーティングシステムの復元用ホスト環境として排他的に使用されます。このホスト環境には、ターゲットとなるオペレーティングシステムの構成データも置かれます。ターゲットシステムを元のシステム構成に復元し終えた後、一時DR OSは削除されます。アクティブDR OSは、Data Protectorディザスタリカバリプロセスのホストとして機能するだけでなく、復元後のシステムの一部にもなります。その場合、DR OSの構成データは元の構成データ

**DRイメージ** 一時ディザスタリカバリオペレーティングシステム(DR OS)のインス トールおよび構成に必要なデータ。

**EMC Symmetrix** EMC Symmetrix環境でのバックアップ操作と復元操作を可能にす Agent るData Protectorソフトウェアモジュール。

Event Log(Dataイベントログには、Data Protector関連のすべての通知が書き込ま<br/>れます。デフォルトの送信方法では、すべての通知がイベントログ<br/>に送信されます。イベントはCell Managerで記録され、<br/>Data\_Protector\_program\_data¥log¥server¥0b2EventLog.txt<br/>(Windows Server 2008の場合)、Data\_Protector\_home¥log¥<br/>server¥0b2EventLog.txt (その他のWindowsシステムの場合)、/<br/>var/opt/omni/server/log/0b2EventLog.txt (UNIXシステムの<br/>場合)に書き込まれます。このイベントログにアクセスできるのは、

|                                 | Data ProtectorのAdminユーザーグループに所属しているユーザーか、Data Protectorの「レポートと通知」ユーザー権限が付与されているユーザーのみです。イベントログに書き込まれているイベントは、いずれも表示と削除が可能です。                                                                                                    |
|---------------------------------|----------------------------------------------------------------------------------------------------|
| Exchange<br>Replication Service | (Microsoft Exchange Server固有の用語)ローカル連続レプリ<br>ケーション(LCR)か、クラスター連続レプリケーション(CCR)テクノロ<br>ジのいずれかを使用して複製されたストレージグループを表す<br>Microsoft Exchange Serverのサービス。<br>「クラスター連続レプリケーションおよびローカル連続レプリケーショ<br>ン」を参照。                                                                                                    |
| FCブリッジ                          | 「Fibre Channelブリッジ」を参照。                                                                                                    |
| Fibre Channelブリッ<br>ジ           | Fibre Channelブリッジ(マルチプレクサ)は、RAIDアレイ、ソリッドス<br>テートディスク(SSD)、テープライブラリなどの既存のパラレルSCSI<br>デバイスをファイバーチャネル環境に移行できるようにします。ブ<br>リッジ(マルチプレクサ)の片側にはFibre Channelインタフェースが<br>あり、その反対側にはパラレルSCSIポートがあります。このブリッジ<br>(マルチプレクサ)を通じて、SCSIパケットをFibre Channelとパラレル<br>SCSIデバイスの間で移動することができます。                                   |
| fnames.dat                      | IDBのfnames.datファイルには、バックアップしたファイルの名前に<br>関する情報が格納されます。一般に、ファイル名が保存されている<br>場合、それらのファイルはIDBの20%を占めます。                                                                                                    |
| GUI                             | Data Protectorには、構成、管理、および操作に関するあらゆるタ<br>スクに簡単にアクセスできる、グラフィカルユーザーインタフェース<br>が用意されています。Windows用のオリジナルのData Protector<br>GUIの他に、Data Protectorには、さまざまなプラットフォームで実<br>行できる、外観も操作も変わらないJavaベースのGUIも用意されて<br>います。                                                                                                 |
| Holidaysファイル                    | 休日に関する情報を格納するファイル。このファイルは、<br>Data_Protector_program_data¥Config¥Server¥holidaysディレクトリ<br>(Windows Server 2008の場合)、Data_Protector_home¥Config¥<br>Server¥holidaysディレクトリ(その他のWindowsシステムの場合)、<br>または/etc/opt/omni/server/Holidaysディレクトリ(UNIXシステ<br>ムの場合)のCell ManagerのHolidaysファイルを編集することで、各<br>種の休日を設定できます。 |
| HP Operations<br>Manager        | ネットワーク内の多数のシステムとアプリケーションの運用管理を強力な機能でサポートするHP Operations Manager。 Data Protector<br>には、この管理製品を使用するための統合ソフトウェアが用意され                                                                                                    |

|                                                                 | ています。この統合ソフトウェアは、Windows、HP-UX、SolarisおよびLinux上のHP Operations Manager管理サーバー用のSMART<br>Plug-Inとして実装されています。以前のバージョンのHP Operations<br>Managerは、IT/Operation、Operations Center、およびVantage<br>Point Operations、OpenView Operationsと呼ばれていました。                                                                                                    |
|-----------------------------------------------------------------|----------------------------------------------------------------------------------------------------|
| HP Operations<br>Manager SMART<br>Plug-In(SPI)                  | ドメイン監視機能を強化する完全に統合されたソリューションで、<br>HP Operations Managerに追加するだけですぐに使えます。<br>HP Operations Manager SMART Plug-Inとして実装されるData<br>Protector用統合ソフトウェアを使用して、ユーザーはHP Operations<br>Managerの拡張機能として任意の数のData Protector Cell Manager<br>を監視できます。                                                                                                    |
| HP Continuous<br>Access (CA) P9000<br>XP                        | (HP P9000 XPアレイファミリ固有の用語) HP StorageWorks<br>P9000 XPディスクアレイファミリ構成の1つで、データ複製やバック<br>アップ、ディザスタリカバリなどのためにLDEVのリモートコピーの作<br>成および保守を可能にします。HP CA P9000 XPを使用するには、<br>メイン(プライマリ)ディスクアレイユニットとリモート(セカンダリ)ディス<br>クアレイユニットが必要です。メインディスクアレイユニットはアプリ<br>ケーションシステムに接続され、オリジナルのデータを格納してい<br>るプライマリボリューム(P-VOL)を格納します。リモートディスクアレ<br>イはバックアップシステムに接続され、セカンダリボリューム(S-VOL)<br>を格納します。<br>「HP Business Copy (BC) P9000 XP、Main Control Unit、および<br>LDEV」を参照。 |
| HP Continuous<br>Access + Business<br>Copy (CA+BC)<br>P6000 EVA | (HP P6000 EVAアレイファミリ固有の用語) HP StorageWorks<br>P6000 EVAディスクアレイファミリ構成の1つで、リモートHP P6000<br>EVAアレイファミリ上にソースボリュームのコピー(複製)を作成およ<br>び保守し、このリモートアレイでローカル複製を行うときにソースとし<br>てこのコピーを使用できます。<br>「HP Business Copy (BC) P6000 EVA、複製、およびソースボリュー<br>ム」を参照。                                                                                                    |
| HP StorageWorks<br>P6000 EVA SMI-S<br>Agent                     | HP StorageWorks P6000 EVAディスクアレイファミリ統合に必要な<br>すべてのタスクを実行するData Protectorのソフトウェアモジュー<br>ル。P6000 EVA SMI-S Agentを使用すると、受信した要求とHP<br>StorageWorks CV EVA間のやり取りを制御するHP StorageWorks<br>SMI-S P6000 EVAアレイプロバイダを通じてアレイを制御できます。<br>「HP StorageWorksCommand View (CV) EVAおよびHP<br>StorageWorks SMI-S P6000 EVAアレイプロバイダ」を参照。                                                                                                    |
| HP StorageWorks<br>P9000 XP Agent                               | Data Protector HP StorageWorks P9000 XPディスクアレイファミリ<br>統合に必要なすべてのタスクを実行するHP StorageWorks P9000                                                                                                    |

|                                                | XPディスクアレイファミリソフトウェアコンポーネント。RAID Manager<br>P9000 XPユーティリティ(WindowsシステムおよびHP-UXシステム<br>の場合)またはRAID Managerライブラリ(Solarisシステムの場合)を介<br>してP9000 XPアレイのストレージシステムと通信します。                                                                                                    |
|------------------------------------------------|----------------------------------------------------------------------------------------------------|
| HP StorageWorks<br>Command View<br>(CV) EVA    | (HP P6000 EVAアレイファミリ固有の用語) P6000 EVAストレー<br>ジシステムを構成、管理、モニターするためのユーザーインタフェー<br>ス。さまざまなストレージ管理作業を行うために使用されます。たと<br>えば、仮想ディスクファミリの作成、ストレージシステムハードウェア<br>の管理、仮想ディスクのスナップショットやスナップクローン、ミラー<br>クローンの作成などに使用されます。HP StorageWorks Command<br>View EVAソフトウェアはHPストレージマネジメントアプライアンス上<br>で動作し、Webブラウザからアクセスできます。<br>「HP StorageWorks P6000 EVA SMI-S AgentおよびHP<br>StorageWorks SMI-S P6000 EVAアレイプロバイダ」を参照。                                       |
| HP StorageWorks<br>SMI-S P6000 EVA<br>アレイプロバイダ | HP StorageWorks P6000 EVAディスクアレイファミリを制御するために使用するインタフェース。SMI-S P6000 EVAアレイプロバイダはHPストレージマネジメントアプライアンスシステム上で個別のサービスとして動作し、受信した要求とHP StorageWorks Command View EVA間のゲートウェイとして機能します。Data Protector HP P6000 EVAファミリ統合を使用すると、SMI-S P6000 EVAアレイプロバイダはP6000 EVA SMI-S Agentからの標準化された要求を受け入れ、HP Command View EVAと通信して情報の取得またはメソッドの起動を行って、標準化された応答を返します。<br>「HP StorageWorks P6000 EVA SMI-S AgentおよびHP StorageWorks Command View (CV) EVA」を参照。 |
| HP Business Copy<br>(BC) P6000 EVA             | (HP P6000 EVAアレイファミリ固有の用語) ローカル複製ソフ<br>トウェアソリューションの1つで、P6000 EVAファームウェアのスナッ<br>プショット機能およびクローン機能を使用して、ソースボリュームの<br>特定時点のコピー(複製)を作成できます。<br>「複製、ソースボリューム、スナップショット、およびHP Continuous<br>Access + Business Copy (CA+BC) P6000 EVA」を参照。                                                                                                    |
| HP Business Copy<br>(BC) P9000 XP              | (HP P9000 XPアレイファミリ固有の用語) HP StorageWorks<br>P9000 XPディスクアレイファミリ構成の1つで、データ複製やバック<br>アップなどのさまざまな目的のためにLDEVの内部コピーの作成お<br>よび保守を可能にします。これらのコピー(セカンダリボリューム:<br>S-VOL)は、プライマリボリューム(P-VOL)から分離して、別のシス<br>テムに接続することができます。Data Protectorゼロダウンタイムバッ<br>クアップを目的とする場合、アプリケーションシステムでP-VOLを使                                                                                                    |

用可能にし、S-VOLセットのいずれかをバックアップシステムで使 用可能にする必要があります。 「LDEV、HP Continuous Access (CA) P9000 XP、Main Control Unit、アプリケーションシステム、およびバックアップシステム」を参 照。

ICDA (EMC Symmetrix固有の用語)EMCのSymmetrixの統合キャッ シュディスクアレイ(ICDA)は、複数の物理ディスク、複数のFWD SCSIチャンネル、内部キャッシュメモリ、およびマイクロコードと呼ば れる制御/診断ソフトウェアを備えたディスクアレイデバイスです。

IDBData Protectorの内部データベース。IDBは、Cell Manager上に維持される埋込み型データベースです。どのデータがどのメディアにバックアップされたか、バックアップ、復元などのセッションがどのように実行されたか、どのデバイス、ライブラリ、ディスクアレイが構成されているかなどに関する情報が格納されます。

IDB復旧ファイル IDBバックアップ、メディア、バックアップ用デバイスに関する情報を 含むIDBファイル(obrindex.dat)。この情報により、IDBの復旧を大 幅に簡素化できます。IDBトランザクションログと共にこのファイルを 他のIDBディレクトリとは別の物理ディスクに移動し、さらにこのファ イルのコピーを作成することをお勧めします。

Inet Data Protectorセル内の各UNIXシステムまたはWindowsシステム 上で動作するプロセス。このプロセスは、セル内のシステム間の通 信と、バックアップおよび復元に必要なその他のプロセスの起動を 受け持ちます。システムにData Protectorをインストールすると、Inet サービスが即座に起動されます。Inetプロセスは、inetdデーモンに より開始されます。

Informix Server (Informix Server 固有の用語)Informix Dynamic Serverのことです。

**Informix Server**用 (*Informix Server固有の用語*)Informix Serverデータベースの構 のCMDスクリプト 成時にINFORMIXDIR内に作成されるWindows CMDスクリプト。環 境変数をInformix Serverにエクスポートするコマンドー式が含まれ ています。

ISQL(Sybase固有の用語)Sybaseのユーティリティの1つ。Sybase SQL<br/>Serverに対してシステム管理作業を実行できます。

Java GUIクライアン Java GUIクライアントはJava GUIコンポーネントの1つで、ユーザー インタフェース関連の機能(Cell Managerグラフィカルユーザーイン タフェースおよびManager-of-Managers(MoM)のグラフィカルユー ザーインタフェース)のみで構成されており、機能するためにはJava GUIサーバーと接続する必要があります。

- Java GUIサーバー Java GUIコンポーネントの1つ。Data Protector Cell Managerシステムにインストールされています。Java GUIサーバーは、Java GUIクライアントからの要求を受け取って処理し、応答をJava GUIクライアントに戻します。通信には、HTTP (Hypertext Transfer Protocol)とポート5556を使用します。
- keychain パスフレーズを手動で入力しなくても秘密キーを復号化できるよう にするツールです。セキュアシェルを使用してリモートインストール を実行する場合、このツールをインストールサーバーにインストー ルして構成する必要があります。
- KMS キー管理サーバー(KMS)はData Protectorの暗号化機能のための キー管理を提供する、Cell Managerで実行する集中サービス。この サービスは、Data ProtectorがCell Manager上にインストールされる とすぐに開始されます。
- LBO (EMC Symmetrix固有の用語)Logical Backup Object(論理バッ クアップオブジェクト)の略。LBOは、EMC Symmetrix/Fastrax環境 内で保存/取得されるデータオブジェクトです。LBOはEMC Symmetrixによって1つのエンティティとして保存/取得され、部分的 には復元できません。
- LDEV
   (HP P9000 XPアレイファミリ固有の用語) HP StorageWorks

   P9000 XPディスクアレイファミリのディスクアレイの物理ディスクの論
   理パーティション。LDEVは、このようなディスクアレイのスプリットミ

   ラー機能やスナップショット機能を使用して複製可能なエンティティ
   です。

   「HP Business Copy (BC) P9000 XP、HP Continuous Access (CA)
   P9000 XP、および複製」を参照。
- LISTENER.ORA (Oracle固有の用語)Oracleの構成ファイルの1つ。サーバー上の 1つまたは複数のTNSリスナを定義します。
- log\_fullシェルスクリ (Informix Server UNIX 固有の用語)ON-Barに用意されている スクリプトの1つで、Informix Serverでlogfullイベント警告が発行され た際に、論理ログファイルのバックアップを開始するために使用で きます。Informix ServerのALARMPROGRAM構成パラメータは、デフォ ルトで、INFORMIXDIR/etc/log\_full.shに設定されます。ここで、 INFORMIXDIRは、Informix Serverホームディレクトリです。論理ログ ファイルを継続的にバックアップしたくない場合は、ALARMPROGRAM

構成パラメータをINFORMIXDIR/etc/no\_log.shに設定してください。

- Lotus C API (Lotus Domino Server 固有の用語)Lotus Domino ServerとData Protectorなどのバックアップソリューションの間でバックアップ情報 および復元情報を交換するためのインタフェース。
- LVM LVM (Logical Volume Manager: 論理ボリュームマネージャ)は、 HP-UXシステム上で物理ディスクスペースを構造化し、論理ボリュー ムにマッピングするためのサブシステムです。LVMシステムは、複 数のボリュームグループで構成されます。各ボリュームグループに は、複数のボリュームが含まれます。

Main Control Unit (HP P9000 XPアレイファミリ固有の用語) HP CA P9000 XPまたはHP CA+BC P9000 XP構成のプライマリボリューム(P-VOL)を含み、マスターデバイスとして機能するHP StorageWorks P9000 XPディスクアレイファミリのユニット。
 「HP Business Copy (BC) P9000 XP、HP Continuous Access (CA) P9000 XP、およびLDEV」を参照。

make\_net\_recovery make\_net\_recoveryは、Ignite-UXのコマンドの1つ。Ignite-UXサーバーまたはその他の指定システム上にネットワーク経由で復旧アーカイブを作成できます。ターゲットシステムは、Ignite-UXのmake\_boot\_tapeコマンドで作成したブート可能なテープからブートするか、またはIgnite-UXサーバーから直接ブートした後、サブネットを通じて復旧することができます。Ignite-UXサーバーからの直接ブートは、Ignite-UXのbootsysコマンドで自動的に行うか、またはブートコンソールから対話的に指定して行うことができます。

make\_tape\_ make\_tape\_recoveryは、Ignite-UXのコマンドの1つ。システムに recovery 応じてカスタマイズしたブート可能テープ(インストールテープ)を作 成できます。ターゲットシステムにバックアップデバイスを直接接続 し、ブート可能な復旧テープからターゲットシステムをブートするこ とにより、無人ディザスタリカバリを実行できます。アーカイブ作成 時とクライアント復旧時は、バックアップデバイスをクライアントにロー カル接続しておく必要があります。

Manager-of-Managers 「MoM」を参照。 (MoM)

MAPI (Microsoft Exchange Server固有の用語)MAPI (Messaging Application Programming Interface)は、アプリケーションおよびメッ セージングクライアントがメッセージングシステムおよび情報システ ムと対話するためのプログラミングインタフェースです。

| MCU                                    | 「Main Control Unit (MCU)」を参照。                                                                                                    |
|----------------------------------------|----------------------------------------------------------------------------------------------------|
| Media Agent                            | デバイスに対する読み込み/書き込みを制御するプロセス。制御対象のデバイスはテープなどのメディアに対して読み込み/書き込み<br>を行います。復元またはオブジェクト検証セッション中、Media Agent<br>はバックアップメディア上のデータを探して、処理するためにDisk<br>Agentに送信します。復元セッションの場合、続いてDisk Agentは<br>データをディスクに書き込みます。Media Agentは、ライブラリのロ<br>ボティクス制御も管理します。 |
| Microsoft Exchange<br>Server           | 多様な通信システムへの透過的接続を提供するクライアント/サー<br>バー型のメッセージング/ワークグループシステム。電子メールシス<br>テムの他、個人とグループのスケジュール、オンラインフォーム、<br>ワークフロー自動化ツールなどをユーザーに提供します。また、開<br>発者に対しては、情報共有およびメッセージングサービス用のカ<br>スタムアプリケーション開発プラットフォームを提供します。                                       |
| Microsoft SQL<br>Server                | 分散型"クライアント/サーバー"コンピューティングのニーズを満た<br>すように設計されたデータベース管理システム。                                                                                                    |
| Microsoftボリュー<br>ムシャドウコピー<br>サービス(VSS) | VSS対応アプリケーションのバックアップと復元をそのアプリケーションの機能に関係なく統合管理する統一通信インタフェースを提供するソフトウェアサービスです。このサービスは、バックアップアプリケーション、ライター、シャドウコピープロバイダ、およびオペレーティングシステムカーネルと連携して、ボリュームシャドウコピーおよびシャドウコピーセットの管理を実現します。<br>「シャドウコピー、シャドウコピープロバイダ、複製およびライター」を参照。                   |
| Microsoft管理コン<br>ソール(MMC)              | (Windows固有の用語)Windows環境における管理モデル。シン<br>プルで一貫した統合型管理ユーザーインタフェースを提供します。<br>同じGUIを通じて、さまざまなMMC対応アプリケーションを管理で<br>きます。                                                                                                    |
| MMD                                    | Media Management Daemon (メディア管理デーモン)の略。MMDプロセス(サービス)は、Data Protector Cell Manager上で稼動し、メディア管理操作およびデバイス操作を制御します。このプロセスは、Data ProtectorをCell Managerにインストールしたときに開始されます。                                                                        |
| MMDB                                   | Media Management Database(メディア管理データベース)の略。<br>MMDBは、IDBの一部です。セル内で構成されているメディア、メ<br>ディアプール、デバイス、ライブラリ、ライブラリデバイス、スロットに<br>関する情報と、バックアップに使用されているData Protectorメディ                                                                                |

アに関する情報を格納します。エンタープライズバックアップ環境 では、データベースをすべてのセル間で共有できます。 「CMMDBおよびCDB」を参照。

- MoM 複数のセルをグループ化して、1つのセルから集中管理することが できます。集中管理用セルの管理システムが、 MoM(Manager-of-Managers)です。他のセルはMoMクライアントと 呼ばれます。MoMを介して、複数のセルを一元的に構成および管 理することができます。
- MSM Data Protector Media Session Manager(メディアセッションマネー ジャ)の略。MSMは、Cell Manager上で稼動し、メディアセッション(メ ディアのコピーなど)を制御します。

**obdrindex.dat** 「IDB復旧ファイル」を参照。

- **OBDR対応デバイス** ブート可能ディスクを装填したCD-ROMドライブをエミュレートでき るデバイス。バックアップデバイスとしてだけでなく、ディザスタリカ バリ用のブートデバイスとしても使用可能です。
- ON-Bar (Informix Server固有の用語)Informix Serverのためのバックアッ プと復元のシステム。ON-Barにより、Informix Serverデータのコピー を作成し、後でそのデータを復元することが可能になります。ON-Bar のバックアップと復元のシステムには、以下のコンポーネントが含ま れます。
  - ・ onbarコマンド
  - ・ バックアップソリューションとしてのData Protector
  - ・ XBSAインタフェース
  - ON-Barカタログテーブル。これは、dbobjectをバックアップし、 複数のバックアップを通してdbobjectのインスタンスをトラッキン グするために使われます。
- **ONCONFIG** (*Informix Server 固有の用語*)アクティブなONCONFIG構成ファ イルの名前を指定する環境変数。ONCONFIG環境変数が存在し ない場合、Informix ServerがINFORMIXDIR¥etc(Windowsの場合)、 またはINFORMIXDIR/etc/(UNIXの場合)ディレクトリのONCONFIGファ イルにある構成値を使います。
- Oracle Data Guard (Oracle固有の用語)Oracle Data GuardはOracleの主要なディザ スタリカバリソリューションです。プロダクション(一次)データベース のリアルタイムコピーであるスタンバイデータベースを最大9個まで 保持することにより、破損、データ障害、人為ミス、および災害から の保護を提供します。プロダクション(一次)データベースに障害が

132

発生すると、フェイルオーバーによりスタンバイデータベースの1つ を新しい一次データベースにすることができます。また、プロダク ション処理を現在の一次データベースからスタンバイデータベース に迅速に切り替えたり、元に戻したりできるため、保守作業のため の計画ダウンタイムを縮小することができます。

ORACLE\_SID(Oracle固有の用語)Oracle Serverインスタンスの一意な名前。<br/>別のOracle Serverに切り替えるには、目的のORACLE\_SIDを指定し<br/>ます。ORACLE\_SIDは、TNSNAMES.ORAファイル内の接続記述子の<br/>CONNECT DATA部分とLISTENER.ORAファイル内のTNSリスナの<br/>定義に含まれています。

Oracleインスタンス (Oracle固有の用語)1つまたは複数のシステムにインストールされた個々のOracleデータベース。1つのコンピュータシステム上で、 複数のデータベースインスタンスを同時に稼動させることができま す。

- **Oracleターゲット** (*OracleおよびSAP R/3固有の用語*)ログイン情報の形式は、 **データベースへの** 〈*user\_name*〉/〈*password*〉@〈*service*〉です。
- ログイン情報 この場合、user\_nameは、Oracle Serverおよびその他のユー ザーに対して公開されるユーザー名です。各ユーザーがOracle ターゲットデータベースに接続するには、ユーザー名とパスワー ドの両方を入力しなければなりません。ここでは、Oracleの SYSDBA権限またはSYSOPER権限が付与されているユーザー を指定する必要があります。
  - passwordには、Oracleパスワードファイル(orapwd)内に指定したのと同じパスワードを指定しなければなりません。パスワードは、データベースを管理するユーザーの認証に使用されます。
  - serviceには、ターゲットデータベースのためのSQL\*Netサーバープロセスの識別に使用される名前を指定します。
- P1SファイルP1Sファイルには、システムにインストールされているすべてのディ<br/>スクを拡張自動ディザスタリカバリ(EADR)中にどのようにフォーマッ<br/>トするかに関する情報が格納されます。このファイルはフルバック<br/>アップ中に作成され、バックアップメディアとCell Managerに保存さ<br/>れます。保存場所は、Data\_Protector\_program\_data¥Config¥<br/>Server¥dr¥p1sディレクトリ(Windows Server 2008の場合)、<br/>Data\_Protector\_home¥Config¥Server¥dr¥p1sディレクトリ(その<br/>他のWindowsシステムの場合)、/etc/opt/omni/server/dr/p1s<br/>ディレクトリ(UNIXシステムの場合)です。ファイル名は以下のとおり<br/>です。recovery.p1s.
- RAID Redundant Array of Independent Disksの略。

| RAID Manager<br>P9000 XP (RM)    | (HP P9000 XPアレイファミリ固有の用語) RAID Manager P9000<br>XPアプリケーションには、HP CA P9000 XPアプリケーションおよび<br>HP BC P9000 XPアプリケーションのステータスを報告/制御するコ<br>マンドが豊富に用意されています。これらのコマンドは、RAID<br>Manager P9000 XPインスタンスを通じて、HP StorageWorks P9000<br>XPディスクアレイファミリ Disk Control Unitと通信します。このイン<br>スタンスは、コマンドを一連の低レベルSCSIコマンドに変換します。 |
|----------------------------------|----------------------------------------------------------------------------------------------------|
| RAID Managerライ<br>ブラリ            | (HP P9000 XPアレイファミリ固有の用語) Solarisシステム上の<br>Data Protectorでは、RAID Managerライブラリを内部的に使用し<br>て、HP StorageWorks P9000 XPディスクアレイファミリの構成デー<br>タ、ステータスデータ、およびパフォーマンスデータにアクセスしま<br>す。さらに、一連の低レベルSCSIコマンドに変換される関数呼び出<br>しを通じて、HP StorageWorks P9000 XPディスクアレイファミリの主<br>要な機能にアクセスします。                               |
| rawディスクバック<br>アップ                | 「ディスクイメージバックアップ」を参照。                                                                                                    |
| RCU                              | 「Remote Control Unit (RCU)」を参照。                                                                                                    |
| RCU Remote<br>Control Unit (RCU) | (HP P9000 XPアレイファミリ固有の用語) HP CA P9000 XPま<br>たはHP StorageWorks P9000 XPディスクアレイファミリ CA+BC HP<br>構成におけるメインコントロールユニット(MCU)に対するスレーブデ<br>バイスとして機能するHP StorageWorks P9000 XPディスクアレイ<br>ファミリユニット。双方向の構成の中では、RCUはMCUとしての役<br>割も果たします。                                                                            |
| RDBMS                            | Relational Database Management System (リレーショナルデータ<br>ベース管理システム)の略。                                                                                                    |
| RDF1/RDF2                        | (EMC Symmetrix固有の用語)SRDFデバイスグループの一種。<br>RDFグループにはRDFデバイスだけを割り当てることができます。<br>RDF1グループタイプにはソースデバイス(R1)が格納され、RDF2グ<br>ループタイプにはターゲットデバイス(R2)が格納されます。                                                                                                    |
| RDS                              | Raima Database Serverの略。RDS(サービス)は、Data Protectorの<br>Cell Manager上で稼動し、IDBを管理します。このプロセスは、Data<br>ProtectorをCell Managerにインストールしたときに開始されます。                                                                                                    |
| Recovery Manager<br>(RMAN)       | (Oracle固有の用語)Oracleコマンドラインインタフェース。これに<br>より、Oracle Serverプロセスに接続されているデータベースをバッ<br>クアップ、復元、および復旧するための指示がOracle Serverプロセ<br>スに出されます。RMANでは、バックアップについての情報を格納                                                                                                    |

|                                | するために、リカバリカタログまたは制御ファイルのいずれかが使用<br>されます。この情報は、後の復元セッションで使うことができます。                                                                                                    |
|--------------------------------|----------------------------------------------------------------------------------------------------|
| RecoveryInfo                   | Windows構成ファイルのバックアップ時、Data Protectorは、現在の<br>システム構成に関する情報(ディスクレイアウト、ボリューム、および<br>ネットワークの構成に関する情報)を収集します。この情報は、ディ<br>ザスタリカバリ時に必要になります。                                                                        |
| REDOログ                         | (Oracle固有の用語)各Oracleデータベースには、複数のREDO<br>ログファイルがあります。データベース用のREDOログファイルのセッ<br>トをデータベースのREDOログと呼びます。Oracleでは、REDOログ<br>を使ってデータに対するすべての変更を記録します。                                                                |
| RMAN ( <i>Oracle固</i><br>有の用語) | 「Recovery Manager」を参照。                                                                                                    |
| RSM                            | Data Protector Restore Session Managerの略。復元セッションおよ<br>びオブジェクト検証セッションを制御します。このプロセスは、常に<br>Cell Managerシステム上で稼動します。                                                                                            |
| RSM                            | (Windows固有の用語)Removable Storage Managerの略。RSM<br>は、アプリケーション、ロボティクスチェンジャ、およびメディアライブ<br>ラリの間の通信を効率化するメディア管理サービスを提供します。<br>これにより、複数のアプリケーションがローカルロボティクスメディア<br>ライブラリとテープまたはディスクドライブを共有でき、リムーバブル<br>メディアを管理できます。 |
| SAPDBA                         | (SAP R/3固有の用語) BRBACKUPツール、BRARCHIVEツー<br>ル、BRRESTOREツールを統合したSAP R/3ユーザーインタフェー<br>ス。                                                                                                    |
| SIBF                           | サーバーレス統合バイナリファイル(SIBF)は、IDBのうち、NDMPの<br>rawメタデータが格納される部分です。これらのデータは、NDMPオ<br>ブジェクトの復元に必要です。                                                                                                    |
| SMB                            | 「スプリットミラーバックアップ」を参照。                                                                                                    |
| SMBF                           | セッションメッセージバイナリファイル(SMBF)は、IDBのうち、バック<br>アップ、復元、オブジェクトコピー、オブジェクト統合、オブジェクト<br>検証、およびメディア管理のセッション中に生成されたセッションメッ<br>セージが格納される部分です。1つのセッションにつき1つのバイナ<br>リファイルが作成されます。ファイルは年毎や月毎に分類されます。                           |
| sqlhostsファイルま<br>たはレジストリ       | (Informix Server固有の用語)Informix Serverの接続情報ファイ<br>ル(UNIX)またはレジストリ(Windows)。 各データベースサーバーの                                                                                                    |
|                                |                                                                                                    |

名前の他、ホストコンピュータ上のクライアントが接続できるエイリア スが格納されます。

SRDF (EMC Symmetrix固有の用語)EMC Symmetrix Remote Data Facilityの略。SRDFは、異なる位置にある複数の処理環境の間で の効率的なリアルタイムデータ複製を実現するBusiness Continuationプロセスです。同じルートコンピュータ環境内だけで はなく、互いに遠距離にある環境も対象となります。

SRDファイル (ディザスタリカバリ固有の用語) Unicode (UTF-16)形式のテキ ストファイルで、WindowsシステムのCONFIGURATIONバックアッ プ中に生成されCell Managerに格納されます。このファイルには、 障害発生時にターゲットシステムにオペレーティングシステムをイ ンストールおよび構成するために必要なシステム情報が含まれて います。 「ターゲットシステム」を参照。

SSE Agent (SSEA) 「HP StorageWorks P9000 XP Agent」を参照。

(HP P9000 XPア レイファミリ固有 の用語)

- sst.confファイル /usr/kernel/drv/sst.confファイルは、マルチドライブライブラリ デバイスが接続されているData Protector Sun Solarisクライアント のそれぞれにインストールされていなければならないファイルです。 このファイルには、クライアントに接続されている各ライブラリデバイ スのロボット機構のSCSIアドレスエントリが記述されていなければな りません。
- st.confファイル /kernel/drv/st.confファイルは、バックアップデバイスが接続されているData Protector Solarisクライアントのそれぞれにインストールされていなければならないファイルです。このファイルには、クライアントに接続されている各バックアップドライブのデバイス情報とSCSIアドレスが記述されていなければなりません。シングルドライブデバイスについては単一のSCSIエントリが、マルチドライブライブラリデバイスについては複数のSCSIエントリが、それぞれ必要です。
- StorageTek ACSラ<br/>イブラリ(StorageTek固有の用語)ACS (Automated Cartridge System)は、<br/>1つのライブラリ管理ユニット(LMU)と、このユニットに接続された1<br/>~24個のライブラリ記憶域モジュール(LSM)からなるライブラリシス<br/>テム(サイロ)です。

| Sybase Backup<br>Server API      | (Sybase固有の用語)Sybase SQL ServerとData Protectorなどの<br>バックアップソリューションの間でのバックアップ情報および復旧情<br>報交換用に開発された業界標準インタフェース。                                                                                        |
|----------------------------------|----------------------------------------------------------------------------------------------------|
| Sybase SQL Server                | (Sybase固有の用語)Sybaseの「クライアントサーバー」アーキテク<br>チャ内のサーバー。Sybase SQL Serverは、複数のデータベースと<br>複数のユーザーを管理し、ディスク上のデータの実位置を追跡し<br>ます。さらに、物理データストレージ域に対する論理データ記述の<br>マッピングを維持し、メモリ内のデータキャッシュとプロシージャキャッ<br>シュを維持します。 |
| SYMA (EMC<br>Symmetrix固有の<br>用語) | 「EMC Symmetrix Agent」を参照。                                                                                                    |
| System Backup to<br>Tape         | (Oracle固有の用語)Oracleがバックアップ要求または復元要求<br>を発行したときに正しいバックアップデバイスをロード、ラベリング、<br>およびアンロードするために必要なアクションを処理するOracleイ<br>ンタフェース。                                                                              |
| SysVol                           | (Windows固有の用語)ドメインのパブリックファイルのサーバー<br>コピーを保存する共有ディレクトリで、ドメイン内のすべてのドメイン<br>コントローラ間で複製されます。                                                                                                    |
| TimeFinder                       | (EMC Symmetrix固有の用語)単一または複数のEMC Symmetrix<br>論理デバイス(SLD)のインスタントコピーを作成するBusiness<br>Continuationプロセス。インスタントコピーは、BCVと呼ばれる専用<br>の事前構成SLD上に作成され、システムに対する別個のプロセス<br>を経由してアクセスできます。                        |
| TLU                              | Tape Library Unit (テープライブラリユニット)の略。                                                                                                    |
| TNSNAMES.ORA                     | (OracleおよびSAP R/3固有の用語)サービス名にマッピングされた接続記述子を格納するネットワーク構成ファイル。このファイルは、1か所で集中的に管理してすべてのクライアントで使用することも、また、ローカルに管理して各クライアントで個別に使用することもできます。                                                               |
| TSANDS.CFGファイ<br>ル               | (Novell NetWare固有の用語)バックアップを開始するコンテナ<br>の名前を指定するファイル。このファイルはテキストファイルで、<br>TSANDS. NLMがロードされるサーバーのSYS:SYSTEM¥TSAディレクトリ<br>にあります。                                                                      |

| UIProxy                          | Java GUI Server(UIProxyサービス)はData Protector Cell Manager<br>で実行されます。Java GUI Serverでは、Java GUI ClientとCell<br>Managerとの間の通信を行います。また、ビジネスロジック操作を実<br>行し、重要な情報のみをクライアントに送信する必要があります。こ<br>のサービスは、Data ProtectorがCell Manager上にインストールさ<br>れるとすぐに開始されます。                                                                                                    |
|----------------------------------|----------------------------------------------------------------------------------------------------|
| user_restrictions<br>ファイル        | 割り当てられているユーザー権限に応じてData Protectorのユー<br>ザーグループが使用できる特定のユーザーアクションを、Data<br>Protectorセルの特定のシステムでのみ実行されるように制限する<br>ファイル。このような制限は、AdminおよびOperator以外のData<br>Protectorのユーザーグループにのみ適用されます。                                                                                                    |
| VMware管理クライ<br>アント               | (VMware用統合ソフトウェア固有の用語)Data Protectorを使用<br>してVMware Virtual Infrastructureと通信するクライアント。<br>VirtualCenter Serverシステム(VirtualCenter環境)、またはESX<br>Serverシステム(スタンドアロンESX Server環境)のどちらかです。                                                                                                    |
| VOLSER                           | (ADICおよびSTK固有の用語)ボリュームシリアル(VOLume<br>SERial)番号は、メディア上のラベルで、大容量ライブラリ内の物理<br>テープの識別に使用されます。VOLSERは、ADIC/GRAUデバイス<br>およびStorageTekデバイス固有の命名規則です。                                                                                                    |
| VSS                              | 「Microsoftボリュームシャドウコピーサービス(VSS)」を参照。                                                                                                    |
| VSS準拠モード                         | (HP P9000 XPアレイファミリVSSプロバイダ 固有の用語) 2種<br>類あるP9000 XPアレイVSSハードウェアプロバイダの操作モードの<br>1つ。P9000 XPアレイプロバイダがVSS準拠モードであると、ソース<br>ボリューム(P-VOL)とその複製(S-VOL)は、バックアップ後、単純非<br>対状態になります。したがって、ローテーションされる複製数(P-VOL<br>当たりのS-VOL数)に制限はありません。このような構成でのバック<br>アップからの復元は、ディスクの切り替えによってのみ可能となりま<br>す。<br>「resyncモード、ソースボリューム、プライマリボリューム(P-VOL)、複<br>製、セカンダリボリューム(S-VOL)、および複製セットローテーショ<br>ン」を参照。 |
| VxFS                             | Veritas Journal Filesystemの略。                                                                                                    |
| VxVM (Veritas<br>Volume Manager) | Veritas Volume Managerは、Solarisプラットフォーム上でディスクス<br>ペースを管理するためのシステムです。VxVMシステムは、論理ディ<br>スクグループに編成された1つまたは複数の物理ボリュームの任意<br>のグループからなります。                                                                                                    |

- Wake ONLAN 節電モードで動作しているシステムを同じLAN上の他のシステムからのリモート操作により電源投入するためのサポート。
- Webレポート Data Protectorの機能の1つ。バックアップステータス、オブジェクト コピーステータスおよびオブジェクト集約ステータスとData Protector 構成に関するレポートをWebインタフェース経由で表示できます。
- Windows 構成の Data Protectorでは、Windows CONFIGURATION(構成データ)を バックアップできます。Windowsレジストリ、ユーザープロファイル、 イベントログ、WINSサーバーデータおよびDHCPサーバーデータ (システム上で構成されている場合)を1回の操作でバックアップで きます。
- Windowsレジストリ オペレーティングシステムやインストールされたアプリケーションの 構成情報を保存するため、Windowsにより使用される集中化された データベース。
- WINSサーバー Windowsネットワークのコンピュータ名をIPアドレスに解決する Windowsインターネットネームサービスソフトウェアを実行している システム。Data Protectorでは、WINSサーバーデータをWindowsの 構成データの一部としてバックアップできます。
- XBSAインタフェー (Informix Server固有の用語)ON-BarとData Protectorの間の A 相互通信には、X/Open Backup Services Application Programmer's Interface (XBSA)が使用されます。
- ZDB 「ゼロダウンタイムバックアップ(ZDB)」を参照。
- ZDBデータベース
   (ZDB固有の用語)ソースボリューム、複製、セキュリティ情報などのZDB関連情報を格納するIDBの一部。ZDBデータベースは、ゼロダウンタイムバックアップ、インスタントリカバリ、スプリットミラー復元の各セッションで使用されます。 「ゼロダウンタイムバックアップ(ZDB)」を参照。
- アーカイブREDOロ (Oracle固有の用語)オフラインREDOログとも呼びます。Oracle
   グ データベースがARCHIVELOGモードで動作している場合、各オン ラインREDOログが最大サイズまで書き込まれると、アーカイブ先に コピーされます。このコピーをアーカイブREDOログと呼びます。各 データベースに対してアーカイブREDOログを作成するかどうかを 指定するには、以下の2つのモードのいずれかを指定します。
  - ARCHIVELOG 満杯になったオンラインREDOログファイル は、再利用される前にアーカイブされます。そのため、インスタ ンスやディスクにエラーが発生した場合に、データベースを復

旧することができます。「ホット」バックアップを実行できるのは、 データベースがこのモードで稼動しているときだけです。

NOARCHIVELOG - オンラインREDOログファイルは、いっぱいになってもアーカイブされません。

「オンラインREDOログ」を参照。

- **アーカイブロギング** (Lotus Domino Server 固有の用語)Lotus Domino Serverのデー タベースモードの1つ。トランザクションログファイルがバックアップ されて初めて上書きされるモードです。
- アクセス権限 「ユーザー権限」を参照。

**アプリケーション** クライアント上でオンラインデータベース統合ソフトウェアを復元お エージェント よびバックアップするために必要なコンポーネント。 「[Disk Agent]」を参照。

- **アプリケーションシ** (ZDB固有の用語)このシステム上でアプリケーションやデータ ステム ベースが実行されます。アプリケーションまたはデータベースデー タは、ソースボリューム上に格納されています。 「バックアップシステムおよびソースボリューム」を参照。
- 暗号化
   Data Protector Key Management Serverが、Data Protectorで使用 される暗号化キーの識別と管理に使用する複合識別子です。KeyID は、キーストア内のキーを識別します。StoreIDは、Cell Manager上 のキーストアを識別します。Data Protectorを暗号化機能付きの旧 バージョンからアップグレードした場合、同じCell Manager上で使 用されるStoreIDが複数存在する可能性があります。
- 暗号化キー 256ビットのランダムに生成された数値で、AES 256ビットソフトウェ ア暗号化またはドライブベースの暗号化が指定されたバックアップ の際に、Data Protectorの暗号化アルゴリズムが情報をエンコード するために使用します。これに続く情報の復号化では、同じキーが 使用されます。Data Protectorセルの暗号化キーは、Cell Manager 上の中央キーストアに保存されます。
- 暗号化された制御
   Data Protectorセル内のクライアント間におけるData Protectorのセ キュアな通信は、Secure Socket Layer (SSL)をベースにしており、 SSLv3アルゴリズムを使用して制御通信が暗号化されます。Data Protectorセル内の制御通信は、Disk Agent (および統合用ソフト ウェア)からMedia Agentへのデータ転送とその逆方向のデータ転 送を除く、Data Protectorプロセス間のすべての通信です。
- **イベントログ** (Windows固有の用語)サービスの開始または停止、ユーザーの ログオンとログオフなど、Windowsがすべてのイベントを記録し

たファイル。Data Protectorは、WindowsイベントログをWindows構成バックアップの一部としてバックアップできます。

インスタントリカバリ (ZDB固有の用語)ディスクへのZDBセッションまたはディスク/テー プへのZDBセッションで作成された複製を使用して、ソースボリュー ムの内容を複製が作成された時点の状態に復元するプロセスで す。これにより、テープからの復元を行う必要がなくなります。関連 するアプリケーションやデータベースによってはインスタントリカバ リだけで十分な場合もあれば、完全に復旧するためにトランザクショ ンログファイルを適用するなどその他にも手順が必要な場合もあり ます。 「複製、ゼロダウンタイムバックアップ(ZDB)、ディスクへのZDB、お

「複製、セロダウンタイムバックアップ(ZDB)、ディスクへのZDB、お よびディスク+テープへのZDB」を参照。

- インストールサー 特定のアーキテクチャ用のData Protectorソフトウェアパッケージの バー レポジトリを保持するコンピュータシステム。インストールサーバー からData Protectorクライアントのリモートインストールが行われま す。混在環境では、少なくとも2台のインストールサーバーが必要 です。1台はUNIXシステム用で、1台はWindowsシステム用です。
- **インターネットイン** (Windows固有の用語)Microsoft Internet Information Services フォメーションサー は、ネットワーク用ファイル/アプリケーションサーバーで、複数のプ ロトコルをサポートしています。IISでは、主に、HTTP (Hypertext Transport Protocol)によりHTML (Hypertext Markup Language)ペー ジとして情報が転送されます。
- インフォメーションス (Microsoft Exchange Server 固有の用語)ストレージ管理を行う トア Microsoft Exchange Serverのサービス。Microsoft Exchange Server のインフォメーションストアは、メールボックスストアとパブリックフォ ルダストアという2種類のストアを管理します。メールボックスストア は、個々のユーザーに属するメールボックスから成ります。パブリッ クフォルダストアには、複数のユーザーで共有するパブリックフォル ダおよびメッセージがあります。 「キーマネージメントサービスおよびサイト複製サービス」を参照。
- **上書き** 復元中のファイル名競合を解決するモードの1つ。既存のファイル の方が新しくても、すべてのファイルがバックアップから復元されま す。 「マージ」を参照。
- **エクスチェンジャ** SCSIエクスチェンジャとも呼ばれます。 「ライブラリ」を参照。

エンタープライズ 複数のセルをグループ化して、1つのセルから集中管理することが バックアップ環境 できます。エンタープライズバックアップ環境には、複数のData Protectorセル内のすべてのクライアントが含まれます。これらのセ ルは、Manager of Managers (MoM)のコンセプトにより集中管理用 のセルから管理されます。 「MoM」を参照。

- オートチェンジャー 「ライブラリ」を参照。
- **オートマイグレー** (VLS 固有の用語)データのバックアップをまずVLSの仮想テープ **ション** に作成し、それを物理テープ(1つの仮想テープが1つの物理テー プをエミュレート)に移行する操作を、中間バックアップアプリケー ションを使用せずに実行する機能。 「仮想ライブラリシステム(VLS)と仮想テープ」を参照。
- オートローダ「ライブラリ」を参照。
- オブジェクト 「バックアップオブジェクト」を参照。
- **オブジェクトID** (Windows固有の用語)オブジェクトID(OID)を使用すると、システムのどこにファイルがあるかにかかわらず、NTFS 5ファイルにアクセスできます。Data Protectorでは、ファイルの代替ストリームとしてOIDを扱います。
- **オブジェクトコピー** 特定のオブジェクトバージョンのコピー。オブジェクトコピーセッショ ン中またはオブジェクトミラーのバックアップセッション中に作成さ れます。
- **オブジェクトコピー** 異なるメディアセット上にバックアップデータの追加コピーを作成す セッション るプロセス。オブジェクトコピー セッション中に、選択されたバック アップオブジェクトがソースからターゲットメディアへコピーされま す。
- **オブジェクトのコ** 選択されたオブジェクトバージョンを特定のメディアセットにコピー ピー するプロセス。1つまたは複数のバックアップセッションから、コピー するオブジェクトバージョンを選択できます。
- **オブジェクトのミ** ラーリング バックアップセッション中に、いくつかのメディアセットに同じデータ を書き込むプロセス。Data Protectorを使用すると、1つまたは複数 のメディアセットに対し、すべてまたは一部のバックアップオブジェ クトをミラーリングすることができます。
- **オブジェクトミラー** オブジェクトのミラーリングを使用して作成されるバックアップオブ ジェクトのコピー。オブジェクトのミラーは、通常、オブジェクトコピー と呼ばれます。

- オブジェクト検証 Data Protectorの観点で見たバックアップオブジェクトのデータ整合性と、それらを必要なあて先に送信するData Protectorの機能を確認する処理です。処理は、バックアップ、オブジェクトコピー、またはオブジェクト集約セッションによって作成されたオブジェクトバージョンを復元する機能に信頼レベルを付与するために使用できます。
- オブジェクト検証 指定のバックアップオブジェクトまたはオブジェクトバージョンのデー タ整合性と、指定のホストにそれらを送信するための選択済みData Protectorネットワークコンポーネントの機能を確認するプロセスで す。オブジェクト検証セッションは、対話式に実行することも、自動 ポストバックアップまたはスケジュール仕様の指定通りに実行する こともできます。
- オブジェクト統合 1つのフルバックアップと1つ以上の増分バックアップで構成された バックアップオブジェクトの復元チェーンを、新たな集約されたバー ジョンのオブジェクトとしてマージするプロセス。このプロセスは、合 成バックアップの一部です。このプロセスの結果、指定のバックアッ プオブジェクトの合成フルバックアップが出力されます。
- **オブジェクト統合** 1つのフルバックアップと1つ以上の増分バックアップで構成された セッション バックアップオブジェクトの復元チェーンを、新たな統合されたバー ジョンのオブジェクトとしてマージするプロセス。
- オフラインREDOロ 「アーカイブREDOログ」を参照。

グ

- **オフラインバック アップ** 実行中はアプリケーションデータベースがアプリケーションから使 用できなくなるバックアップ。オフラインバックアップセッションでは、 一般にデータベースはデータ複製プロセス中に休止状態となり、 バックアップシステムからは使用できますが、アプリケーションシス テムからは使用できません。たとえばテープへのバックアップの場 合、テープへのデータストリーミングが終わるまでの間となります。 残りのバックアッププロセスでは、データベースは通常の稼動を再 開できます。 「ゼロダウンタイムバックアップ(ZDB)およびオンラインバックアップ」 を参照。
- **オフライン復旧** オフライン復旧は、ネットワーク障害などによりCell Managerにアク セスできない場合に行われます。オフライン復旧では、スタンドアロ ンデバイスおよびSCSIライブラリデバイスのみが使用可能です。Cell Managerの復旧は、常にオフラインで行われます。

**オリジナルシステム** あるシステムに障害が発生する前にData Protectorによってバック アップされたシステム構成データ。

**オンラインREDOD** (Oracle固有の用語)まだアーカイブされていないが、インスタン グ スでデータベースアクティビティを記録するために利用できるか、ま たは満杯になっており、アーカイブまたは再使用されるまで待機し ているREDOログ。 「アーカイブREDOログ」を参照。

オンラインバック アップ データベースアプリケーションを利用可能な状態に維持したまま行 われるバックアップ。データベースは、データ複製プロセスの間、 特別なバックアップモードで稼動します。たとえばテープへのバッ クアップの場合、テープへのデータストリーミングが終わるまでの間 となります。この期間中、データベースは完全に機能しますが、パ フォーマンスに多少影響が出たり、ログファイルのサイズが急速に 増大したりする場合もあります。残りのバックアッププロセスでは、 データベースは通常の稼動を再開できます。 場合によっては、データベースを整合性を保って復元するために、 トランザクションログもバックアップする必要があります。 「ゼロダウンタイムバックアップ(ZDB)およびオフラインバックアップ」 を参照。

- オンライン復旧は、Cell Managerがアクセス可能な場合に行います。この場合、Data Protectorのほとんどの機能(Cell Managerによるセッションの実行、復元セッションのIDBへの記録、GUIを使った復元作業の進行状況の監視など)が使用可能です。
- 階層ストレージ管理 使用頻度の低いデータを低コストの光磁気プラッタに移動することで、コストの高いハードディスク記憶域を有効利用するための仕組み。移動したデータが必要になった場合は、ハードディスク記憶域に自動的に戻されます。これにより、ハードディスクからの高速読み取りと光磁気プラッタの低コスト性のバランスが維持されます。
- 確認 指定したメディア上のData Protectorデータが読み取り可能かどう かをチェックする機能。また、CRC(巡回冗長検査)オプションをオン にして実行したバックアップに対しては、各ブロック内の整合性も チェックできます。
**仮想コントローラソ** (*HP P6000 EVAアレイファミリ固有の用語)*HSVコントローラを **フトウェア(VCS)** 介したHP StorageWorks Command View EVAとの通信など、記憶 システムの処理すべてを管理するファームウェア。 「HP StorageWorksCommand View (CV) EVA」を参照。

- **仮想サーバー** ネットワークIP名およびIPアドレスでドメイン内に定義されるクラス ター環境の仮想マシンです。アドレスはクラスターソフトウェアによ りキャッシュされ、仮想サーバーリソースを現在実行しているクラス ターノードにマップされます。こうして、特定の仮想サーバーに対 するすべての要求が特定のクラスターノードにキャッシュされます。
- 仮想ディスク (HP P6000 EVAアレイファミリ固有の用語) HP StorageWorks P6000 EVAディスクアレイファミリのディスクアレイのストレージプー ルから割り当てられるストレージユニット。仮想ディスクは、このよう なディスクアレイのスナップショット機能を使用して複製可能なエン ティティです。 「ソースボリュームおよびターゲットボリューム」を参照。
- **仮想テープ** (VLS固有の用語)テープに保存された場合と同様にディスクドラ イブにデータをバックアップするアーカイブ式ストレージテクノロジ。 バックアップスピードおよびリカバリスピードの向上、運用コストの削 減など仮想テープシステムとしての利点がある。 「仮想ライブラリシステム(VLS)および仮想テープライブラリ(VTL)」 を参照。
- **仮想テープライブラ** (VLS固有の用語)従来のテープベースのストレージ機能を提供 リ(VTL) する、エミュレートされるテープライブラリ。 「仮想ライブラリシステム(VLS)」を参照。
- **仮想デバイスイン**タ (*Microsoft SQL Server固有の用語*)Microsoft SQL Serverのプ フェース ログラミングインタフェースの1つ。大容量のデータベースを高速で バックアップおよび復元できます。
- 仮想フルバックアッ コピーするのではなくポインタを使用してデータが統合される、効
   プ 率の良い合成バックアップ。配布ファイルメディア形式を使用する
   1つのファイルライブラリにすべてのバックアップ(フルバックアップ、
   増分バックアップ、およびその結果である仮想フルバックアップ)が
   書き込まれる場合に実行されます。
- **仮想ライブラリシス** 1つまたは複数の仮想テープライブラリ(VTL)をホストする、ディスク テム(VLS) ベースのデータストレージデバイス。

トラブルシューティングガイド 145

- **カタログ保護** バックアップデータに関する情報(ファイル名やファイルバージョン など)をIDBに維持する期間を定義します。 「データ保護」を参照。
- 監査レポート 監査ログファイルに保存されたデータから作成される、ユーザーが 判読可能な形式の監査情報出力。
- **監査ログ** 監査情報が保存されるデータファイル。
- **監査情報** Data Protectorセル全体に対し、ユーザーが定義した拡張期間に わたって実施された、全バックアップセッションに関するデータ。
- **キーストア** すべての暗号化キーは、Cell Managerのキーストアに集中的に格 納され、キー管理サーバー(KMS)により管理されます。

**キーマネージメント** (*Microsoft Exchange Server 固有の用語*)拡張セキュリティのた サービス めの暗号化機能を提供するMicrosoft Exchange Serverのサービ ス。 「インフォメーションストアおよびサイト複製サービス」を参照。

- 共有ディスク あるシステム上に置かれたWindowsのディスクをネットワーク上の他 のシステムのユーザーが使用できるように構成したもの。共有ディ スクを使用しているシステムは、Data Protector Disk Agentがイン ストールされていなくてもバックアップ可能です。
- **緊急ブートファイル** (Informix Server固有の用語)Informix Server構成ファイル ixbar. server\_id。このファイルは、INFORMIXDIR/etcディレクトリ (Windowsの場合)、またはINFORMIXDIR¥etcディレクトリ(UNIXの場 合)に置かれています。INFORMIXDIRはInformix Serverのホームディ レクトリ、server\_idはSERVERNUM構成パラメータの値です。緊急 ブートファイルの各行は、1つのバックアップオブジェクトに対応し ます。
- **クライアントバック** Data Protectorクライアントにマウントされているすべてのボリューム アップ (ファイルシステム)のバックアップ。実際に何がバックアップされる かは、バックアップ仕様でどのようにオブジェクトを選択するかによっ て異なります。
  - クライアントシステム名の隣のチェックボックスを選択した場合、 [クライアントシステム]の種類の1つのバックアップオブジェ クトが作成されます。その結果、バックアップ時にData Protector は選択されたクライアントにマウントされているすべてのボリュー ムを最初に検出してから、それらをバックアップします。Windows クライアントの場合、CONFIGURATIONもバックアップされます。

- クライアントシステムにマウントされているすべてのボリュームを 別々に選択する場合、Filesystemタイプの個別バックアップオ ブジェクトがボリュームごとに作成されます。その結果、バック アップ時に、選択されたボリュームのみがバックアップされます。 バックアップ仕様の作成後にクライアントにマウントされたボリュー ムは、バックアップされません。
- クライアントまたは セル内でData Protectorの機能を使用できるように構成された任意 クライアントシステ のシステム。 ム
- クラスター対応アプ クラスターアプリケーションプログラミングインタフェースをサポート リケーション しているアプリケーション。クラスター対応アプリケーションごとに、 クリティカルリソースが宣言されます。これらのリソースには、ディス クボリューム(Microsoft Cluster Serverの場合)、ボリュームグループ (MC/ServiceGuardの場合)、アプリケーションサービス、IP名および IPアドレスなどがあります。
- クラスター連続レプ (Microsoft Exchange Server 固有の用語)クラスター連続レプリ ケーション(CCR)はクラスター管理とフェイルオーバーオプションを リケーション 使用して、ストレージグループの完全なコピー(CCRコピー)を作成 および維持する高可用性ソリューションです。ストレージグループ は個別のサーバーに複製されます。CCRはExchangeバックエンド サーバーで発生した単発筒所の障害を取り除きます。CCRコピー が存在するパッシブExchange ServerノードでVSSを使用してバック アップを実行すれば、アクティブノードの負荷が軽減されます。 CCRコピーへの切り替えは数秒で完了するため、CCRコピーはディ ザスタリカバリに使用されます。複製されたストレージグループは、 Exchangeライターの新しいインスタンス(Exchange Replication Service)として表示され、元のストレージグループと同様にVSSを使 用してバックアップできます。 「Exchange Replication Serviceおよびローカル連続レプリケーショ ントを参照。
- **グループ** (Microsoft Cluster Server 固有の用語)特定のクラスター対応 アプリケーションを実行するために必要なリソース(ディスクボリュー ム、アプリケーションサービス、IP名およびIPアドレスなど)の集合。
- **グローバルオプショ** Data Protectorをカスタマイズするためのファイル。このファイルで **ンファイル** は、Data Protectorのさまざまな設定(特に、タイムアウトや制限)を 定義でき、その内容はData Protectorセル全体に適用されます。こ のファイルは、Data\_Protector\_program\_data¥Config¥Server¥Options ディレクトリ(Windows Server 2008の場合)、Data\_Protector\_home¥ Config¥Server¥Optionsディレクトリ(その他のWindowsシステム)、

または/etc/opt/omni/server/optionsディレクトリ(HP-UX、 Solaris、またはLinuxシステムの場合)のCell Managerに置かれてい ます。

- **合成バックアップ** データに関しては従来のフルバックアップと同じである合成フルバッ クアップを、生産サーバーやネットワークに負担をかけずに出力す るバックアップソリューション。合成フルバックアップは、前回のフル バックアップと任意の数の増分バックアップを使用して作成されま す。
- **合成フルバックアッ**バックアップオブジェクトの復元チェーンが新たな合成フルバージョ プ ンのオブジェクトにマージされる、オブジェクト集約処理の結果。合 成フルバックアップは、復元速度の面では従来のフルバックアップ と同じです。
- コピーセット (HP P6000 EVAアレイファミリ固有の用語)ローカルP6000 EVA 上にあるソースボリュームとリモートP6000 EVA上にあるその複製と のペア。
   「ソースボリューム、複製、およびHP Continuous Access + Business Copy (CA+BC)P6000 EVA」を参照。
- コマンドラインインタ CLIには、DOSコマンドやUNIXコマンドと同じようにシェルスクリプト フェース(CLI) 内で使用でできるコマンドが用意されています。これらを使用して、 Data Protectorの構成、バックアップ、復元、および管理の各タスク を実行することができます。
- **コンテナ** (HP P6000 EVAアレイファミリ固有の用語)ディスクアレイ上の スペース。後で標準スナップショット、vsnap、またはスナップクロー ンとして使用するために事前に割り当てられます。
- 再解析ポイント (Windows固有の用語)任意のディレクトリまたはファイルに関連 付けることができるシステム制御属性。再解析属性の値は、ユー ザー制御データをとることができます。このデータの形式は、デー タを保存したアプリケーションによって認識され、データの解釈用 にインストールされており、該当ファイルを処理するファイルシステ ムフィルタによっても認識されます。ファイルシステムは、再解析ポ イント付きのファイルを検出すると、そのデータ形式に関連付けら れているファイルシステムフィルタを検索します。
- 再同期モード (HP P9000 XPアレイファミリVSSプロバイダ固有の用語)2種 類あるP9000 XPアレイVSSハードウェアプロバイダの操作モードの 1つ。P9000 XPアレイプロバイダが再同期モードであると、ソースボ リューム(P-VOL)とその複製(S-VOL)は、バックアップ後、中断ミラー 関係になります。MU範囲が0-2(つまり、0、1、2)の場合、ローテー

ションされる最大複製数(P-VOL当たりのS-VOL数)は3となります。 このような構成でのバックアップからの復元は、S-VOLをそのP-VOL と再同期することによってのみ可能となります。 「VSS準拠モード、ソースボリューム、プライマリボリューム(P-VOL)、 複製、セカンダリボリューム(S-VOL)、ミラーユニット(MU)番号、お よび複製セットローテーション」を参照。

- サイト複製サービス (Microsoft Exchange Server 固有の用語) Exchange Server 5.5 ディレクトリサービスをエミュレートすることで、Microsoft Exchange Server 5.5と互換性のあるMicrosoft Exchange Server 2003のサー ビス。 「インフォメーションストアおよびキーマネージメントサービス」を参照。
- 差分バックアップ 前回のフルバックアップより後の変更をバックアップする増分バック アップ。このバックアップを実行するには、増分1バックアップを指 定します。 「増分バックアップ」を参照。
- **差分バックアップ** (Microsoft SQL Server 固有の用語)前回のフルデータベース バックアップ以降にデータベースに対して加えられた変更だけを記 録するデータベースバックアップ。 「バックアップの種類」を参照。
- 差分リストア (EMC Symmetrix固有の用語)BCVまたはSRDF制御操作。BCV 制御操作では、差分リストアにより、BCVデバイスがペア内の2番目 に利用可能な標準デバイスのミラーとして再割り当てされます。こ れに対し、標準デバイスの更新時には、オリジナルのペアの分割 中にBCVデバイスに書き込まれたデータだけが反映され、分割中 に標準デバイスに書き込まれたデータはBCVミラーからのデータ で上書きされます。SRDF制御操作では、差分リストアにより、ター ゲットデバイス(R2)がペア内の2番目に利用可能なソースデバイス (R1)のミラーとして再割り当てされます。これに対し、ソースデバイ ス(R1)の更新時には、オリジナルのペアの分割中にターゲットデバ イス(R2)に書き込まれたデータだけが反映され、分割中にソースデ バイス(R1)に書き込まれたデータはターゲットミラー(R2)からのデー タで上書きされます。
- 差分同期(再同期) (EMC Symmetrix固有の用語)BCVまたはSRDF制御操作。BCV 制御操作では、差分同期(Incremental Establish)により、BCVデバ イスが増分的に同期化され、EMC Symmetrixミラー化メディアとし て機能します。EMC Symmetrixデバイスは、事前にペアにしておく 必要があります。SRDF制御操作では、差分同期(Incremental Establish)により、ターゲットデバイス(R2)が増分的に同期化され、

EMC Symmetrixミラー化メディアとして機能します。EMC Symmetrix デバイスは、事前にペアにしておく必要があります。

**システムデータベー** (Sybase 固有の用語)Sybase SQL Server を新規インストールする ス と、以下の4種類のデータベースが生成されます。

- · マスターデータベース(master)
- · 一時データベース(tempdb)
- ・ システムプロシージャデータベース(sybsystemprocs)
- ・ モデルデータベース(model)

システムボリュー オペレーティングシステムファイルが格納されているボリューム/ディム/ディスク/パー スク/パーティション。ただし、Microsoftの用語では、ブートプロセスの開始に必要なファイルが入っているボリューム/ディスク/パーティションをシステムボリューム/システムディスク/システムパーティションと呼んでいます。

- システム復旧デー 「SRD file」を参照。 タファイル
- システム状態 (Windows固有の用語)システム状態データには、レジストリ、COM+ クラス登録データベース、システム起動ファイル、および証明書サー ビスデータベース(証明書サーバーの場合)が含まれます。サーバー がドメインコントローラの場合は、Active DirectoryサービスとSYSVOL ディレクトリもシステム状態データに含まれます。サーバーがクラス ターサービスを実行している場合、システム状態データにはリソー スレジストリチェックポイントとクォーラムリソースリカバリログが含ま れ、最新のクラスターデータ情報が格納されます。
- シャドウコピー (Microsoft VSS固有の用語)特定の時点におけるオリジナルボ リューム(元のボリューム)の複製を表すボリューム。オリジナルボ リュームからではなく、シャドウコピーからデータがバックアップされ ます。オリジナルボリュームはバックアップ処理中も更新が可能で すが、ボリュームのシャドウコピーは同じ内容に維持されます。 「Microsoftボリュームシャドウコピーサービスおよび複製」を参照。
- **シャドウコピーセッ** (Microsoft VSS固有の用語)同じ時点で作成されたシャドウコト ピーのコレクション。 「シャドウコピーおよび複製セット」を参照。
- **シャドウコピープロ** (Microsoft VSS固有の用語)ボリュームシャドウコピーの作成と バイダ 表現を行うエンティティ。プロバイダは、シャドウコピーデータを所 有して、シャドウコピーを公開します。プロバイダは、ソフトウェア(シ

ステムプロバイダなど)で実装することも、ハードウェア(ローカルディ スクやディスクアレイ)で実装することもできます。 「シャドウコピー」を参照。

- ジュークボックス 「ライブラリ」を参照。
- ジュークボックスデ 光磁気メディアまたはファイルメディアを格納するために使用する、 バイス 複数のスロットからなるデバイス。ファイルメディアの格納に使用す る場合、ジュークボックスデバイスは「ファイルジュークボックスデバ イス」と呼ばれます。
- 事前割り当てリスト メディアプール内のメディアのサブセットをバックアップに使用する 順に指定したリスト。
- 実行後 オブジェクトのバックアップ後、またはセッション全体の完了後にコ マンドまたはスクリプトを実行するバックアップオプション。実行後コ マンドは、Data Protectorで事前に用意されているものではありま せん。ユーザーは、コマンドを独自に作成する必要があります。 Windows上で動作する実行可能ファイルまたはバッチファイル、 UNIX上で動作するシェルスクリプトなどを使用できます。 「実行前」を参照。
- 実行前 オブジェクトのバックアップ前、またはセッション全体の開始前にコ マンドまたはスクリプトを実行するバックアップオプション。実行前コ マンドおよび実行後コマンドは、Data Protectorで事前に用意され ているものではありません。ユーザーは、コマンドを独自に作成す る必要があります。Windows上で動作する実行可能ファイルまたは バッチファイル、UNIX上で動作するシェルスクリプトなどを使用で きます。 「実行後」を参照。
- 実行前コマンドと実 実行前コマンドは、バックアップセッションま 行後コマンド には復元セッションの前後に付加的な処理を実行する実行可能 ファイルまたはスクリプトです。実行前コマンドおよび実行後コマン ドは、Data Protectorで事前に用意されているものではありません。 ユーザーは、コマンドを独自に作成する必要があります。Windows 上で動作する実行可能ファイルまたはバッチファイル、UNIX上で 動作するシェルスクリプトなどを使用できます。
- 自動ストレージ管理 (Oracle固有の用語) Oracleに統合されるファイルシステムおよ (ASM) びボリュームマネージャで、Oracleデータベースファイルを管理し ます。データやディスクの管理が簡単になり、ストライピング機能や ミラーリング機能によってパフォーマンスが最適化されます。

- 集中型ライセンス Data Protectorでは、複数のセルからなるエンタープライズ環境全体にわたってライセンスの集中管理を構成できます。すべてのData Protectorライセンスは、エンタープライズCell Managerシステム上にインストールされます。ライセンスは、実際のニーズに応じてエンタープライズCell Managerシステムから特定のセルに割り当てることができます。 「MoM」を参照。
- 循環ログ (Microsoft Exchange ServerおよびLotus Domino Server固有 の用語)循環ログは、Microsoft Exchange Serverデータベースおよ びLotus Domino Serverデータベースモードの1つ。このモードで は、トランザクションログファイルのコンテンツは、対応するデータが データベースにコミットされると、定期的に上書きされます。循環ロ グにより、ディスク記憶領域の要件が軽減されます。
- 証明書サーバー Windows Certificate Serverをインストールして構成すると、クライア ントに証明書を提供することができます。証明書サーバーは、エン タープライズ用の証明書を発行および管理するためのカスタマイ ズ可能なサービスを提供します。これらのサービスでは、公開キー ベースの暗号化技術で使用されている証明書の発行、取り消し、 および管理が可能です。

初期化「フォーマット」を参照。

#### 所有権

バックアップ所有権は、データを表示および復元するユーザーの 機能に影響を与えます。各バックアップセッションとその中でバック アップされたすべてのデータはオーナーに割り当てられます。所有 者は、対話型バックアップを開始するユーザー、CRSプロセスを実 行するときに使用するアカウント、またはバックアップ仕様オプショ ンで所有者として指定されたユーザーです。 ユーザーが既存のバックアップ仕様を修正せずにそのまま起動し

た場合、そのバックアップセッションは対話型とみなされません。 ユーザーがバックアップ仕様を修正して起動すると、以下の条件が 成立しない限り、そのユーザーがオーナーになります。

- そのユーザーが[セッションの所有権を切り替え]ユーザー権限 を持っている。
- バックアップ仕様内でバックアップセッションオーナーを明示的
   に定義するには、ユーザー名、グループ名またはドメイン名、
   およびシステム名を指定します。

UNIXCell Manager上でスケジュールしたバックアップの場合、上記の条件が成立しない限り、root: sysがセッションオーナーになります。

Windows Cell Manager上でスケジューリングしたバックアップの場合は、上記の条件が成立していない限り、インストール時に指定されたユーザーがセッションオーナーになります。 オブジェクトのコピーまたは統合を行う場合のオーナーは、コピー 仕様や統合仕様で別のオーナーが指定されていない限り、デフォ ルトでは、その操作を開始するユーザーです。

- スイッチオーバー 「フェイルオーバー」を参照。
- スキャン デバイス内のメディアを識別する機能。これにより、MMDBを、選択 した位置(たとえば、ライブラリ内のスロット)に実際に存在するメディ アと同期させることができます。デバイスに含まれる実際のメディア をスキャンしてチェックすると、第三者がData Protectorを使用せず にメディアを操作(挿入または取り出しなど)していないかどうかなど を確認できます。
- **スケジューラ** 自動バックアップの実行タイミングと頻度を制御する機能。スケジュー ルを設定することで、バックアップの開始を自動化できます。
- スタッカー メディア記憶用の複数のスロットを備えたデバイス。通常は、1ドライ ブ構成です。スタッカーは、スタックからシーケンシャルにメディア を選択します。これに対し、ライブラリはレポジトリからメディアをラン ダムに選択します。
- スタンドアロンファイ ファイルデバイスとは、ユーザーがデータのバックアップに指定し ルデバイス たディレクトリにあるファイルのことです。
- **拡張可能ストレージ** (*Microsoft Exchange Server 固有の用語*)Microsoft Exchange **エンジン(ESE**) Serverで情報交換用の記憶システムとして使用されているデータ ベーステクノロジ。
- ストレージグループ (Microsoft Exchange Server 固有の用語)同じログファイルを共 有する複数のメールボックスストアとパブリックフォルダストアのコレ クション。Exchange Serverでは、各ストレージグループを個別のサー バープロセスで管理します。
- ストレージボリュー (ZDB固有の用語)ボリューム管理システム、ファイルシステム、他のオブジェクトなどが存在可能なオペレーティングシステムや他のエンティティ(たとえば、仮想化機構など)に提示できるオブジェクト。ボリューム管理システム、ファイルシステムはこの記憶域に構築されます。これらは通常、ディスクアレイなどの記憶システム内に作成または存在します。

スナップショット (HP P6000 EVAアレイファミリ、HP P9000 XPアレイファミリ、 およびHP StorageWorks P4000 SANソリューション固有の用 語)特定の複製方法で作成されたターゲットボリュームの種類の1 つ。ディスクアレイモデルと選択した複製方法に応じて、特性の異 なる、さまざまなスナップショットの種類が使用できます。基本的に、 各スナップショットは仮想コピー(ソースボリュームの内容に引き続 き依存します)、またはソースボリュームから独立した複製(クローン) のどちらかです。 「複製およびスナップショット作成」を参照。

**スナップショットバッ**「テープへのZDB、ディスクへのZDB、およびディスク+テープへの **クアップ** ZDB」を参照。

- スナップショット作 (HP P6000 EVAアレイファミリ、HP P9000 XPアレイファミリ、 はよびHP StorageWorks P4000 SANソリューション固有の用 語)選択したソースボリュームのコピーをストレージ仮想化技術を 使用して作成する複製作成プロセス。スナップショットは、ある特定 の時点で作成されたとみなされる複製で、作成後すぐに使用でき ます。ただし、スナップショットの種類によっては、複製作成後に データコピープロセスがバックグランドで継続して実行されるものも あります。 「スナップショット」を参照。
- スパースファイル ブロックが空の部分を含むファイル。例として、データの一部または 大部分にゼロが含まれるマトリクス、イメージアプリケーションからの ファイル、高速データベースなどがあります。スパースファイルの処 理を復元中に有効にしておかないと、スパースファイルを復元でき なくなる可能性があります。
- スプリットミラー (EMC Symmetrix Disk ArrayおよびHP P9000 XPアレイファ ミリ固有の用語)特定の複製方法で作成されたターゲットボリュー ムの種類の1つ。スプリットミラー複製により、ソースボリュームの独 立した複製(クローン)が作成されます。 「複製およびスプリットミラーの作成」を参照。
- スプリットミラーの 作成 (EMC SymmetrixおよびHP P9000 XPアレイファミリ固有の用 語)事前構成したターゲットボリュームのセット(ミラー)を、ソースボ リュームの内容の複製が必要になるまでソースボリュームのセットと 同期化し続ける複製技法。その後、同期を停止(ミラーを分割)する と、分割時点でのソースボリュームのスプリットミラー複製はターゲッ トボリュームに残ります。 「スプリットミラー」を参照。

| スプリットミラーバッ<br>クアップ(HP<br>P9000 XPアレイ<br>ファミリ固有の用<br>語) | 「テープへのZDB、ディスクへのZDB、およびディスク+テープへの<br>ZDB」を参照。                                                                                                    |
|--------------------------------------------------------|----------------------------------------------------------------------------------------------------|
| スプリットミラーバッ<br>クアップ(EMC<br>Symmetrix固有の<br>用語)          | 「テープへのZDB」を参照。                                                                                                    |
| スプリットミラー復<br>元                                         | (EMC SymmetrixおよびHP P9000 XPアレイファミリ固有の用<br>語)テープへのZDBセッションまたはディスク/テープへのZDBセッ<br>ションでバックアップされたデータを、最初にバックアップメディアから複製に、その後に複製からソースボリュームにコピーするプロセ<br>ス。この方法では、完全なセッションを復元することも個々のバック<br>アップオブジェクトを復元することも可能です。<br>「テープへのZDB、ディスク/テープへのZDBおよび複製」を参照。 |
| スマートコピー                                                | (VLS固有の用語)仮想テープから物理テープライブラリへ作成されたバックアップデータのコピー。スマートコピーのプロセスによって、Data Protectorではソースメディアとターゲットメディアを区別できるため、メディア管理が可能になります。<br>「仮想ライブラリシステム(VLS)」を参照。                                                                                              |
| スマートコピープー<br>ル                                         | (VLS固有の用語)指定されたソース仮想ライブラリに対してどの<br>コピー先ライブラリスロットをスマートコピーターゲットとして使用で<br>きるかどうかを定義するプール。<br>「仮想ライブラリシステム(VLS)およびスマートコピー」を参照。                                                                                                    |
| スレッド                                                   | (Microsoft SQL Server固有の用語)1つのプロセスのみに属す<br>る実行可能なエンティティ。プログラムカウンタ、ユーザーモードス<br>タック、カーネルモードスタック、およびレジスタ値のセットからなり<br>ます。同じプロセス内で複数のスレッドを同時に実行できます。                                                                                                  |
| スロット                                                   | ライブラリ内の機械的位置。各スロットがDLTテープなどのメディアを1つずつ格納できます。Data Protectorでは、各スロットを番号で参照します。メディアを読み取るときには、ロボット機構がメディアを<br>スロットからドライブに移動します。                                                                                                    |
| 制御ファイル                                                 | (OracleおよびSAP R/3固有の用語)データベースの物理構造<br>を指定するエントリが記述されたOracleデータファイル。復旧に使<br>用するデータベース情報の整合性を確保できます。                                                                                                    |

セカンダリボリュー (HP P9000 XPアレイファミリ固有の用語) HP StorageWorks P9000 XPディスクアレイファミリのディスクアレイの内部ディスク (LDEV)で、もう1つのLDEVであるプライマリボリューム(P-VOL)とペ アとなっています。プライマリボリューム(P-VOL)セカンダリボリュー ムは、P-VOLのミラーとして、またP-VOLのスナップショットストレー ジに使用されるボリュームとして機能することが可能です。S-VOL はP-VOLに使用されるSCSIアドレスとは異なるアドレスに割り当て られます。HP CA P9000 XP構成では、ミラーとして機能するS-VOL をMetroCluster構成のフェイルオーバーデバイスとして使用するこ とができます。 「プライマリボリューム(P-VOL)およびMain Control Unit(MCU)」を 参照。

- **セッション** 「バックアップセッション、メディア管理セッションおよび復元セッション」を参照。
- セッションID バックアップ、復元、オブジェクトコピー、オブジェクト統合、オブジェ クト検証、またはメディア管理のセッションの識別子で、セッションを 実行した日付と一意の番号から構成されます。

**セッションキー** 実行前スクリプトおよび実行後スクリプト用の環境変数。Data Protectorプレビューセッションを含めたセッションを一意に識別します。セッションキーはデータベースに記録されず、omnistatおよびomniabort コマンドのオプション指定に使用されます。

セル 1台のCell Managerに管理されているシステムの集合。セルは、通常、同じLANまたはSANに接続されている、サイト上または組織エンティティ上のシステムを表します。集中管理によるバックアップおよび復元のポリシーやタスクの管理が可能です。

 ゼロダウンタイム バックアップ(ZDB)
 ディスクアレイにより実現したデータ複製技術を用いて、アプリケー ションシステムのバックアップ処理の影響を最小限に抑えるバック アップアプローチ。バックアップ処理の影響を最小限に抑えるバック アップアプローチ。バックアップ処理は、元のデータではな れます。その後のすべてのバックアップ処理は、元のデータではな く複製データを使って実行し、アプリケーションシステムは通常の 処理に復帰します。
 「ディスクへのZDB、テープへのZDB、ディスク/テープへのZDB、 およびインスタントリカバリ」を参照。

**増分1メールボック** 増分1メールボックスバックアップでは、前回のフルバックアップ以 スバックアップ 降にメールボックスに対して行われた変更をすべてバックアップします。

- **増分ZDB** ファイルシステムZDBからテープへ、またはZDBからディスク+テー プへのセッション。前回の保護されたフルバックアップまたは増分 バックアップからの変更のみがテープにストリーミングされます。 「フルZDB」を参照。
- 増分バックアップ 前回のバックアップ以降に変更があったファイルだけを選択する バックアップ。増分バックアップには複数のレベルがあり、復元チェーンの長さを細かく制御できます。 「バックアップの種類」を参照。
- **増分バックアップ** (*Microsoft Exchange Server固有の用語*)前回のフルバックアッ プまたは増分バックアップ以降の変更だけをバックアップする Microsoft Exchange Serverデータのバックアップ。増分バックアッ プでは、バックアップ対象はトランザクションログだけです。 「バックアップの種類」を参照。
- **増分メールボックス** 増分メールボックスバックアップでは、前回の各種バックアップ以降 バックアップ にメールボックスに対して行われた変更をすべてバックアップしま す。
- ソースデバイス(R1) (EMC Symmetrix固有の用語)ターゲットデバイス(R2)とのSRDF 操作に参加するEMC Symmetrixデバイス。このデバイスに対する すべての書き込みは、リモートEMC Symmetrixユニット内のターゲッ トデバイス(R2)にミラー化されます。R1デバイスは、RDF1グループ タイプに割り当てる必要があります。 「ターゲットデバイス(R2)」を参照。
- ソースボリューム (ZDB固有の用語)複製されるデータを含むストレージボリューム。
- ターゲットシステム (ディザスタリカバリ固有の用語)コンピュータの障害が発生した 後のシステム。ターゲットシステムは、ブート不能な状態になってい ることが多く、そのような状態のシステムを元のシステム構成に戻す ことがディザスタリカバリの目標となります。クラッシュしたシステムが そのままターゲットシステムになるのではなく、正常に機能していな いハードウェアをすべて交換することで、クラッシュしたシステムが ターゲットシステムになります。
- **ターゲットデータ** (Oracle固有の用語)RMANでは、バックアップまたは復元対象の ベース データベースがターゲットデータベースとなります。
- ターゲットデバイス (EMC Symmetrix 固有の用語)ターゲットデバイス(R1)とのSRDF (R2) 操作に参加するEMC Symmetrixデバイス。リモートEMC Symmetrix ユニット内に置かれます。ローカルEMC Symmetrixユニット内でソー スデバイス(R1)とペアになり、ミラー化ペアから、すべての書き込み

データを受け取ります。このデバイスは、通常のI/O操作ではユー ザーアプリケーションからアクセスされません。R2デバイスは、RDF2 グループタイプに割り当てる必要があります。 「ソースデバイス(R1)」を参照。

- **ターゲットボリュー** (ZDB固有の用語)複製されるデータを含むストレージボリューム。 ム
- **ターミナルサービス** (Windows固有の用語)Windowsのターミナルサービスは、サー バー上で実行されている仮想Windowsデスクトップセッションと Windowsベースのプログラムにクライアントからアクセスできるマル チセッション環境を提供します。
- **チャンネル** (Oracle固有の用語)Oracle Recovery Managerリソース割り当て。 チャンネルが割り当てられるごとに、新しいOracleプロセスが開始 され、そのプロセスを通じてバックアップ、復元、および復旧が行わ れます。割り当てられるチャンネルの種類によって、使用するメディ アの種類が決まります。
  - ・ diskタイプ
  - ・ sbt\_tapeタイプ

OracleがData Protectorと統合されており、指定されたチャンネルの種類がsbt\_tapeタイプの場合は、上記のサーバープロセスがData Protectorに対してバックアップの読み取りとデータファイルの書き込みを試行します。

**ディザスタリカバリ** クライアントのメインシステムディスクを(フル)バックアップの実行時 に近い状態に復元するためのプロセスです。

ディザスタリカバリ 「DR OS」を参照。 オペレーティングシ ステム

- **ディザスタリカバリ** ディザスタリカバリの準備(ディザスタリカバリを成功させるための必の段階0 須条件)。
- ディザスタリカバリ DR OSのインストールと構成(以前の記憶領域構造の構築)。

の段階1

**ディザスタリカバリ** オペレーティングシステム(環境を定義する各種の構成情報を含む) の段階2 とData Protectorの復元。

**ディザスタリカバリ** ユーザーデータとアプリケーションデータの復元。 の段階3 ディスク+テープへ (ZDB 固有の用語)ゼロダウンタイムバックアップの1つの形式。
 のZDB ディスクへのZDBと同様に、作成された複製が特定の時点でのソースボリュームのバックアップとしてディスクアレイに保持されます。ただし、テープへのZDBと同様、複製データはバックアップメディアにもストリーミングされます。このバックアップ方法を使用した場合、同じセッションでバックアップしたデータは、インスタントリカバリプロセス、Data Protector標準のテープからの復元を使用して復元できます。特定のディスクアレイファミリではスプリットミラー復元が可能です。
 「ゼロダウンタイムバックアップ(ZDB)、ディスクへのZDB、テープへのZDB、テープへのZDB、ウィスクッムリカバリカトリーマーク

のZDB、インスタントリカバリ、複製、および複製セットローテーション」を参照。

**ディスクイメージ** ディスクイメージのバックアップでは、ファイルがビットマップイメー

- (rawディスク)のバッ ジとしてバックアップされるので、高速バックアップが実現します。 クアップ ジとしてバックアップされるので、高速バックアップが実現します。 ディスクイメージ(rawディスク)バックアップでは、ディスク上のファイ ルおよびディレクトリの構造はバックアップされませんが、ディスクイ メージ構造がバイトレベルで保存されます。ディスクイメージバック アップは、ディスク全体か、またはディスク上の特定のセクションを 対象にして実行できます。
- **ディスククォータ** コンピュータシステム上のすべてのユーザーまたはユーザーのサ ブセットに対してディスクスペースの消費を管理するためのコンセ プト。このコンセプトは、いくつかのオペレーティングシステムプラッ トフォームで採用されています。
- **ディスクグループ** (Veritas Volume Manager 固有の用語)VxVMシステムのデータ ストレージの基本ユニット。ディスクグループは、1つまたは複数の 物理ボリュームから作成できます。同じシステム上に複数のディス クグループを置くことができます。
- **ディスクステージン** データをいくつかの段階に分けてバックアップする処理。これによ り、バックアップと復元のパフォーマンスが向上し、バックアップデー タの格納費用が節減され、データの可用性と復元時のアクセス性 が向上します。バックアップステージは、最初に1種類のメディア(た とえば、ディスク)にデータをバックアップし、その後データを異なる 種類のメディア(たとえば、テープ)にコピーすることから構成されま す。
- **ディスクへのZDB** (*ZDB固有の用語*)ゼロダウンタイムバックアップの1つの形式。作成された複製が、特定の時点でのソースボリュームのバックアップとしてディスクアレイに保持されます。同じバックアップ仕様を使って別の時点で作成された複数の複製を、複製セットに保持するこ

とができます。テープにZDBした複製はインスタントリカバリプロセスで復元できます。 「ゼロダウンタイムバックアップ(ZDB)、テープへのZDB、ディスク/ テープへのZDB、インスタントリカバリ、および複製セットローテーション」を参照。

- **ディレクトリ接合** (Windows 固有の用語)ディレクトリ接合は、Windowsの再解析ポ イントのコンセプトに基づいています。NTFS 5ディレクトリ接合では、 ディレクトリ/ファイル要求を他の場所にリダイレクトできます。
- **データストリーム**通信チャンネルを通じて転送されるデータのシーケンス。

**データファイル** (OracleおよびSAP R/3固有の用語)Oracleによって作成される 物理ファイル。表や索引などのデータ構造を格納します。データ ファイルは、1つのOracleデータベースにのみ所属できます。

- **データベースサー** 大規模なデータベース(SAP R/3データベースやMicrosoft SQL バー データベースなど)が置かれているコンピュータ。サーバー上のデー タベースへは、クライアントからアクセスできます。
- データベースの並 十分な台数のデバイスが利用可能で、並列バックアップを実行で
   列処理(数) きる場合には、複数のデータベースが同時にバックアップされます。
- **データベースの差**前回のフルデータベースバックアップ以降にデータベースに対し 分バックアップ て加えられた変更だけを記録するデータベースバックアップ。
- **データベースライブ** Data Protectorのルーチンのセット。Oracle Serverのようなオンライ **ラリ** ンデータベース統合ソフトウェアのサーバーとData Protectorの間 でのデータ転送を可能にします。
- データ保護 メディア上のバックアップデータを保護する期間を定義します。この 期間中は、データが上書きされません。保護期限が切れると、それ 以降のバックアップセッションでメディアを再利用できるようになりま す。 「カタログ保護」を参照。
- データ複製(DR)グ (HP P6000 EVAアレイファミリ固有の用語) HP P6000 EVAファ
   ループ ミリ仮想ディスクの論理グループ。共通の性質を持ち、同じHP CA P6000 EVAログを共有していれば、最大8組のコピーセットを含めることができます。
   「コピーセット」を参照。

160

テープなしのバック 「ディスクへのZDB」を参照。

アップ(ZDB固有 の用語)

- テープへのZDB (ZDB固有の用語)ゼロダウンタイムバックアップの1つの形式。作成された複製が、バックアップメディア(通常はテープ)にストリーミングされます。このバックアップ形式ではインスタントリカバリはできませんが、バックアップ終了後にディスクアレイ上に複製を保持する必要がありません。バックアップデータはData Protector標準のテープからの復元を使用して復元できます。特定のディスクアレイファミリでは、スプリットミラー復元が可能です。 「ゼロダウンタイムバックアップ(ZDB)、ディスクへのZDB、ディスク+ テープへのZDB、インスタントリカバリ、および複製」を参照。
- デバイス ドライブまたはより複雑な装置(ライブラリなど)を格納する物理装置。
- **デバイスグループ** (EMC Symmetrix固有の用語)複数のEMC Synnetrixデバイスを 表す論理ユニット。デバイスは1つのデバイスグループにしか所属 できません。デバイスグループのデバイスは、すべて同じEMC Symmetrix装置に取り付けられている必要があります。デバイスグ ループにより、利用可能なEMC Symmetrixデバイスのサブセットを 指定し、使用することができます。
- デバイスストリーミ デバイスがメディアへ十分な量のデータを継続して送信できる場合、デバイスはストリーミングを行います。そうでない場合は、デバイスはテープを止めてデータが到着するのを待ち、テープを少し巻き戻した後、テープへの書込みを再開します。言い換えると、テープにデータを書き込む速度が、コンピュータシステムがデバイスへデータを送信する速度以下の場合、デバイスはストリーミングを行います。ストリーミングは、スペースの使用効率とデバイスのパフォーマンスを大幅に向上します。
- **デバイスチェーン** デバイスチェーンは、シーケンシャルに使用するように構成された 複数のスタンドアロンデバイスからなります。デバイスチェーンに含 まれるデバイスのメディアで空き容量がなくなると、自動的に次の デバイスのメディアに切り替えて、バックアップを継続します。
- デルタバックアップ 差分バックアップ(delta backup)では、前回の各種バックアップ以降 にデータベースに対して加えられたすべての変更がバックアップさ れます。 「バックアップの種類」を参照。
- **統合ソフトウェアオ** OracleまたはSAP DBなどのData Protector統合ソフトウェアのバッ ブジェクト クアップオブジェクト。

**同時処理数** 「Disk Agentの同時処理数」を参照。

**ドメインコントローラ** ユーザーのセキュリティを保護し、別のサーバーグループ内のパス ワードを検証するネットワーク内のサーバー。

**ドライブ** コンピュータシステムからデータを受け取って、磁気メディア(テー プなど)に書き込む物理装置。データをメディアから読み取って、コ ンピュータシステムに送信することもできます。

**ドライブのインデッ** ライブラリデバイス内のドライブの機械的な位置を識別するための **クス** 数字。ロボット機構によるドライブアクセスは、この数に基づいて制 御されます。

**ドライブベースの暗** Data Protectorのドライブベースの暗号化では、ドライブの暗号化 **号化** 機能が使用されます。バックアップの実行中、ドライブではメディア に書き込まれるデータとメタデータの両方が暗号化されます。

トランザクション 一連のアクションを単一の作業単位として扱えるようにするための メカニズム。データベースでは、トランザクションを通じて、データ ベースの変更を追跡します。

トランザクションバックアップは、一般に、データベースのバックアッ クアップ プよりも必要とするリソースが少ないため、データベースのバックアッ プよりもより高い頻度で実行できます。トランザクションバックアップ を適用することで、データベースを問題発生以前の特定の時点の 状態に復旧することができます。

**トランザクションバッ** (SybaseおよびSQL固有の用語)トランザクションログをバックアッ **クアップ** プすること。トランザクションログには、前回のフルバックアップまた はトランザクションバックアップ以降に発生した変更が記録されま す。

- トランザクションロ
   (Data Protector 固有の用語)IDBに対する変更を記録します。
   IDB復旧に必要なトランザクションログファイル(前回のIDBバックアッ プ以降に作成されたトランザクションログ)が失われることがないよう に、トランザクションログのアーカイブを有効化しておく必要があり ます。
- **トランザクションロ** (Sybase 固有の用語)データベースに対するすべての変更が自 **グテーブル** 動的に記録されるシステムテーブル。

**トランザクションロ トランザクションロ グバックアップ** トランザクションログバックアップは、一般に、データベースのバック アップよりも必要とするリソースが少ないため、データベースのバッ クアップよりもより高い頻度で実行できます。トランザクションログバッ クアップを用いることにより、データベースを特定の時点の状態に 復旧できます。

- **トランザクションロ** データベースを変更するトランザクションを記録するファイル。デー **グファイル** タベースが破損した場合にフォールトトレランスを提供します。
- トランスポータブル (Microsoft VSS固有の用語)アプリケーションシステム上に作成 スナップショット されるシャドウコピー。このシャドウコピーは、バックアップを実行す るバックアップシステムに提供できます。 「Microsoftボリュームシャドウコピーサービス(VSS)」を参照。
- ハートビート 特定のクラスターノードの動作ステータスに関する情報を伝達する タイムスタンプ付きのクラスターデータセット。このデータセット(パ ケット)は、すべてのクラスターノードに配布されます。
- ハードリカバリ (Microsoft Exchange Server固有の用語)トランザクションログ ファイルを使用し、データベースエンジンによる復元後に実行され るMicrosoft Exchange Serverのデータベース復旧。
- **配布ファイルメディ** ファイルライブラリで利用できるメディア形式。仮想フルバックアップ ア形式 と呼ばれる容量効率のいい合成バックアップをサポートしています。 この形式を使用することは、仮想フルバックアップにおける前提条 件です。 「仮想フルバックアップ」を参照。
- バックアップAPI Oracleのバックアップ/復元ユーティリティとバックアップ/復元メディ ア管理層の間にあるOracleインタフェース。このインタフェースに よってルーチンのセットが定義され、バックアップメディアのデータ の読み書き、バックアップファイルの作成や検索、削除が行えるようになります。
- バックアップID 統合ソフトウェアオブジェクトの識別子で、統合ソフトウェアオブジェクトのバックアップのセッションIDと一致します。バックアップIDは、 オブジェクトのコピー、エクスポート、またはインポート時に保存されます。
- **バックアップオー** IDBの各バックアップオブジェクトにはオーナーが定義されていま **ナー** す。デフォルトのオーナーは、バックアップセッションを開始したユー ザーです。
- バックアップオブ 1つのディスクボリューム(論理ディスクまたはマウントポイント)から
   ジェクト バックアップされた項目すべてを含むバックアップ単位。バックアップ項目は、任意の数のファイル、ディレクトリ、ディスク全体またはマウントポイントの場合が考えられます。また、バックアップオブジェク

トラブルシューティングガイド 163

トはデータベース/アプリケーションエンティティまたはディスクイメー ジ(rawディスク)の場合もあります。 バックアップオブジェクトは以下のように定義されます。

- クライアント名:バックアップオブジェクトが保存されるData
   Protectorクライアントのホスト名
- マウントポイント:ファイルシステムオブジェクトを対象とする場合
   ーバックアップオブジェクトが存在するクライアント(Windowsでは ドライブ、UNIXではマウントポイント)上のディレクトリ構造にお けるアクセスポイント。統合オブジェクトを対象とする場合ーバッ クアップストリームID。バックアップされたデータベース項目/ア プリケーション項目を示します。
- 説明:ファイルシステムオブジェクトを対象とする場合ー同一のク ライアント名とマウントポイントを持つオブジェクトを一意に定義 します。統合オブジェクトを対象とする場合ー統合の種類を表 示します(例: SAPまたはLotus)。
- ・ 種類:バックアップオブジェクトの種類。ファイルシステムオブジェ クトを対象とする場合-ファイルシステムの種類(例: WinFS)。統 合オブジェクトを対象とする場合-「Bar」
- バックアップシステ (ZDB固有の用語)1つ以上のアプリケーションシステムとともに ム ディスクアレイに接続されているシステム。ほとんどの場合、バック アップシステムはターゲットボリューム(複製)を作成するためにディ スクアレイに接続されるほか、ターゲットボリューム(複製)のマウント 処理に使用されます。 「アプリケーションシステム、ターゲットボリュームおよび複製」を参 照。
- バックアップセッショ
   データのコピーを記憶メディア上に作成するプロセス。バックアップ
   仕様に処理内容を指定することも、対話式に操作を行うこともでき ます(対話式セッション)。1つのバックアップ仕様の中で複数のクラ イアントが構成されている場合、すべてのクライアントが同じバック アップの種類を使って、1回のバックアップセッションで同時にバッ クアップされます。バックアップセッションの結果、1式のメディアに バックアップデータが書き込まれます。これらのメディアは、バック アップセットまたはメディアセットとも呼ばれます。
   「バックアップ仕様、フルバックアップ、および増分バックアップ」を 参照。
- **バックアップセット** バックアップに関連したすべての統合ソフトウェアオブジェクトのセットです。

164

- バックアップセット (Oracle固有の用語)RMANバックアップコマンドを使用して作成 したバックアップファイルの論理グループ。バックアップセットは、 バックアップに関連したすべてのファイルのセットです。これらのファ イルはパフォーマンスを向上するため多重化することができます。 バックアップセットにはデータファイルまたはアーカイブログのいず れかを含めることができますが、両方同時に使用できません。
- **バックアップチェー** 「復元チェーン」を参照。 ン
- バックアップデバイ
   記憶メディアに対するデータの読み書きが可能な物理デバイスを
   Data Protectorで使用できるように構成したもの。たとえば、スタン
   ドアロンDDS/DATドライブやライブラリなどをバックアップデバイス
   として使用できます。
- バックアップの種類 「増分バックアップ、差分バックアップ、トランザクションバックアップ、フルバックアップおよびデルタバックアップ」を参照。
- バックアップビュー Data Protectorでは、バックアップ仕様のビューを切り替えることができます。 [種類別]を選択すると、バックアップ/テンプレートで利用できるデータの種類に基づいたビューが表示されます。(デフォルト) [グループ別]を選択すると、バックアップ仕様/テンプレートの所属 先のグループに基づいたビューが表示されます。 [名前別]を選択すると、バックアップ仕様/テンプレートの名前に基づいたビューが表示されます。 [Manager別](MoMの実行時のみ有効)を選択すると、バックアップ 仕様/テンプレートの所属先のCell Managerに基づいたビューが表示されます。
- バックアップ世代 1つのフルバックアップとそれに続く増分バックアップを意味します。 次のフルバックアップが行われると、世代が新しくなります。
- バックアップ仕様
   バックアップ対象オブジェクトを、使用するデバイスまたはドライブのセット、仕様内のすべてのオブジェクトに対するバックアップオプション、およびバックアップを行いたい日時とともに指定したリスト。オブジェクトとなるのは、ディスクやボリューム全体、またはその一部、たとえばファイル、ディレクトリ、Windowsレジストリなどです。インクルードリストおよびエクスクルードリストを使用して、ファイルを選択することもできます。
- **パッケージ** (MC/ServiceGuardおよびVeritas Cluster固有の用語)特定の クラスター対応アプリケーションを実行するために必要なリソース(ボ

リュームグループ、アプリケーションサービス、IP名およびIPアドレスなど)の集合。

**パブリック/プライ** バックアップを構成する際は、バックアップデータをパブリックまた ベートバックアップ はプライベートのいずれにするかを選択できます。

- **データ** パブリックデータ すべてのData Protectorユーザーに対し てアクセスと復元が許可されます。
  - プライベートデータ バックアップの所有者および管理者に 対してのみ表示と復元が許可されます。
- パブリックフォルダ (Microsoft Exchange Server固有の用語)インフォメーションス ストア トアのうち、パブリックフォルダ内の情報を維持する部分。パブリッ クフォルダストアは、バイナリリッチテキスト.edbファイルと、ストリー ミングネイティブインターネットコンテンツを格納する.stmファイルか ら構成されます。
- 表領域 データベース構造の一部。各データベースは論理的に1つまたは 複数の表領域に分割されます。各表領域には、データファイルま たはrawボリュームが排他的に関連付けられます。
- ファーストレベルミ (HP P9000 XPアレイファミリ固有の用語) HP StorageWorks
   ラー P9000 XPディスクアレイファミリのディスクアレイの内部ディスク (LDEV)のミラーで、このミラーをさらにミラー化し、セカンドレベルの ミラーを作成できます。Data Protectorゼロダウンタイムバックアップ およびインスタントリカバリ目的には、ファーストレベルミラーのみを 使用できます。 「プライマリボリュームおよびミラーユニット(MU)番号」を参照。
- ファイバーチャネル ファイバーチャネルは、高速のコンピュータ相互接続に関するANSI 標準です。光ケーブルまたは銅線ケーブルを使って、大容量デー タファイルを高速で双方向送信でき、数km離れたサイト間を接続 できます。ファイバーチャネルは、ノード間を3種類の物理トポロジー (ポイントツーポイント、ループ、スイッチ式)で接続できます。
- ファイルシステム ハードディスク上に一定の形式で保存されたファイルの集まり。ファ イルシステムは、ファイル属性とファイルの内容がバックアップメディ アに保存されるようにバックアップされます。
- **ファイルジューク** ファイルメディアを格納するために使用する、複数のスロットからな ボックスデバイス るディスク上に存在するデバイス。
- **ファイルツリー** (Windows 固有の用語)どのオブジェクトが作成、変更、または削 ウォーク 除されたかを判断するためにファイルシステムを巡回する処理。

- **ファイルデポ** バックアップからファイルライブラリデバイスまでのデータを含むファ イル。
- ファイルバージョン フルバックアップや増分バックアップでは、ファイルが変更されてい る場合、同じファイルが複数回バックアップされます。バックアップ のロギングレベルとして[すべてログに記録]を選択している場合は、 ファイル名自体に対応する1つのエントリとファイルの各バージョン に対応する個別のエントリがIDB内に維持されます。
- **ファイルライブラリ** 複数のメディアからなるライブラリをエミュレートするディスク上に存 デバイス 在するデバイス。ファイルデポと呼ばれる複数のファイルが格納さ れます。
- **ファイル複製サービ** Windowsサービスの1つ。ドメインコントローラのストアログオンスクリ ス(FRS) プトとグループポリシーを複製します。また、分散ファイルシステム (DFS)共有をシステム間で複製したり、任意のサーバーから複製作 業を実行することもできます。
- ブートボリューム/ ブートプロセスの開始に必要なファイルが入っているボリューム/
   ディスク/パーティ ディスク/パーティション。Microsoftの用語では、オペレーティング
   ション システムファイルが入っているボリューム/ディスク/パーティション
   をブートボリューム/ブートディスク/ブートパーティションと呼んでいます。
- **フェイルオーバー** あるクラスターノードから別のクラスターノードに最も重要なクラス ターデータ(Windowsの場合はグループ、UNIXの場合はパッケー ジ)を転送すること。フェイルオーバーは、主に、プライマリノードの ソフトウェア/ハードウェア障害発生時や保守時に発生します。
- **フェイルオーバー** (HP P6000 EVAアレイファミリ固有の用語)HP Continuous Access + Business Copy (CA+BC) P6000 EVA構成でソースとあて 先の役割を逆にする操作。 「HP Continuous Access + Business Copy (CA+BC) P6000 EVA」 を参照。
- フォーマット メディアをData Protectorで使用できるように初期化するプロセス。 メディア上の既存データはすべて消去されます。メディアに関する 情報(メディアID、説明、場所)は、IDBおよび該当するメディア(メ ディアヘッダ)に保存されます。Data Protectorのメディアは、保護 の期限が切れるか、またはメディアの保護が解除されるかメディア がリサイクルされるまで、フォーマットされません。
- **復元セッション** バックアップメディアからクライアントシステムにデータをコピーする プロセス。

- **復元チェーン** 特定の時点までのバックアップオブジェクトの復元に必要なバック アップすべて。復元チェーンは、オブジェクトのフルバックアップ1 つと、任意の数の増分バックアップで構成されます。
- 負荷調整 デフォルトでは、デバイスが均等に使用されるように、バックアップ 用に選択されたデバイスの負荷(使用率)が自動的に調整されま す。負荷調整では、各デバイスに書き込まれるオブジェクトの個数 を調整することで、使用率を最適化します。負荷調整はバックアッ プ時に自動的に実行されるので、データが実際にどのようにバック アップされるかを管理する必要はありません。使用するデバイスを 指定する必要があるだけです。負荷調整機能を使用しない場合 は、バックアップ仕様に各オブジェクトに使用するデバイスを選択 できます。Data Protectorは、指定した順にデバイスにアクセスしま す。
- 分散ファイルシステ 複数のファイル共有を単一の名前空間に接続するサービス。対象 ム(DFS) となるファイル共有は、同じコンピュータに置かれていても、異なる コンピュータに置かれていてもかまいません。DFSは、リソースの保 存場所の違いに関係なくクライアントがリソースにアクセスできるよ うにします。
- 複製 (ZDB固有の用語)ユーザー指定のバックアップオブジェクトを含む、特定の時点におけるソースボリュームのデータのイメージ。イメージは、作成するハードウェアまたはソフトウェアによって、物理ディスクレベルでの記憶ブロックの独立した正確な複製(クローン)になる(スプリットミラーやスナップクローンなど)場合もあれば、仮想コピーになる(スナップショットなど)場合もあります。基本的なオペレーティングシステムの観点からすると、バックアップオブジェクトを含む物理ディスク全体が複製されます。しかし、UNIXでボリュームマネージャを使用するときは、バックアップオブジェクトを含むボリュームまたはディスクグループ全体が複製されます。Windowsでパーティションを使用する場合、選択したパーティションを含む物理ボリューム全体が複製されます。 「スナップショット、スナップショット作成、スプリットミラー、およびスプリットミラーの作成」を参照。
- **複製セット** (ZDB固有の用語)同じバックアップ仕様を使って作成される複製 のグループ。 「複製および複製セットローテーション」を参照。
- **複製セットローテー** (*ZDB固有の用語*)通常のバックアップ作成のために継続的に複 ション ション クアップ仕様が実行されるたびに、新規の複製がセットの最大数に なるまで作成され、セットに追加されます。その後、セット内の最も

168

古い複製は置き換えられ、セット内の複製の最大数が維持されます。 「複製および複製セット」を参照。

物理デバイス ドライブまたはより複雑な装置(ライブラリなど)を格納する物理装置。

プライマリボリュー ム(P-VOL) (HP P9000 XPアレイファミリ固有の用語) HP StorageWorks P9000 XPディスクアレイファミリのディスクアレイの内部ディスク (LDEV)で、これに対して、そのミラー、またはスナップショットスト レージに使用されるボリュームのいずれかのセカンダリボリューム (S-VOL)が存在します。HP CA P9000 XPおよびHP CA+BC P9000 XP構成では、プライマリボリュームはメインコントロールユニット(MCU) 内に配置されています。 「セカンダリボリューム(S-VOL)およびMain Control Unit (MCU)」を 参照。

- フラッシュリカバリ (Oracle固有の用語) Oracleによって管理されるディレクトリ、ファ イルシステム、または自動ストレージ管理(ASM)ディスクグループで あり、バックアップ、復元、およびデータベース復旧に関係するファ イル(リカバリファイル)用の集中管理ストレージ領域として機能しま す。
   「リカバリファイル」を参照。
- フリープール フリープールは、メディアプール内のすべてのメディアが使用中に なっている場合にメディアのソースとして補助的に使用できるプー ルです。ただし、メディアプールでフリープールを使用するには、 明示的にフリープールを使用するように構成する必要があります。
- **フルZDB** 前回のバックアップから変更がない場合でも選択されたすべての オブジェクトをテープにストリーミングする、テープへのZDBセッショ ンまたはディスク+テープへのZDBセッション。 「増分ZDB」を参照。
- **フルデータベース** 最後に(フルまたは増分)バックアップした後に変更されたデータだ バックアップ けではなく、データベース内のすべてのデータのバックアップ。フ ルデータベースバックアップは、他のバックアップに依存しません。
- **フルバックアップ** フルバックアップでは、最近変更されたかどうかに関係なく、選択さ れたオブジェクトをすべてバックアップします。 「バックアップの種類」を参照。
- **フルメールボックス** フルメールボックスバックアップでは、メールボックス全体の内容を バックアップ バックアップします。

- ペアステータス (HP P9000 XPアレイファミリ固有の用語) HP StorageWorks P9000 XPディスクアレイファミリのディスクアレイのディスクペア(セ カンダリボリュームとそれに対応するプライマリボリューム)の状態。 状況によってペアのディスクはさまざまな状態になる可能性があり ます。Data Protector HP StorageWorks P9000 XPエージェントの 操作において特に以下の状態が重要となります。
  - ペア セカンダリボリュームがゼロダウンタイムバックアップ用
     に準備されています。セカンダリボリュームがミラーの場合、完
     全に同期化されます。セカンダリボリュームがスナップショットス
     トレージ用に使用されるボリュームの場合、空の状態です。
  - 中断 ディスク間のリンクは中断されています。ただし、ペアの
    関係は維持されたままとなり、後で再度ゼロダウンタイムバック
    アップを行うためにセカンダリディスクを準備できます。
  - コピー-ディスクペアは現在使用中であり、ペア状態に移行中です。セカンダリボリュームがミラーの場合、プライマリボリュームで再同期されています。セカンダリボリュームがスナップショットストレージに使用されるボリュームの場合、その内容はクリアされています。
- **並列処理** 1つのオンラインデータベースから複数のデータストリームを読み取ること。
- 並行復元 単一のMedia Agentからデータを受信するDisk Agentを複数実行 して、バックアップされたデータを同時に複数のディスクに(並行し て)復元すること。並行復元を行うには、複数のディスクまたは論理 ボリュームに置かれているデータを選択し、同時処理数を2以上に 設定してバックアップを開始し、異なるオブジェクトのデータを同じ デバイスに送信する必要があります。並行復元中には、復元対象 として選択した複数のオブジェクトがメディアから同時に読み取ら れるので、パフォーマンスが向上します。
- 保護「データ保護およびカタログ保護」を参照。
- 補助ディスク 必要最小限のオペレーティングシステムファイル、ネットワークファ イル、およびData Protector Disk Agentがインストールされたブー ト可能ディスク。ディスクデリバリーでUNIXクライアントを障害から 復旧するときの段階1では、補助ディスクをターゲットシステムのブー トに使用することができます。
- **ホストシステム** Data Protector Disk Agentがインストールされており、ディスクデリ バリーによるディザスタリカバリに使用される稼動中のData Protector クライアント。

**ボリュームグループ** LVMシステムにおけるデータストレージ単位。ボリュームグループ は、1つまたは複数の物理ボリュームから作成できます。同じシステ ム上に複数のボリュームグループを置くことができます。

- ボリュームシャドウ 「Microsoftボリュームシャドウコピーサービス(VSS)」を参照。 コピーサービス (VSS)
- ボリュームマウント (Windows固有の用語)ボリューム上の空のディレクトリを他のボ リュームのマウントに使用できるように構成したもの。ボリュームマウ ントポイントは、ターゲットボリュームへのゲートウェイとして機能しま す。ボリュームがマウントされていれば、ユーザーやアプリケーショ ンがそのボリューム上のデータをフル(マージ)ファイルシステムパス で参照できます(両方のボリュームが一体化されている場合)。
- マージ 復元中のファイル名競合を解決するモードの1つ。復元するファイ ルと同じ名前のファイルが復元先に存在する場合、変更日時の新 しい方が維持されます。既存のファイルと名前が重複しないファイ ルは、常に復元されます。 「上書き」を参照。
- マウントポイント ディレクトリ構造内において、ディスクまたは論理ボリュームにアク セスするためのアクセスポイント(/optやd:など)。UNIXでは、bdfコ マンドまたはdfコマンドを使ってマウントポイントを表示できます。
- マウント要求 マウント要求時には、デバイスにメディアを挿入するように促す画 面が表示されます。必要なメディアを挿入して確認することでマウ ント要求に応答すると、セッションが続行されます。
- マジックパケット 「Wake ONLAN」を参照。
- マルチスナップ (HP P6000 EVAアレイファミリ固有の用語)個々のターゲットボ リュームだけでなく、スナップショットを構成するすべてのボリューム でバックアップデータの整合性が取れるように、複数のターゲットボ リュームを同時に作成すること。 「スナップショット」を参照。
- ミラー(EMC 「ターゲットボリューム」を参照。

Symmetrixおよび HP P9000 XPア レイファミリ固有 の用語) **ミラークローン** (*HP P6000 EVAアレイファミリ固有の用語*) ストレージボリュー ムの動的な複製です。元のストレージボリュームに加えられた変更 は、ローカル複製リンクを介して、ミラークローンに反映されます。 元のストレージボリュームとそのミラークローン間の複製は中断でき ます。各ストレージボリュームについてディスクアレイ上に1つのミ ラークローンを作成できます。

ミラーユニット(MU) (*HP P9000 XPアレイファミリ固有の用語*) HP StorageWorks
 番号 P9000 XPディスクアレイファミリのディスクアレイ上にある内部ディスク(LDEV)のセカンダリボリューム(S-VOL)を特定する0以上の整数。

「ファーストレベルミラー」を参照。

ミラーローテーショ 「複製セットローテーション」を参照。 ン(HP P9000 XP アレイファミリ固有 の用語)

**無人操作**「lights-out operation」を参照。

無人操作
 オペレータの介在なしで、通常の営業時間外に実行されるバック
 (lights-out
 アップ操作または復元操作。オペレータが手動で操作することな
 operationまたは
 operation
 すのしたので、
 すのしたので、
 すのしたので、
 すのしたので、
 すのしたので、
 すのしたので、
 すのしたので、
 すのしたので、
 すのしたので、
 すのしたので、
 すのしたので、
 すのしたので、
 すのしたので、
 するして、
 するして、
 するしたので、
 するして、
 するしたので、
 するしたので、
 するしたので、
 するしたので、
 するしたので、
 するしたので、
 するしたので、
 するしたので、
 するしたので、
 するしたので、
 するしたので、
 するしたので、
 するしたので、
 するしたので、
 するしたので、
 するしたので、
 するしたので、
 するしたので、
 するしたので、
 するしたので、
 するしたので、
 するしたので、
 するしたので、
 するしたので、
 するしたので、
 するしたので、
 するしたので、
 するしたので、
 するしたので、
 するしたので、
 するしたので、
 するしたので、
 するしたので、
 するしたので、
 するしたので、
 するしたので、
 するしたので、
 するしたので、
 するしたので、
 するしたので、
 するしたので、
 するしたので、
 するしたので、
 するしたので、
 するしたので、
 するしたので、
 するしたので、
 するしたので、
 するしたので、
 するしたので、
 するしたので、
 するしたので、
 するしたので、
 するしたので、
 するしたので、
 するしたので、
 するしたので、
 するしたので、
 するしたので、
 するしたので、
 するしたので、
 するしたので、
 するしたので、
 するしたので、
 するしたので、
 するしたので、
 するしたので、
 するしたので、
 するしたので、
 するしたので、
 するしたので、
 するしたので、</li

- メールボックス (Microsoft Exchange Server固有の用語)電子メールが配信される場所。管理者がユーザーごとに設定します。電子メールの配信場所として複数の個人用フォルダが指定されている場合は、メールボックスから個人用フォルダに電子メールがルーティングされます。
- メールボックススト (Microsoft Exchange Server固有の用語)インフォメーションス ア トアのうち、ユーザーメールボックス内の情報を維持する部分。メー ルボックスストアは、バイナリデータを格納するリッチテキスト.edb ファイルと、ストリーミングネイティブインターネットコンテンツを格納 する.stmファイルからなります。
- メディアID Data Protectorがメディアに割り当てる一意な識別子。

メディア集中管理 「CMMDB」を参照。

データベース (CMMDB)

172 用語集

- **メディア管理セッ** 初期化、内容のスキャン、メディア上のデータの確認、メディアのコ ション ピーなどのアクションをメディアに対して実行するセッション。
- メディア状態要素 使用回数のしきい値と上書きのしきい値。メディアの状態の判定基 準となります。
- **メディアセット** バックアップセッションでは、メディアセットと呼ばれるメディアのグ ループにデータをバックアップします。メディアの使用法によって は、複数のセッションで同じメディアを共有できます。
- **メディアの位置** バックアップメディアが物理的に収納されている場所を示すユー ザー定義の識別子。"building 4"や"off-site storage"のような文字 列です。
- メディアのインポー メディアに書き込まれているバックアップセッションデータをすべて
   ト 再読み込みして、IDBに取り込むプロセス。これにより、メディア上のデータにすばやく、簡単にアクセスできるようになります。
   「メディアのエクスポート」を参照。
- **メディアのエクス** ポート メディアに格納されているすべてのバックアップセッション情報(シ ステム、オブジェクト、ファイル名など)をIDBから削除するプロセス。 メディア自体に関する情報やメディアとプールの関係に関する情 報もIDBから削除されます。メディア上のデータは影響されません。 「メディアのインポート」を参照。
- メディアの種類 メディアの物理的な種類(DDSやDLTなど)。
- メディアの状態 メディア状態要素から求められるメディアの品質。テープメディアの 使用頻度が高く、使用時間が長ければ、読み書きエラーの発生率 が高くなります。状態が[不良]になったメディアは交換する必要が あります。
- メディアの使用法 メディアの使用法は、既に使用されているメディアに対してバック アップをどのように追加するかを制御します。メディアの使用法は、 [追加可能]、[追加不可能]、[増分のみ追加可能]のいずれかに 設定できます。
- メディアのボール ティング メディアを安全な別の場所に収納すること。メディアが復元に必要 になった場合や、今後のバックアップにメディアを再使用する場合 は、メディアをデータセンターに戻します。ボールティング手順は、 会社のバックアップ戦略やデータ保護/信頼性ポリシーに依存しま す。

- **メディアプール** 同じ種類のメディア(DDSなど)のセット。グループとして追跡されま す。フォーマットしたメディアは、メディアプールに割り当てられま す。
- メディアラベル メディアに割り当てられるユーザー定義の識別子。
- メディア割り当てポ メディアをバックアップに使用する順序を決定します。[厳格]メディ リシー ア割り当てポリシーでは、特定のメディアに限定されます。[緩和]ポ リシーでは、任意の適切なメディアを使用できます。[フォーマットさ れていないメディアを先に割り当てる]ポリシーでは、ライブラリ内に 利用可能な非保護メディアがある場合でも、不明なメディアが優先 されます。

ユーザーアカウント
 Data Protectorおよびバックアップデータに対する無許可のアクセスを制限するために、Data Protectorユーザーとして許可を受けたユーザーアカウン
 ユーザーアカウン
 ト)
 Data Protector管理者がこのアカウントを作成するときには、ユーザーログオン名、ユーザーのログオン元として有効なシステム、およびData Protectorユーザーグループのメンバーシップを指定します。ユーザーがData Protectorのユーザーインタフェースを起動するか、または特定のタスクを実行するときには、このアカウントが必ずチェックされます。

- **ユーザーアカウント** Windows Vista、Windows 7およびWindows Server 2008のセキュリ 制御(UAC) ティコンポーネント。管理者が権限レベルを上げるまで、アプリケー ションソフトウェアを標準のユーザー権限に限定します。
- **ユーザーグループ** 各Data Protectorユーザーは、ユーザーグループのメンバーです。 各ユーザーグループにはユーザー権限のセットがあり、それらの権 限がユーザーグループ内のすべてのユーザーに付与されます。 ユーザー権限を関連付けるユーザーグループの数は、必要に応 じて定義できます。Data Protectorには、デフォルトでadmin、 operator、userという3つのユーザーグループが用意されています。
- ユーザーディスク割 NTFSの容量管理サポートを使用すると、共有ストレージボリューム
   り当て に対して、拡張された追跡メカニズムの使用およびディスク容量に
   対する制御が行えるようになります。Data Protectorでは、システム
   全体にわたるユーザーディスク割り当てが、すべてのユーザーに
   対して一度にバックアップされます。
- **ユーザープロファイ** (Windows 固有の用語)ユーザー別に維持される構成情報。この ル 情報には、デスクトップ設定、画面表示色、ネットワーク接続などが 含まれます。ユーザーがログオンすると、そのユーザーのプロファ イルがロードされ、Windows環境がそれに応じて設定されます。

- ユーザー権限 特定のData Protectorタスクの実行に必要なパーミッションをユー ザー権限またはアクセス権限と呼びます。主なユーザー権限には、 バックアップの構成、バックアップセッションの開始、復元セッション の開始などがあります。ユーザーには、そのユーザーの所属先ユー ザーグループに関連付けられているアクセス権限が割り当てられ ます。
- ライター (Microsoft VSS 固有の用語)オリジナルボリューム上のデータの 変更を開始するプロセス。主に、永続的なデータをボリューム上に 書き込むアプリケーションまたはシステムサービスがライターとなり ます。ライターは、シャドウコピーの同期化プロセスにも参加し、デー タの整合性を保証します。
- ライブラリ オートチェンジャー、ジュークボックス、オートローダー、またはエクスチェンジャとも呼ばれます。ライブラリには、複数のレポジトリスロットがあり、それらにメディアが格納されます。各スロットがメディア(DDS/DATなど)を1つずつ格納します。スロット/ドライブ間でのメディアの移動は、ロボット機構によって制御され、メディアへのランダムアクセスが可能です。ライブラリには、複数のドライブを格納できます。
- リカバリカタログ (Oracle固有の用語)Recovery ManagerがOracleデータベースに ついての情報を格納するために使用するOracleの表とビューのセッ ト。この情報は、Recovery ManagerがOracleデータベースのバック アップ、復元、および復旧を管理するために使用されます。リカバ リカタログには、以下の情報が含まれます。
  - · Oracleターゲットデータベースの物理スキーマ
  - データファイルおよびアーカイブログのバックアップセット
  - ・ データファイルのコピー
  - · アーカイブREDOログ
  - ストアドスクリプト
- **リカバリカタログ** (Oracle固有の用語)リカバリカタログスキーマを格納するOracle データベース データベース。リカバリカタログはターゲットデータベースに保存し ないでください。
- リカバリカタログ (Oracle固有の用語)リカバリカタログデータベース(Oracle)への データベースへの ログイン情報の形式は〈user\_name〉/〈password〉@〈service〉 で、ユーザー名、パスワード、サービス名の説明は、Oracleターゲッ トデータベースへのOracle SQL\*Net V2ログイン情報と同じです。 ただし、この場合のserviceはOracleターゲットデータベースでは なく、リカバリカタログデータベースに対するサービス名となります。

ここで指定するOracleユーザーは、Oracleのリカバリカタログのオーナーでなければならないことに注意してください。

- リカバリファイル (Oracle固有の用語)リカバリファイルはフラッシュリカバリ領域に 存在するOracle固有のファイルで、現在の制御ファイル、オンライ ンREDOログ、アーカイブREDOログ、フラッシュバックログ、制御ファ イル自動バックアップ、データファイルコピー、およびバックアップ ピースがこれにあたります。 「フラッシュリカバリ領域」を参照。
- **リサイクルまたは保**メディア上のすべてのバックアップデータのデータ保護を解除して、 護解除 以降のバックアップで上書きできるようにするプロセス。同じセッショ ンに所属しているデータのうち、他のメディアに置かれているデー タも保護解除されます。リサイクルを行っても、メディア上のデータ 自体は変更されません。
- リムーバブル記憶 (Windows固有の用語)Windowsサービスの1つ。リムーバブルメ 域の管理データ ディア(テープやディスクなど)と記憶デバイス(ライブラリ)の管理に 使用されます。リムーバブル記憶域により、複数のアプリケーション が同じメディアリソースを共有できます。
- ローカル復旧とり リモート復旧は、SRDファイルで指定されているMedia Agentホスト がすべてアクセス可能な場合にのみ実行されます。いずれかのホ ストがアクセス不能になっていると、ディザスタリカバリプロセスが ローカルモードにフェイルオーバーされます。これは、ターゲットシ ステムにローカルに接続しているデバイスが検索されることを意味 します。デバイスが1台しか見つからない場合は、そのデバイスが 自動的に使用されます。複数のデバイスが見つかった場合は、デ バイスが選択できるプロンプトが表示され、ユーザーが選択したデ バイスが復元に使用されます。
- ローカル連続レプリ ケーション
  (Microsoft Exchange Server固有の用語)ローカル連続レプリ ケーション(LCR)はストレージグループの完全コピー(LCRコピー)を 作成および維持するシングルサーバーソリューション。LCRコピー は元のストレージグループと同じサーバーに配置されます。LCRコ ピーが作成されると、変更伝播(ログリプレイ)テクノロジで最新に保 たれます。LCRの複製機能では未複製のログが削除されません。 この動作の影響により、ログを削除するモードでバックアップを実行 しても、コピー中のログと複製に十分な余裕がある場合、実際には ディスクの空き容量が解放されない場合があります。 LCRコピーへの切り替えは数秒で完了するため、LCRコピーはディ ザスタリカバリに使用されます。元のデータとは異なるディスクに存 在するLCRコピーをバックアップに使用すると、プロダクションデー タベースの入出力の負荷が最小になります。

複製されたストレージグループは、Exchangeライターの新しいイン スタンス(Exchange Replication Service)として表示され、通常のスト レージグループのようにVSSを使用してバックアップできます。 「クラスター連続レプリケーションおよびExchange Replication Service」を参照。

- ロギングレベルは、バックアップ、オブジェクトのコピー、またはオブジェクトの集約時にファイルとディレクトリに関する情報をどの程度まで詳細にIDBに記録するかを示します。バックアップ時のロギングレベルに関係なく、データの復元は常に可能です。Data Protectorには、「すべてログに記録」、「ディレクトリレベルまでログに記録」、「ファイルレベルまでログに記録」、および「ログなし」の4つのロギングレベルがあります。ロギングレベル設定によって、IDBのサイズ増加、バックアップ速度、および復元データのブラウザのしやすさが影響を受けます。
- ログインID (Microsoft SQL Server 固有の用語)Microsoft SQL Serverにロ グインするためにユーザーが使用する名前。Microsoft SQL Server のsysloginシステムテーブル内のエントリに対応するログインIDが有 効なログインIDとなります。
- ロック名 別のデバイス名を使うことで同じ物理デバイスを違う特性で何度も 構成することができます。そのようなデバイス(デバイス名)が複数同 時に使用された場合に重複を防ぐ目的で、デバイス構成をロックす るためにロック名が使用されます。ロック名はユーザーが指定する 文字列です。同一の物理デバイスを使用するデバイス定義には、 すべて同じロック名を使用します。
- **論理ログファイル** 論理ログファイルは、オンラインデータベースバックアップの場合に 使用されます。変更されたデータがディスクにフラッシュされる前に 書き込まれるファイルです。障害発生時には、これらの論理ログファ イルを使用することで、コミット済みのトランザクションをすべてロー ルフォワードするとともに、コミットされていないトランザクションをロー ルバックすることができます。
- 論理演算子 オンラインヘルプシステムの全文検索には、AND、OR、NOT、NEAR の各ブール演算子を使用できます。複数の検索条件をブール演 算子で組み合わせて指定することで、検索対象をより正確に絞り 込むことができます。複数単語の検索に演算子を指定しなければ、 ANDを指定したものとみなされます。たとえば、「manual disaster recovery」という検索条件は、「manual AND disaster AND recovery」 と同じ結果になります。

**ワイルドカード文字** 1文字または複数文字を表すために使用できるキーボード文字。 たとえば、通常、アスタリスク(\*)は1文字以上の文字を表し、疑問符 (?)は1文字を示します。ワイルドカード文字は、名前により複数の ファイルを指定するための手段としてオペレーティングシステムで 頻繁に使用されます。

# 索引

## С

Cell Manager アクセシビリティの問題, 47, 48, 84 クラスターに関する問題, 70

### D

Data Protectorプロセス、概要,41 DCBF(詳細カタログバイナリファイル) DCBFのオープンに失敗,87 DNSの名前解決 テスト,35

#### Η

HP テクニカルサポート, 21

#### Ι

IDBの問題,83,91 CellManagerにアクセスできない、84 DataProtectorの再インストールとIDB の保存,90 DCBFのオープンに失敗,87 IDBが破損している,90 IDBの削除処理が遅い,88 IDBのスペースが不足,88 IPC読み込みエラーシステムエラー, 85,86 MMDBとCDBが同期しない,89 MMDへの接続の中断,86 データベース/ファイルを開けない.83 データベースのネットワーク通信エ ラー,83 ファイル名がIDBに記録されない、85 復元時のブラウズに時間がかかる,87 プロセス間通信エラー,88 メモリー割り当ての問題,89 IPC(プロセス間通信)エラー IDBが破損している,90 データベースセッションマネージャが 実行されていない,88 読み込みエラーシステムエラー,85, 86

## J

Java GUI Java GUIクライアントが起動しない,49 アクセシビリティの問題,47 接続の問題,48

#### Μ

MMD(メディア管理デーモン) MMDへの接続の中断,86

#### Ν

Novell OES, 37

#### Ο

omnidlcコマンド、106 圧縮の無効化,109 アンパックしたデータの保存,109 クライアント上のデバッグファイルの削 除,110 構文,107 その他の操作,110 デバッグファイルについての情報の削 除,110 データのセグメント化,108 範囲限定,108 パックしたデータの保存,109 必要なスペースの推定,110 問題と回避策,111 例,112 omnircオプション, 29

#### Т

TCP/IP TCP/IP設定のチェック,35

#### W

Webサイト HP, 22 HPメールニュース配信登録, 22 製品マニュアル, 11

## あ

アップグレードに関する問題 暗号化されたバックアップからの復元 処理が失敗する,74 アプリケーションデータベース 復元の問題,73

## え

エラーメッセージ, 26

#### お

オブジェクトコピーに関する問題, 79, 80 コピーされないオブジェクト, 79 マウント要求, 80 オブジェクトの集約に関する問題, 81 オンラインヘルプに関する問題, 95, 97 起動時の問題、UNIX, 96 同期化の問題, 95 表示に関する問題、UNIX, 96

### か

カスタマイズファイル,28 omnircオプション,29 グローバルオプション,28 関連ドキュメント,11

## き

規則 ドキュメント, 19 共有ボリューム Novell NetWareクラスター, 69

#### <

クラスターに関する問題 Novell NetWareクラスター, 69 TruClusterServer, 70 クラスター内のCell Manager, 70 クロスプラットロームの復元の問題, 76
グローバルオプション,28

#### 2

国際化 非ASCII文字, 68

## さ

サポートサービスのためのデータの収 集,106 サポートサービスのためのデータの収 集、例,117 サポートへご連絡いただく前に,99 サービス(Windows),42 CRSを起動するとMMDが異常終了す る,43 RDSが動作しない,43 起動時の問題,42,43

#### た

対象読者,11

### $\sim$

通信の問題, 35, 40
DNSの名前解決のテスト, 35
inet.logに過剰なログが記録される, 40
クライアントがどのセルのメンバでもない, 39
ピアによって接続がリセットされる, 38
通知に関する問題, 94
電子メールによる送信、Windows, 93
通知に関する問題, 93

## T

テクニカルサポート HP, 21 サービスロケータWebサイト, 22 デバイスの問題, 51, 61 ADIC/GRAUDASライブラリのインストー JV, 58DataProtectorのアップグレード後,56 SCSIデバイスがロックされたまま、52 サポートされていないSCSIHBA/FC HBA, 52 デバイスのオープンに関する問題,52 デバイスのシリアル番号,57 ドライブが表示されない,59 ハードウェア関連の問題,58 ライブラリ再構成,53 ライブラリ操作が失敗する,60 デバッグ, 99, 106 CRSのデバッグ, 104 Inetデバッグ, 104 デバッグ構文.101 デバッグの最大サイズの制限,102 デバッグファイルの名前と保存場所, 103 有効化,100 データベース 「IDB | を参照。 デーモン(UNIX), 44, 45 Raima Velocisデーモンが実行されて いない、45 起動時の問題,44,45

## と

ドキュメント HP Webサイト, 11 意見の送付, 22 関連ドキュメント, 11 規則, 19

トラブルシューティングガイド 181

## ね

ネットワーキングの問題,35,40 DNSの名前解決のテスト,35 inet.logに過剰なログが記録される,40 クライアントがどのセルのメンバでもな い,39 ピアによって接続がリセットされる,38

# は

バックアップ性能,74 バックアップの問題, 63, 75 NovellNetWareクラスター, 69 TruClusterServer, 70 使用可能なライセンスがない、66 接続拒否エラー,72 増分バックアップ,63 大量のファイル,72 対話型バックアップ,65 ディスクに空き領域がない、ファイルラ イブラリ,68 バックアップ性能,74 バックアップのスケジュール設定.65. 66 バックアップ保護の期限切れ,71 非ASCII文字,68 ファイル名がIDBに記録されない、85 マウント要求. 66 バックアップ保護の期限切れ,71 パフォーマンスに関する問題 IDBの削除処理が遅い,88 復元時のブラウズに時間がかかる.87

### 5

ファイル名 非ASCII文字,68

#### 復元の問題, 63, 75 TruCluster Server, 70 アプリケーションデータベース, 73 クラスター内のCellManager, 70 非ASCII文字, 68 復元時のブラウズに失敗, 87

復元時のブラウズに時間がかかる,87 並行復元の失敗,75 マウント済みファイルシステムの検出, 73

ヘルプ 取得, 21

## ま

マウント要求, 66, 68 デバイスにメディアが入っている, 66 ファイルライブラリ, 68

# $\Diamond$

メッセージ 非ASCII文字,68 メディアの問題,51,53,61 メディアヘッダーのサニティチェックエ ラー,56 問題を早期の段階で検出,54 メールニュース配信登録、HP,22 レ
 ユーザーインタフェースの問題,47,50
 CellManagerにアクセスできない,47,48
 Java GUI,47
 Java GUIクライアントが起動しない,49
 起動時の問題,47
 正常に表示されないオブジェクト名、GUI,49
 接続の問題,48
 表示に関する問題,49
 リモートシステムに接続できない,48

### れ

レポートに関する問題, 93, 94 SNMPによる送信, 93 電子メールによる送信、Windows, 93

# 3

ログファイル,24 形式,24 種類,25 内容,25 場所,24